# Technical Note

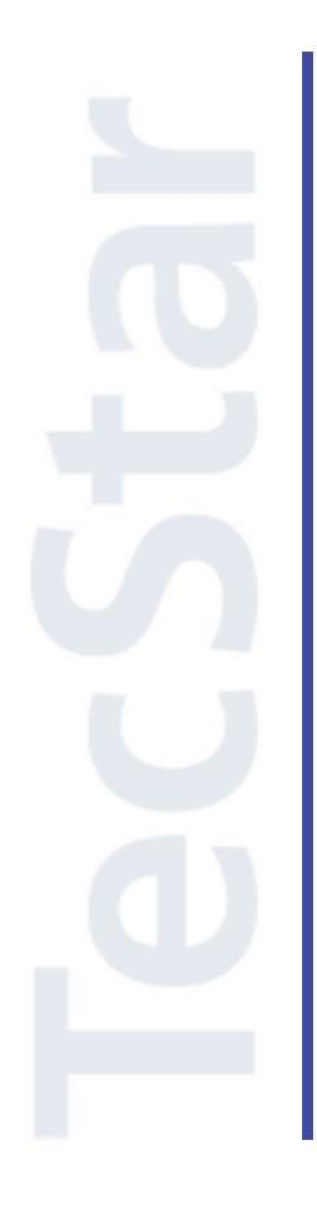

### Silicon Labs 社 EFM32 クイックスタートガイド

2016年2月

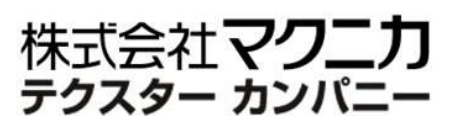

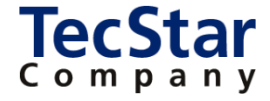

TecStar -

Silicon Labs 社 EFM32

クイックスタートガイド

| 目次                                        |    |
|-------------------------------------------|----|
| 1 はじめに                                    | 4  |
| 2 開発環境のご紹介                                | 5  |
| 2-1 ハードウェア                                | 5  |
| 2-1-1 EFM32 Starter Kit                   | 5  |
| 2-1-2 EFM32 Development Kit               | 9  |
| 2-2 ソフトウェア                                | 10 |
| 2-2-1 Simplicity Studio                   | 10 |
| 3 各種ドキュメント・サンプルコードの入手先                    | 12 |
| 3-1 EFM32 のドキュメント                         | 12 |
| 3-2 Starter Kit と Development Kit のユーザガイド | 13 |
| 3-3 EFM32のAPI 情報                          | 14 |
| 3-4 EFM32 のサンプルコード                        | 15 |
| 4 ソフトウェア・インストール                           | 16 |
| 4-1 Simplicity Studio のインストール             | 16 |
| 5 ハードウェア・セットアップ                           | 16 |
| 5-1 Starter Kit のセットアップ                   | 16 |
| 6 使用方法                                    | 17 |
| 6-1 サンプルコードを動かしてみる                        | 17 |
| 6-2 デバッグ機能を使ってみる(Simplicity IDE)          | 21 |
| 6-3 消費電流を測定してみる(Energy Profiler)          | 23 |
| 6-4 ピン設定やペリフェラル設定をしてみる(Configurator)      | 25 |
| 6-5 電池寿命の見積もりをしてみる (energy Aware Battery) | 29 |
| 6-6 ユーザ基板のプログラミング・デバッグを行ってみる              | 32 |
| 6-6-1 参考資料                                | 32 |
| 6-6-2 ハードウェア接続                            | 32 |
| 6-6-3 ハードウェア接続 (例)                        | 33 |
| 6-6-4 デバッグ対象の切り替え (Kit Manager)           | 35 |
| 6-7 ユーザ基板の消費電流を測定する                       | 36 |
| 6-7-1 VMCU をどこから取るか                       | 36 |
| 6-7-2 Starter Kit 上の部品の消費電流を極限まで下げる       | 37 |
| 6-7-3 ユーザ基板の消費電流の測定手順                     | 38 |
| 7 ソフトウェア設計                                | 39 |
| 7-1 Cortex-M を初めて使う方に (ARM 社ドキュメント)       | 39 |

| 7-2 開発用のソースコードについて              | 40 |
|---------------------------------|----|
| 7-3 ソースコードの追い方                  | 42 |
| 7-4 割り込みハンドラ                    | 42 |
| 7-5 ピン設定、ペリフェラル設定の流れ            | 42 |
| 7-6 ピン設定                        | 43 |
| 7-7 ペリフェラル設定                    | 47 |
| 7-7-1 USART (Asynchronous mode) | 47 |
| 7-7-2 I2C                       | 49 |
| 7-7-3 タイマ                       | 51 |
| 7-7-4 タイマ (X 秒タイマの作り方)          | 53 |
| 7-7-5 CMU (ペリフェラル・クロックの周波数)     | 54 |
| 改版履歴                            | 57 |
| 参考文献                            | 57 |

#### 1 はじめに

この資料は、Silicon Laboratories(以下、Silicon Labs)社製 MCU EFM32 ファミリの開発環境について 簡易にまとめたものです。内容に誤りがないよう注意は払っておりますが、もし Silicon Labs 社が提供する ドキュメント等と差異がございましたら、メーカー提供のものを優先してご参照ください。

また、Silicon Labs 社の ナレッジベース(FAO)やコミュニティフォーラム(ユーザ同士で問題解決。 Silicon Labs のエンジニアも頻繁にコメントしています)には、本資料で取り上げていない様々な情報が記 載されております。

製品をご使用頂く過程で疑問や課題が生じることもあると思いますが、他のユーザが既に解決方法を 見つけている場合も多々ございます。非常に有益ですので、ぜひご活用下さい。

#### ◆ アクセス方法

Simplicity Studio から

| ✓ Resources  |                                |                           |                      |                   |                        |
|--------------|--------------------------------|---------------------------|----------------------|-------------------|------------------------|
| Silicon Labs | Presentations<br>and Brochures | Silicon Labs<br>Community | Technical<br>Support | <b>D</b> iversity | Silicon Labs<br>Videos |

Web Site から

http://community.silabs.com/t5/Forum/ct-p/Forum

| ◆ 使用方法                                  |                 |               |               |       |                                  |             |
|-----------------------------------------|-----------------|---------------|---------------|-------|----------------------------------|-------------|
|                                         |                 |               |               |       | silabs.com                       | 中文论坛        |
| SILICON LABS CONTIN                     |                 |               |               |       | Register   Sig                   | n In   Help |
| Home F                                  | orums           | Share         | Training      | Tools | Blog                             |             |
| キーワードを入                                 | カ (例:EFN        | <b>/</b> 132) |               |       | Community                        | v 0         |
| Silicon Labs Community : Microcontrolle | rs : 32-bit MCU |               |               |       | Category                         | о То 🔻      |
| Post Message Options ▼                  |                 |               |               | 7     | Board<br>Knowledge Base<br>Users |             |
| Most Recent Posts                       | Knowledge       | Base          | Popular Posts |       |                                  |             |
|                                         |                 |               |               |       | Previous 1 2 3                   | 101 Next »  |
|                                         | <b>~</b> •.     | L TZ 1        |               | -     |                                  |             |

Community か Knowledge Base を選択

#### 2 開発環境のご紹介

EFM32 の開発環境について、ハードウェアとソフトウェアに分けてご紹介します。

#### 2-1 ハードウェア

EFM32の開発環境としては、Starter KitとDevelopment Kitを用意しております。Starter Kitには周辺装置やセンサが実装されていますので、簡単に EFM32 の機能を確認できるようになっています。 Development Kit は拡張性が高く、より高度な検証を行えるようになっています。

#### 2-1-1 EFM32 Starter Kit

Starter Kit は、各ファミリに1種ずつ用意されています。同一ファミリであっても、USB 有無、LCD コントローラ有無などで幾つもの製品型番が用意されていますが、Starter Kit にはフルセットの MCU が実装されていますので、これを用いて設計を進めて頂くことが可能です。

Starter Kit には、下記が同梱されています。

Starter Kit

- •IAR Embedded Workbench 評価版
- ・ケーブル各種

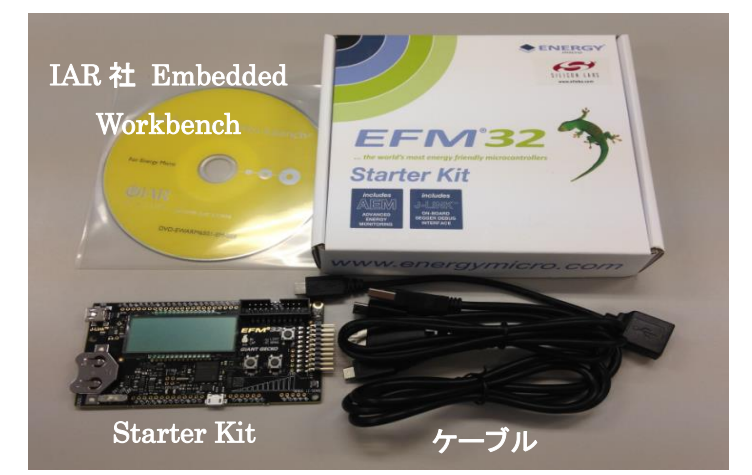

| ファミリ名         | CPU Core   | Starter Kit       | 実装されている型番        |
|---------------|------------|-------------------|------------------|
| Wonder Gecko  | Cortex M4F | EFM32WG-STK3800   | EFM32WG990F256   |
| Pearl Gecko   | Cortex M4  | SLSTK3401A(JGと共通) | EFM32PG1B200F256 |
| Giant Gecko   | Cortex M3  | EFM32GG-STK3700   | EFM32GG990F1024  |
| Leopard Gecko | Cortex M3  | EFM32LG-STK3600   | EFM32LG990F256   |
| Jade Gecko    | Cortex M3  | SLSTK3401A(PGと共通) | EFM32PG1B200F256 |
| Gecko         | Cortex M3  | EFM32-G8XX-STK    | EFM32G290F128    |
| Tiny Gecko    | Cortex M3  | EFM32TG-STK3300   | EFM32TG840F32    |
| Happy Gecko   | Cortex M0+ | SLSTK3400A        | EFM32HG322F64    |
| Zero Gecko    | Cortex M0+ | EFM32ZG-STK3200   | EFM32ZG222F32    |

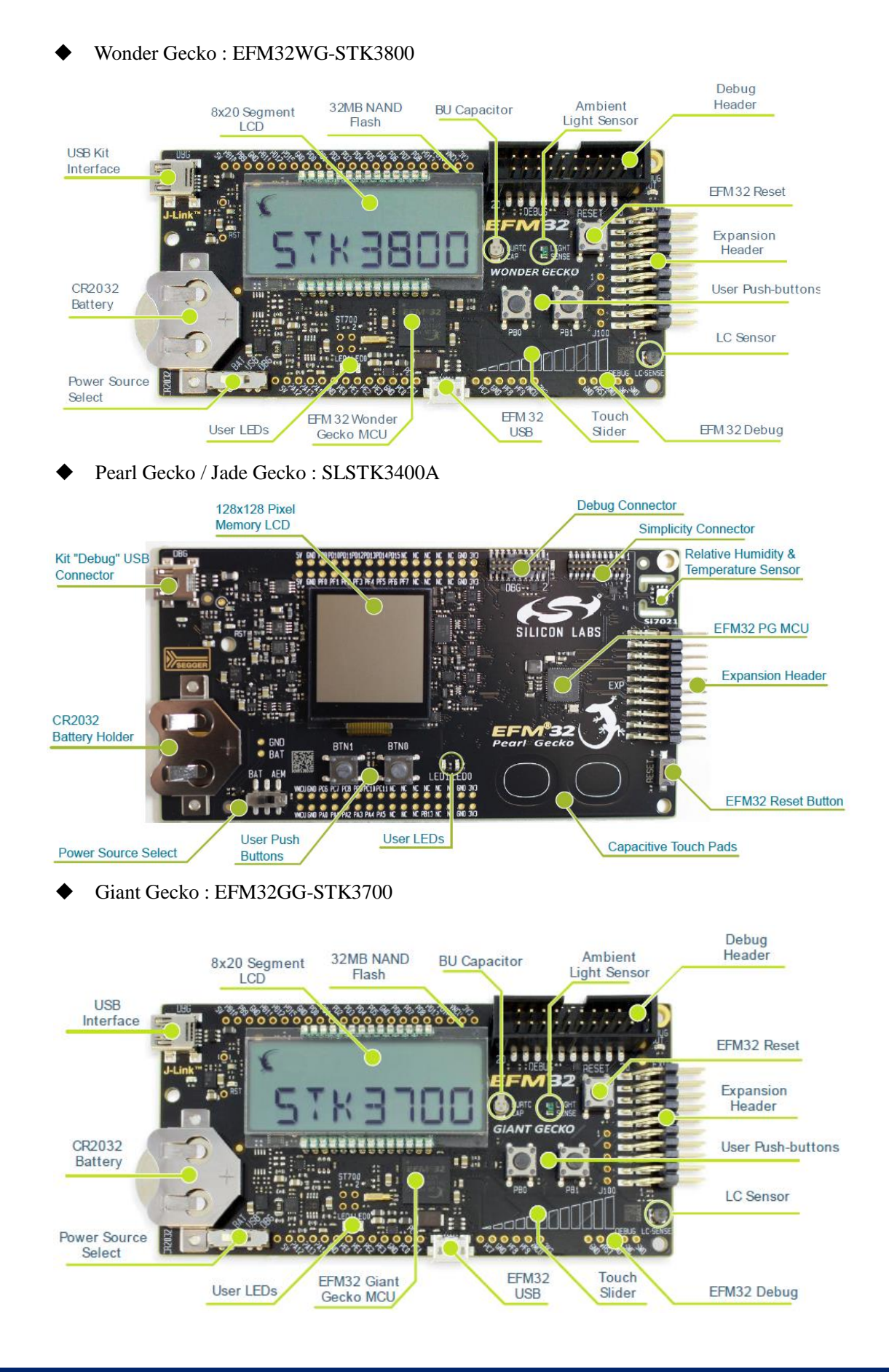

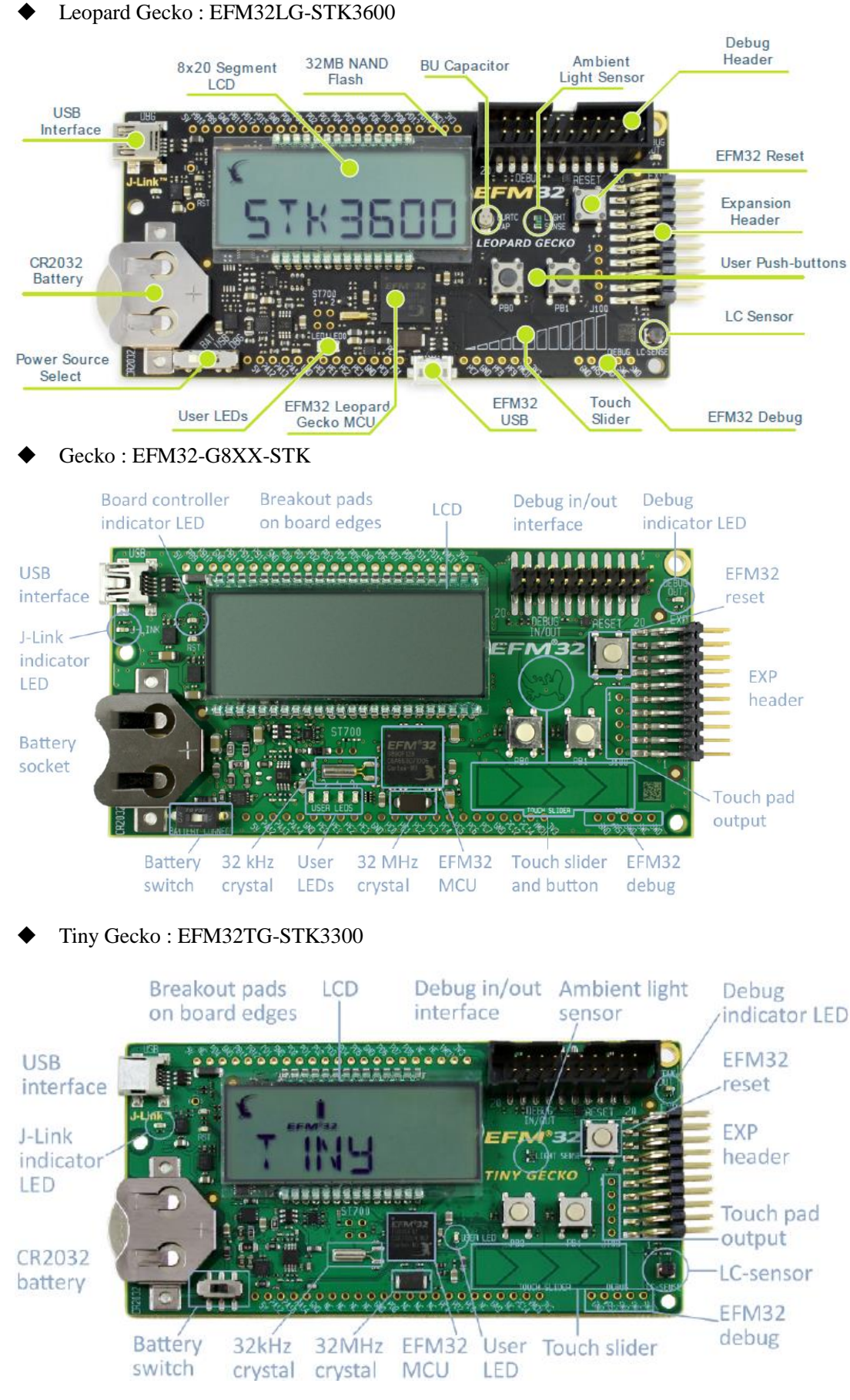

#### ♦ Happy Gecko : SLSTK3400A

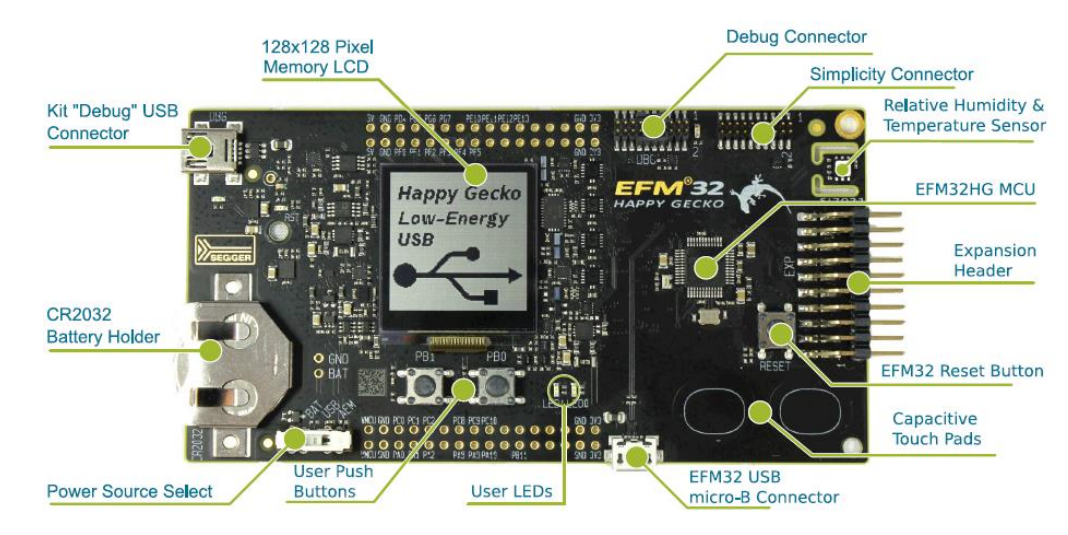

Zero Gecko : EFM32ZG-STK3200

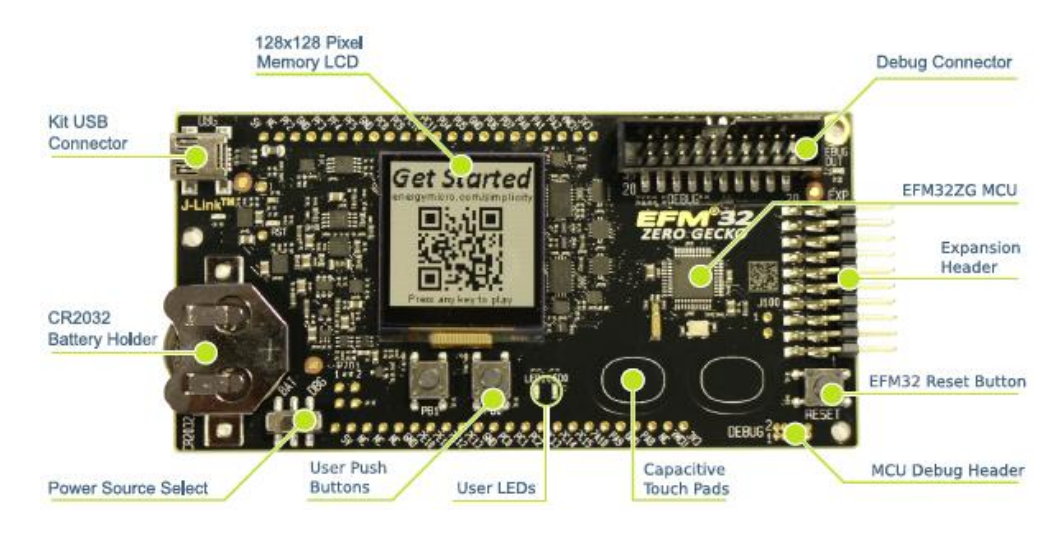

#### 2-1-2 EFM32 Development Kit

Development Kit は3枚の基板から構成されています。EFM32が実装されたMCUプラグイン・ボードと、色々な部品を実装できるプロトタイピング・ボードの2つを、マザーボードに挿入して使用します。

Development Kit には、下記が同梱されています。

・EFM32 Development Kit マザーボード

- ・EFM32 MCU プラグイン・ボード
- ・EXP32 プロトタイピング・ボード
- •IAR Embedded Workbench 評価版
- Atollic TrueSTUDIO
- ・ケーブル各種

| ファミリ名         | CPU Core   | Starter Kit    | 実装されている型番       |
|---------------|------------|----------------|-----------------|
| Wonder Gecko  | Cortex M4F | EFM32WG-DK3850 | EFM32WG990F256  |
| Giant Gecko   | Cortex M3  | EFM32GG-DK3750 | EFM32GG990F1024 |
| Leopard Gecko | Cortex M3  | EFM32LG-DK3650 | EFM32LG990F256  |
| Gecko         | Cortex M3  | EFM32G-DK3550  | EFM32G890F128   |

#### Giant Gecko : EFM32GG-DK3750

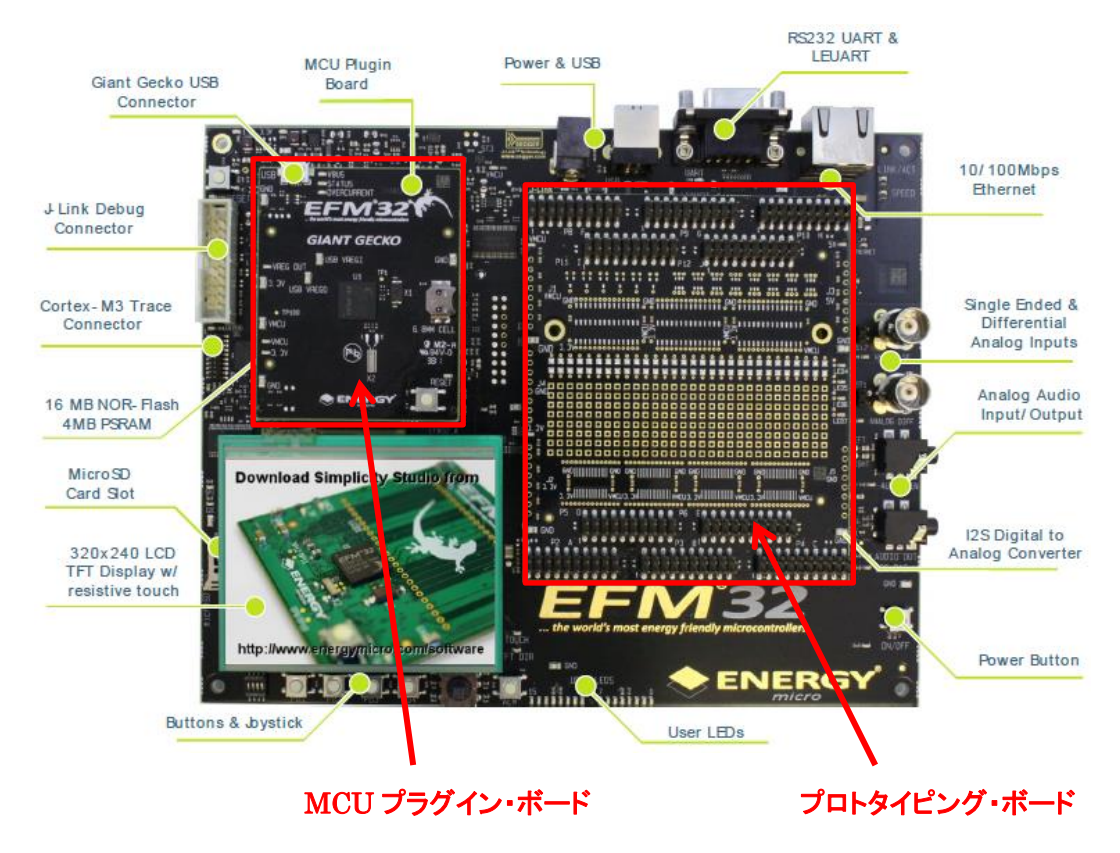

#### 2-2 ソフトウェア

EFM32の開発環境である Simplicity Studio を使用して設計を行うことになります。

#### 2-2-1 Simplicity Studio

Simplicity Studio は、EFM32 をターゲットとしたコンパイル・デバッグ・プログラミングを1 つのプラット で提供することができるソフトウェアです。統合開発環境(IDE)を中心に、非常に便利なツール群が充 実しています。同社製の 8bit MCU や無線 MCU も同一プラットフォームで開発が可能です。

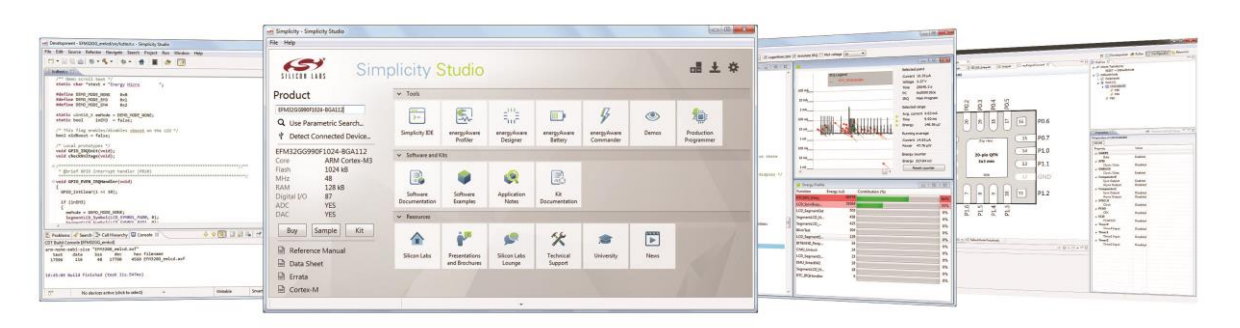

| ツール名                 | 機能の概要                         |
|----------------------|-------------------------------|
| Simplicity IDE       | 統合開発環境(IDE)。 無償の GCC コンパイラを搭載 |
| Energy Profiler      | 実機の消費電流値を測定することが可能            |
| Configurator         | ピン設定やペリフェラル設定を簡単に行うことができる     |
| energy Aware Battery | 消費電流値のシミュレータ機能。バッテリ寿命も簡単に算出   |
| Flash Programmer     | フラッシュ ROM のライト/イレース           |
| Kit Manager          | キット情報、デバッグ対象の選択               |

#### ◆ 消費電流が実測できます(Energy Profiler)

| • • •                              | Energy F                 | Profiler - /Applications/SimplicityStudio_v3/de | eloper/sdks/efm32/v2/kits/common/drivers/segmenticd.c - Simplicity Studio                          |         |
|------------------------------------|--------------------------|-------------------------------------------------|----------------------------------------------------------------------------------------------------|---------|
| 👫 🛛 😽 EFM32 Wonder Gecko S         | tarter Kit Board (4400 + |                                                 | E 🛃 📶                                                                                              |         |
|                                    |                          |                                                 | PROFILER_README.txt                                                                                | -       |
| [emicd.out] for V                  | Vonder Gecko 380         | 00 Starter Kit (pr 🔸                            | 3.9<br>unt16_t bitfield;<br>unt13_t com, bit;                                                      |         |
| Avg Current Avg Power              | Total Energy Time Span   | Node Save Reset Compare                         | ker value int i;                                                                                   |         |
| Semion Counter 204.12 pA 673.90 pM | 54,84 s ليو 130,14 s     | Paused 1 1 1 1                                  | <pre>length = strlen(string);<br/>index = 0;</pre>                                                 |         |
|                                    |                          | 4.94                                            | <pre>/* If an update is in progress we must block, or<br/>LCD_SyncBusyDelay(@xFFFFFFF);</pre>      | there m |
|                                    |                          |                                                 | /* Freeze LCD to avoid partial updates */<br>LCD_FreezeEnable(true);                               |         |
|                                    |                          |                                                 | <pre>/* Turn all segments off */ SegmentLCO_AlphaNumberOff();</pre>                                |         |
| =                                  |                          |                                                 | <pre>/* Fill out all characters on display */ for (index = 0; index &lt; 7; index++) {</pre>       |         |
| 1.2                                |                          |                                                 | if (index < length) {                                                                              |         |
|                                    |                          |                                                 | data = (int) *string; } /* Reddien with source */                                                  |         |
|                                    |                          |                                                 | {<br>data = 0x20; /* SPACE */                                                                      |         |
|                                    |                          |                                                 | }<br>/* Defined letters currently starts at "SPACE"<br>data = data = 0x20:                         | - ASCII |
|                                    |                          |                                                 | <pre>/* Get fant fant this letter */ bitfield = EFM_Alphabet[data];</pre>                          |         |
|                                    |                          |                                                 | for (i = 0; i < 14; i++)                                                                           |         |
| IRQ TC.IRDNardler                  |                          |                                                 | <pre>1.001 + - 0 bit = EFM_Display.Text[index].bit[i]; com = EFM_Display.Text[index].com[i];</pre> |         |
| Energy Profile (live)              |                          |                                                 | - I if (bitfield & (1 << i))                                                                       |         |
| C Function                         | Energy                   | Contribution (%)                                | · · · · · · · · · · · · · · · · · · ·                                                              |         |
| RTC_CounterGet                     | 89.57 mJ                 | 68.831%                                         | /* Turn on segment */                                                                              |         |
| LCD_SyncBusyDelay                  | 31.09 mJ                 | 23.892%                                         | LCD_SegmentSet(COM, DTE, tPde),                                                                    |         |
| CMU_OscillatorEnable               | 6.98 mJ                  | 5.36%                                           |                                                                                                    |         |
| SegmentLCD_Write                   | 865.92 µJ                | 0.665%                                          | stringer                                                                                           |         |
| LCD_SegmentSet                     | 380.03 µJ                | 0.292%                                          | a tringer,                                                                                         |         |
| ~~                                 | 204.40 µJ                | 0.157%                                          | /* Enable update */                                                                                |         |
| BlinkTest                          | 165.70 µJ                | 0.127%                                          | LCD_FreezeEnable(false):                                                                           |         |
| delayTicks                         | 114.68 µJ                | 0.088%                                          | 1                                                                                                  |         |
| SegmentLCD_Number                  | 87.19 µJ                 | 0.067%                                          | ·                                                                                                  |         |
| LCD_SegmentSetLow                  | 86.21 µJ                 | 0.066%                                          |                                                                                                    |         |

◆ ピン設定やペリフェラル設定を簡単に行えます(Configurator)

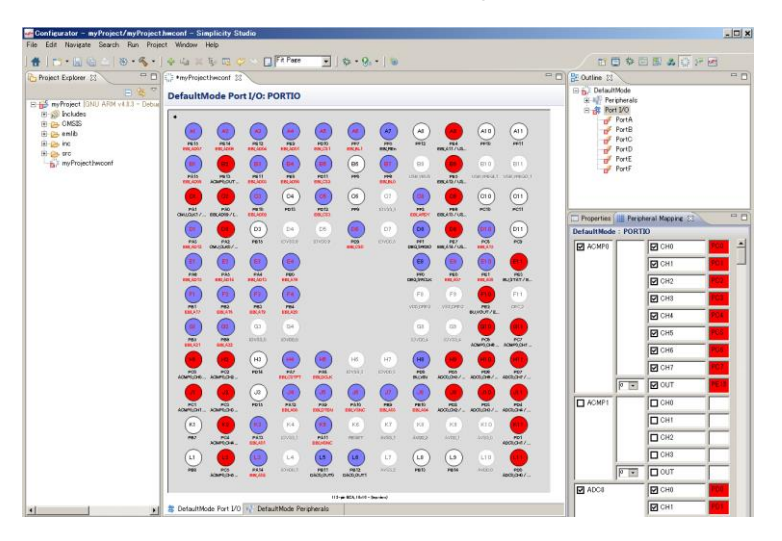

◆ バッテリ寿命のシミュレーションが行えます(energy Aware Battery)

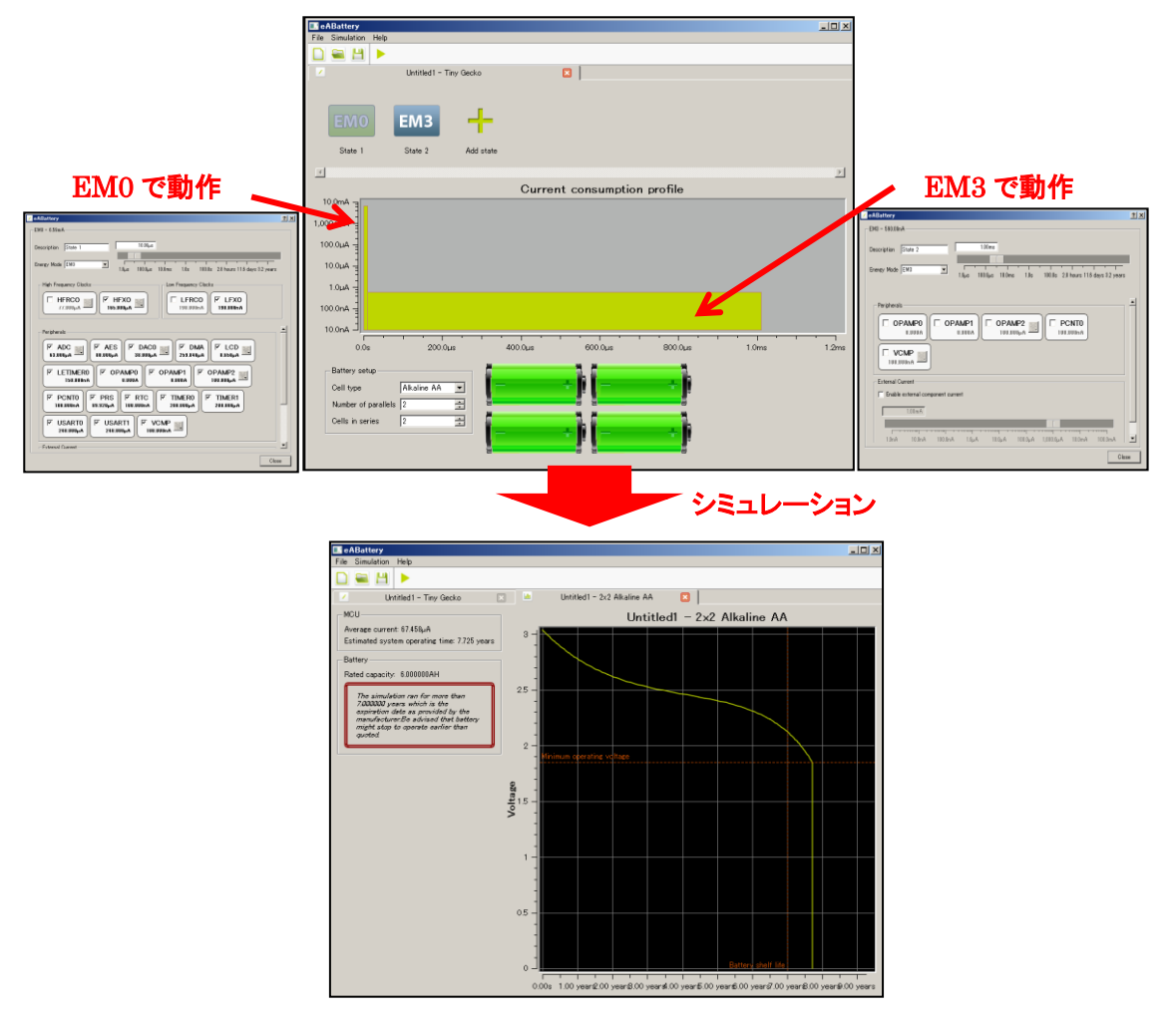

#### 3 各種ドキュメント・サンプルコードの入手先

EFM32の最新ドキュメント・サンプルコードの入手方法について紹介します。

#### 3-1 EFM32 のドキュメント

EFM32のドキュメントは、Simplicity Studioを経由してご入手頂けます。Simplicity Studioの入手先や インストール方法につきましては、「4.ソフトウェア・インストール」をご参照ください。

Simplicity Studio を起動し、Product の欄(下図の赤枠)に使用する製品型番を入力すると、青枠・緑 枠から下記情報をご入手頂けるようになります。

- ◆ Datasheet: データシート。スペック、ピン配置情報など
- ◆ Reference Manual: リファレンス・マニュアル。ペリフェラルの使用方法などの解説
- ◆ Other Documents: エラッタ(バグ情報)、Cortex-M ガイド
- ◆ Application Notes: アプリケーションノート、それに付随するサンプルコード
- ◆ Kit Documentation: Starter Kit のユーザガイド、回路・レイアウト情報

| SILICON LABS                                                | Simplic                   | ity Stu              | dio                       |                      |
|-------------------------------------------------------------|---------------------------|----------------------|---------------------------|----------------------|
| Current Product                                             | ✓ Tools                   |                      |                           |                      |
| EFM32LG990F256                                              | ···<br>≻-                 | ¢.                   | $\equiv_{ij}^{(i)}\equiv$ | ۲                    |
| Favorites                                                   | Simplicity IDE            | Energy Profiler      | Configurator              | Demos                |
| > EFM32LG230F128                                            | ✓ Software and K          | iits                 |                           |                      |
| ✓ EFM32LG990F256                                            |                           |                      |                           |                      |
| Core ARM Cortex-M3<br>Flash 256 kB                          |                           |                      | <b>Q</b>                  |                      |
| MHz 48<br>RAM 32 kB<br>Digital I/O 87<br>ADC YES<br>DAC YES | Software<br>Documentation | Software<br>Examples | Application<br>Notes      | Kit<br>Documentation |
| Buy Sample                                                  | ✓ Part Document           | ation                |                           |                      |
|                                                             | Data Sheet                | Reference            | Other Documents           |                      |
| S Refresh detected hardware                                 |                           |                      |                           |                      |

また、ドキュメントは Silicon Labs 社の Web Site からもご入手可能です。

http://www.silabs.com/support/pages/document-library.aspx

製品型番を入力すると、関連ドキュメントがリストアップされます。

#### **Document Library**

The document library has all of Silicon Labs' technical documents conveniently located in one place. To find the documents you need, start by selecting one of the product categories below.

| • |
|---|
|   |
| • |
|   |
| • |
|   |
|   |

#### 3-2 Starter Kit と Development Kit のユーザガイド

以下に Starter Kit および Development Kit のユーザガイドのリンクを掲載します。Happy Gecko、 Pearl Gecko、Jade Gecko については Quick Start Guide へのリンクです。ユーザガイドは Simplicity Studio をインストールしてからご入手ください。

#### ◆ Starter Kit のユーザガイド

Wonder: http://www.silabs.com/Support%20Documents/TechnicalDocs/efm32wg-stk3800-ug.pdf Pearl: http://www.silabs.com/Support%20Documents/TechnicalDocs/QSG118.pdf Giant: http://www.silabs.com/Support%20Documents/TechnicalDocs/efm32lg-stk3600-ug.pdf Leopard: http://www.silabs.com/Support%20Documents/TechnicalDocs/QSG118.pdf Jade: http://www.silabs.com/Support%20Documents/TechnicalDocs/QSG118.pdf Gecko: http://www.silabs.com/Support%20Documents/TechnicalDocs/efm32-stk-documentation.zip Tiny: http://www.silabs.com/Support%20Documents/TechnicalDocs/efm32-stk-documentation.zip Zero: http://www.silabs.com/Support%20Documents/TechnicalDocs/EFM32HG-SLSTK3400A-QuickStartGuide.pdf

#### ◆ Development Kit のユーザガイド

Wonder: http://www.silabs.com/Support%20Documents/TechnicalDocs/efm32gg-dk3750-ug.pdf Giant: http://www.silabs.com/Support%20Documents/TechnicalDocs/efm32gg-dk3750-ug.pdf Leopard: http://www.silabs.com/Support%20Documents/TechnicalDocs/efm32lg-dk3650-ug.pdf Gecko: http://www.silabs.com/Support%20Documents/TechnicalDocs/efm32g-dk3550-ug.pdf

#### 3-3 EFM32のAPI 情報

ペリフェラルを制御するためライブラリ(API)が用意されており、それを使用することでソフト設計を円 滑に進めて頂くことが可能です。

Simplicity Studio を起動し、Product の欄に使用する製品型番を入力して、Software Documentation を クリックします。(インターネットに接続した状態で行ってください。)

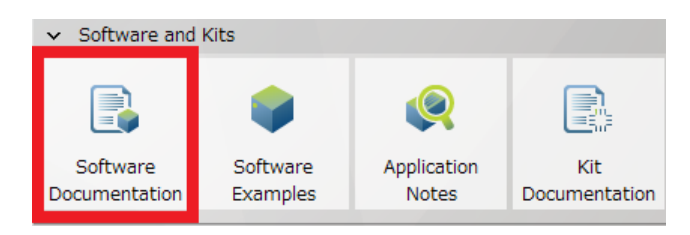

Help が起動し、製品ファミリー覧が表示されますので、使用するファミリを選択します。

| Device Documentation<br>Welcome to the documentation for Silico | on Labs 32-bit MCUs and SoCs. Please select your do | evice from the list below.                 |
|-----------------------------------------------------------------|-----------------------------------------------------|--------------------------------------------|
| EFM32 Gecko                                                     | EFM32 Tiny Gecko                                    | EFM32 Giant Gecko                          |
| <ul> <li>Software Documentation</li> </ul>                      | <ul> <li>Software Documentation</li> </ul>          | Software Documentation                     |
| EFM32 Leopard Gecko                                             | EFM32 Wonder Gecko                                  | EFM32 Zero Gecko                           |
| Software Documentation                                          | <ul> <li>Software Documentation</li> </ul>          | <ul> <li>Software Documentation</li> </ul> |
| EFM32 Happy Gecko                                               | EFM32 Pearl Gecko                                   | EFM32 Jade Gecko                           |
| Software Documentation                                          | <ul> <li>Software Documentation</li> </ul>          | <ul> <li>Software Documentation</li> </ul> |
| EZR32 Leopard Gecko                                             | EZR32 Wonder Gecko                                  |                                            |
| Software Documentation                                          | <ul> <li>Software Documentation</li> </ul>          |                                            |

ウィンドウ左で閲覧したいライブラリや APIを選択すると、右側に情報が表示されます。

|                                                                                                    |                   |                                                                                                    |                                                                                                    |                                                                                                    | efm32gg-doo                          | -4.2.1         |
|----------------------------------------------------------------------------------------------------|-------------------|----------------------------------------------------------------------------------------------------|----------------------------------------------------------------------------------------------------|----------------------------------------------------------------------------------------------------|--------------------------------------|----------------|
| Main Page                                                                                                    | Modules           | Data Structur                                                                                                    | res Files                                                                                                    | Documentation Home                                                                                                    | sila Q Search                        |                |
| <ul> <li>EFM32 Giant Gecko Sc</li> <li>Machiler</li> </ul>                                                                                                    | oftware Documenta | EFM32 G                                                                                                    | iant Gecko So                                                                                                    | oftware Documentation                                                                                                    | (                                    |                |
| ► Parts                                                                                                    |                   | Welcome to                                                                                                    | the software docume                                                                                                    | ntation for the EFM32 Glant Gecko. He                                                                                                    | ere, you will find documentation for |                |
| ► EM_Library                                                                                                    |                   | The Cl     The en                                                                                                    | ASIS-CORE Device he                                                                                                    | aders for the EFM32 Giant Gecko                                                                                                    |                                      |                |
| ► EM_Drivers                                                                                                    |                   | • The er                                                                                                    | ergyAware Drivers                                                                                                    | ibrary                                                                                                    |                                      |                |
| ▶ BSP                                                                                                    |                   | The Bo     The Bo                                                                                                    | ard Support Packag                                                                                                    | e for Starter Kits and Development Ki                                                                                                    | 5                                    |                |
| ► Drivers                                                                                                    |                   | • The Us                                                                                                    | 5B Host and Device s                                                                                                    | tack                                                                                                    |                                      |                |
| Data Structures                                                                                                    |                   | Please also s                                                                                                    | ee Simplicity Studio fo                                                                                                    | or precompiled demo applications, ap                                                                                                    | plication notes and software example | 5.             |
| Files                                                                                                    |                   |                                                                                                    |                                                                                                    |                                                                                                    |                                      |                |
| Documentation Hor                                                                                                    | me                |                                                                                                    |                                                                                                    |                                                                                                    |                                      |                |
| silabs.com                                                                                                    |                   |                                                                                                    |                                                                                                    |                                                                                                    |                                      |                |
|                                                                                                    |                   |                                                                                                    |                                                                                                    |                                                                                                    |                                      |                |
| Main Page                                                                                                    | Modules           | Data Structu                                                                                                    | res Files                                                                                                    | Documentation Home                                                                                                    | cila Or Search                       |                |
|                                                                                                    |                   |                                                                                                    |                                                                                                    | bocamentation nome                                                                                                    | Sild Q. Search                       |                |
| ♥ Chir                                                                                                    | 0                 | <u>.</u>                                                                                                    |                                                                                                    | Documentation nome                                                                                                    | Enumeration                          | ons   Functio  |
| ► CMU                                                                                                    | O                 | GPIO                                                                                                    |                                                                                                    |                                                                                                    | Enumeration                          | ons   Functio  |
| CHIF ► CMU ► COMMON                                                                                                    | 0                 | GPIO<br>EM_Library                                                                                                    |                                                                                                    | Decantentation nome                                                                                                    | Enumeradi                            | ons   Functio  |
| <ul> <li>CMU</li> <li>► COMMON</li> <li>► DAC</li> </ul>                                                                                                    | 0                 | GPIO<br>EM_Library<br>General Pur                                                                                                    | pose input/Output (0                                                                                                    | iPIO) API                                                                                                    | Enumeradi                            | ons   Functio  |
| <ul> <li>CMU</li> <li>COMMON</li> <li>DAC</li> <li>DBG</li> </ul>                                                                                                    | 0                 | GPIO<br>EM_Library<br>General Pur                                                                                                    | pose input/Output (C                                                                                                    | SPIO) API                                                                                                    | Sina 4, Search<br>Enumerati          | ons   Functio  |
| CMU COMMON DAC DBG DBG DMA                                                                                                    | 0                 | GPIO<br>EM_Library<br>General Pur                                                                                                    | pose Input/Output (C                                                                                                    | SPIO) API                                                                                                    | Sina K, Scalut                       | ons   Functio  |
| <ul> <li>CMI</li> <li>CMU</li> <li>COMMON</li> <li>DAC</li> <li>DBG</li> <li>DMA</li> <li>EBI</li> </ul>                                                                                      | 0                 | General Purp                                                                                                    | pose input/Output (0                                                                                                    | 5P(Q) API                                                                                                    | Sine 4, search<br>Erunens            | ons   Function |
| <ul> <li>CHIP</li> <li>CMU</li> <li>COMMON</li> <li>DAC</li> <li>DBG</li> <li>DMA</li> <li>EBI</li> <li>EMU</li> </ul>                                                                        | ¢                 | General Purp                                                                                                    | pose Input/Output (C<br>ations                                                                                                   | 5P(0) AP1                                                                                                    | Sing of search                       | ons   Functio  |
| <ul> <li>CHIP</li> <li>CMU</li> <li>COMMON</li> <li>DAC</li> <li>DBG</li> <li>DMA</li> <li>EBI</li> <li>EMU</li> <li>GPIO</li> </ul>                                                          | G                 | General Purp<br>General Purp<br>More<br>Enumer<br>enum GP                                                                                                    | pose Input/Output (C<br>ations                                                                                                   | SPIO) API                                                                                                    | Sind Ve startun                      | ons   Functio  |
| CAMP     COMMON     COMMON     DAC     DBG     DMA     EBI     EMU     GPIO     I2C                                                                                                    | ©.                | General Purp<br>General Purp<br>More<br>Enumer<br>enum GP<br>enum GP                                                                                                | pose Input/Output (0<br>ations<br>IO_Port_TypeDef<br>IO_DriveMode_Type<br>JoDriveMode_Type                                       | SPIO) API                                                                                                    | ANDARD                               | ons   Function |
| <ul> <li>CHIP</li> <li>COMMON</li> <li>DAC</li> <li>DBG</li> <li>DMA</li> <li>EBI</li> <li>EMU</li> <li>GPIO</li> <li>I2C</li> <li>INT</li> </ul>                                             | ©.                | GPIO     EM_LBray     General Pury     General Pury     More     Enumer     enum GP     enum GP     gi     gi                                                       | pose input/Output (C<br>ations<br>IO_Port_TypeDef<br>IO_DriveModeStand<br>JoDriveModeLowe                                        | IDEF {<br>ard = GPIO_P_CTRL_DRIVEMODE_ST<br>ard = GPIO_P_CTRL_DRIVEMODE_ST                                                                                                    | ANDARD.                              | ons   Function |
| <ul> <li>CMIP</li> <li>CMIP</li> <li>COMMON</li> <li>DAC</li> <li>DBG</li> <li>DMA</li> <li>EBI</li> <li>EMU</li> <li>GPIO</li> <li>I2C</li> <li>INT</li> <li>LCD</li> </ul>                  | 0                 | General Pury<br>General Pury<br>. More<br>Enumer.<br>enum GP<br>enum GP                                                                                             | pose input/Output (<br>ations<br>IO_Port_TypeDef<br>IO_DriveModeStand<br>JoDriveModeLowe<br>JoDriveModeLowe                      | Definition of the second second secon | ANDARD.                              | ons   Function |
| <ul> <li>CMIP</li> <li>CMIP</li> <li>COMMON</li> <li>DAC</li> <li>DBG</li> <li>DMA</li> <li>EBI</li> <li>EMU</li> <li>GPIO</li> <li>I2C</li> <li>INT</li> <li>LCD</li> <li>LESENSE</li> </ul> | 0                 | General Pury<br>General Pury<br>. More<br>Enumer<br>enum GP<br>enum GP<br>sis<br>sis<br>sis                                                                         | ations<br>IO.Port.TypeDef<br>Io.DriveMode.Type<br>JoDriveModeStand<br>JoDriveModeLow =                                           | SPIO) API<br>SPIO P_CTRL_DRIVEMODE_ST<br>ard = GPIO_P_CTRL_DRIVEMODE_LOW<br>GPIO_P_CTRL_DRIVEMODE_LOW<br>GPIO_P_CTRL_DRIVEMODE_LOW                                                                                                    | ANDARD.                              | ons   Functio  |
| CHIP     COMP     COMMON     COMMON     DAC     DBG     DBG     DMA     EBI     EBI     EDI     COPIO     I2C     INT     LCCO     LESENSE     LETIMER                                        | 0                 | GPIO<br>EN, Likrey<br>General Pur<br>More<br>Enumer:<br>enum GP<br>enum GP<br>enum GP<br>si<br>si<br>si<br>si<br>si<br>si<br>si<br>si<br>si<br>si<br>si<br>si<br>si | ations<br>IO.Port.TypeDef<br>IO.DriveMode.Type<br>JaDriveModeStand<br>JaDriveModeLow =<br>JaDriveModeLow =<br>IO.JMode.TypeDef { | IPIO) API<br>IDef {<br>ard = GPIO_P_CTRL_DRIVEMODE_ST<br>at = GPIO_P_CTRL_DRIVEMODE_LOW<br>GPIO_P_CTRL_DRIVEMODE_LOW                                                                                                    | ANDARD,                              | ons   Function |

#### 3-4 EFM32のサンプルコード

TecStar =

EFM32 のサンプルコードは、Simplicity Studio を経由してご入手頂けます。Simplicity Studio の入手 先やインストール方法につきましては、「4.ソフトウェア・インストール」をご参照ください。

Simplicity Studio を起動し、Product の欄に使用する製品型番を入力して、Software Examples をクリックします。

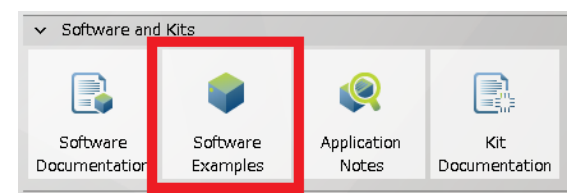

Example Project ウィンドウにて、Kit で使用する Starter Kit が選択されていることを確認し、Next ボタンをクリックします。

| New Silicon Labs MCU Project                                                     | _ <b>D</b> X       |
|----------------------------------------------------------------------------------|--------------------|
| Example Project<br>Select the kit, part, and SDK to search for examples.         |                    |
| Kit:                                                                             |                    |
| Leopard Gecko 3600 Starter Kit                                                   | •                  |
|                                                                                  | <u>Manage kits</u> |
| Part:                                                                            |                    |
| EFM32LG990F256                                                                   | Manage parts       |
| EFM32 SDK (v3.20.5) (C:¥SiliconLabs¥SimplicityStudio¥v2¥developer¥sdks¥efm32¥v2) | •                  |
|                                                                                  | <u>Manage SDKs</u> |
| <br><br><br><br>                                                                 | Cancel             |

生成したいサンプルコードを選択し、Next をクリックします。

| Area New Silicon Labs MCU Project                                                                                                    |        |
|----------------------------------------------------------------------------------------------------|--------|
| Example Project<br>Select the project template to open in Simplicity IDE.                                                                                                    |        |
| type filter text                                                                                                    | 🔿 🕼    |
| Leopard Gecko 3600 Starter Kit     STK3600_blink     STK3600_burtc     STK3600_clock     STK3600_emlcd                                                                                                    | 4 W    |
| STK3600_emode STK3600_energy                                                                                                    | -      |
| Bink example. Template for new projects.<br>This example project use EFM32 CMSIS and the emlib peripheral library to<br>demonstrate the use of the LED's on the starter kit. This example is intended as<br>a skeleton for new projects.<br>Board: Silicon Labs EFM32LG_STK3600 Starter Kit | E      |
| C < Back     Next >     Finish                                                                                                    | Cancel |

プロジェクト名を入力し、サンプルコードの生成フォルダを確認して、Finish ボタンをクリックします。プロジェクトとサンプルコードが生成されます。

| 🖛 New Silicon Labs MCU Proj                                                       | ect                                               |                        |        |        |
|-----------------------------------------------------------------------------------|---------------------------------------------------|------------------------|--------|--------|
| Project Configuration A The project location alread                               | dy exists and has contents. Its contents may be c | eleted or overwritten. |        |        |
| Project name: STK3600_blin                                                        | ĸ                                                 |                        |        |        |
| Use default location                                                              | SimplicityStudio¥v2_workspace¥STK3600_blink       |                        |        | Browse |
| With project files:<br>Link to sources<br>Unk libraries and copy<br>Copy contents | sources                                           |                        |        |        |
| ?                                                                                 | < Back                                            | lext >                 | Finish | Cancel |

生成が完了すると、プロジェクトが自動でロードされ、コンパイルが行える状態になります。

#### 4 ソフトウェア・インストール

EFM32 の評価に必要なソフトウェアをインストールします。

#### 4-1 Simplicity Studio のインストール

Simplicity Studio を下記アドレスからダウンロードし、install-studio.exe を実行してインストールを行います。インストール path に全角文字(日本語)が入らないようにご注意ください。

http://www.silabs.com/products/mcu/Pages/simplicity-studio.aspx

#### 5 ハードウェア・セットアップ

EFM32の評価に必要なハードウェアの設定を行います。

#### 5-1 Starter Kit のセットアップ

以下の手順で設定していきます。

- 1. BAT, USB, DBG の中から、基板に給電する方法を選びます。スイッチを DBG に切り替えます。
- 2. DBG とPCをUSB ケーブルで接続します

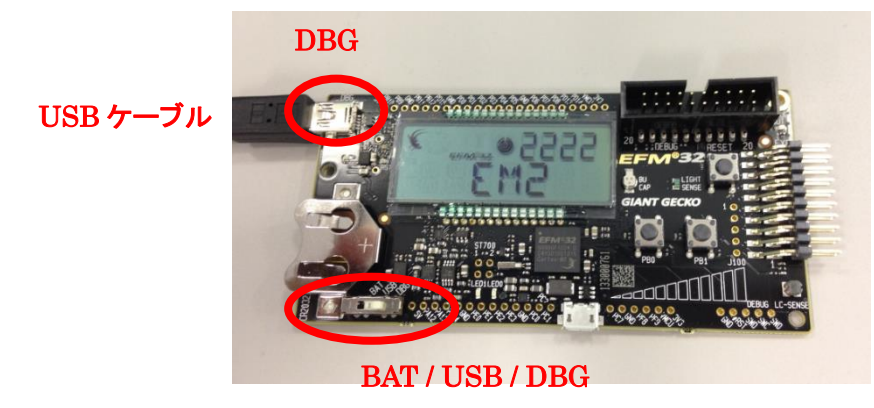

#### 6 使用方法

Starter KitとSimplicity Studioを使用した評価手順をご紹介します。ここではSTK3600(Leopard Gecko)を使用しておりますが、他のStarter Kit でも手順は同じです。

なお、各ツールから Simplicity Studioの Top 画面に戻るには、画面右上のアイコンを使用します。

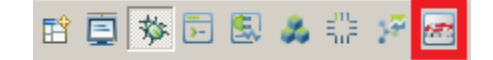

#### 6-1 サンプルコードを動かしてみる

Starter Kit 上の LED を点滅させるサンプルコードを、ダウンロードして動作を見てみます。 Starter Kit を PC に接続すると、Simplicity Studio が Starter Kit を自動認識します。うまく認識してくれ ない場合には、Refresh detected hardware アイコンを押してみてください。

| S | Refresh detected hardware | ~ |
|---|---------------------------|---|
|   | -                         |   |

Software Examples を選択します。

| ✓ Software and Kits       |                      |                      |                      |
|---------------------------|----------------------|----------------------|----------------------|
|                           |                      | Q                    |                      |
| Software<br>Documentation | Software<br>Examples | Application<br>Notes | Kit<br>Documentation |

接続した Starter Kit に合せて、Kit, Part, SDK が自動で選ばれますので、Next をクリックします。

| - New Silicon Labs MCU Project                                                   |              |
|----------------------------------------------------------------------------------|--------------|
| Example Project<br>Select the kit, part, and SDK to search for examples.         |              |
| Kit:                                                                             |              |
| Leopard Gecko 3600 Starter Kit                                                   | • 0          |
|                                                                                  | Manage kits  |
| Part:                                                                            |              |
| EFM32LG990F256                                                                   | •            |
|                                                                                  | Manage parts |
| SDK:                                                                             |              |
| EFM32 SDK (v3.20.5) (C:\SiliconLabs\SimplicityStudio\v2\developer\sdks\efm32\v2) | • 0          |
|                                                                                  | Manage SDKs  |
|                                                                                  |              |
|                                                                                  |              |
|                                                                                  | Cancel       |

Example Project で STK3600\_blink(STKxxxx\_blink)を選択し、Next をクリックします。

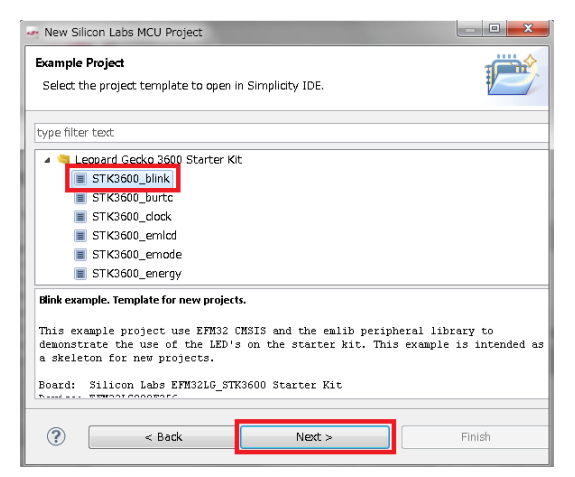

プロジェクト名を入力し、作業フォルダを指定します。With project files では、サンプルコードをローカ ルにコピーして使うかどうかを指定します。指定が終わったら、Finish をクリックします。

| Project Configuration | n                                      |                                  |         |        |
|-----------------------|----------------------------------------|----------------------------------|---------|--------|
| The project locatio   | n already exists and has contents. Its | contents may be deleted or overw | ritten. |        |
|                       |                                        |                                  |         |        |
| roject name: STK36    | 500_blink                              |                                  |         |        |
| Use default locat     | ion                                    |                                  |         |        |
| Location: C:          | ¥SimplicityStudio¥v2_workspace         | e¥STK3600_blink                  |         | Browse |
| /ith project files:   |                                        |                                  |         |        |
| C Link to sources     |                                        |                                  |         |        |
| Link libraries an     | id copy sources                        |                                  |         |        |
| Copy contents         |                                        |                                  |         |        |
| 0.117                 |                                        |                                  |         |        |
|                       |                                        |                                  |         |        |
|                       |                                        |                                  |         |        |
|                       |                                        |                                  |         |        |
|                       |                                        |                                  |         |        |
|                       |                                        |                                  |         |        |
|                       |                                        |                                  |         |        |

| With project files              | 内容                          |
|---------------------------------|-----------------------------|
| Link to sources                 | ライブラリもソースも、オリジナルのものを使う。ライブラ |
|                                 | リもソースも修正しない人向け。             |
| Link libraries and copy sources | ライブラリはオリジナルのものを参照し、ソースコードは  |
|                                 | ローカルにコピーして使う。               |
| Copy contents                   | ライブラリもソースも、ローカルにコピーして使う。ライブ |
|                                 | ラリを修正する可能性がある人向け。           |

サンプルコードの準備が整うと、Simplicity IDE が起動します。Simplicity IDE の使い方については 「6-2 デバッグ機能を使ってみる」で詳しく紹介します。

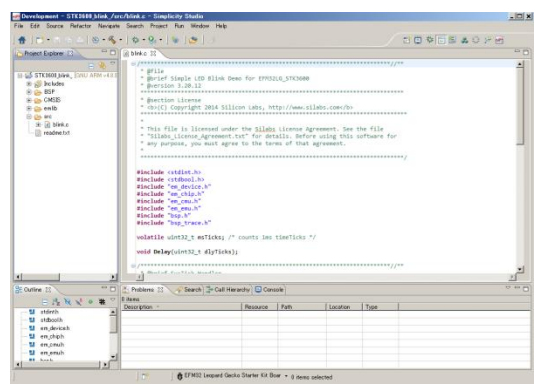

この Simplicity IDE を使用して、サンプルコードをビルドし、Starter Kit にダウンロードします。まずはト ンカチのアイコン(Build)をクリックします。コンパイラが走り、サンプルコードがビルドされます。

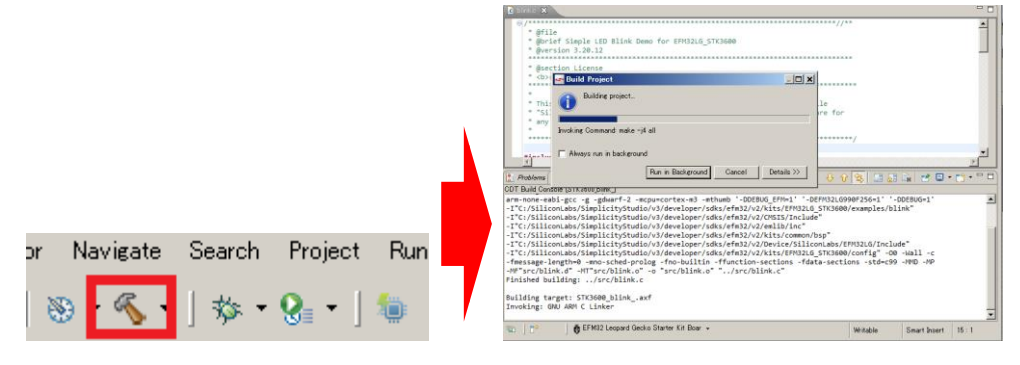

ビルドが完了したら、次に虫のアイコン(Debug)をクリックし、Starter Kit にダウンロードします。

or Navigate Search Project Run 🛞 • 🔨 • 🏇

ダウンロードが完了すると、デバッグ用の画面に切り替わります。

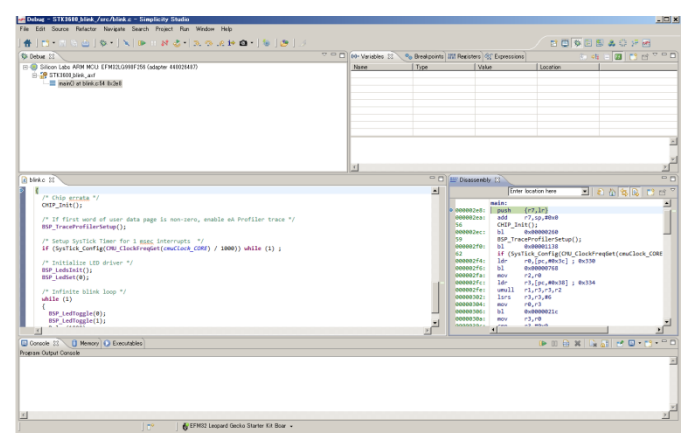

ビルド用の画面と、デバッグ用の画面の切り替えは、ウィンドウ右上のアイコンで行います。

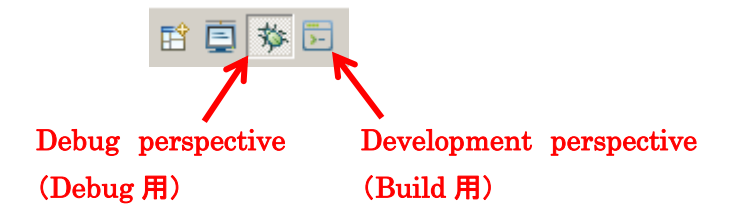

サンプルコードを実行します。下図の実行のアイコン(Resume)をクリックしてください。

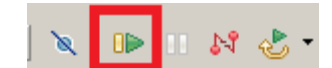

Starter Kit 上の LED が、ゆっくりと点滅しているのが確認できます。STK3600の場合には、LCD 下の LED0 と LED1 が点滅します。

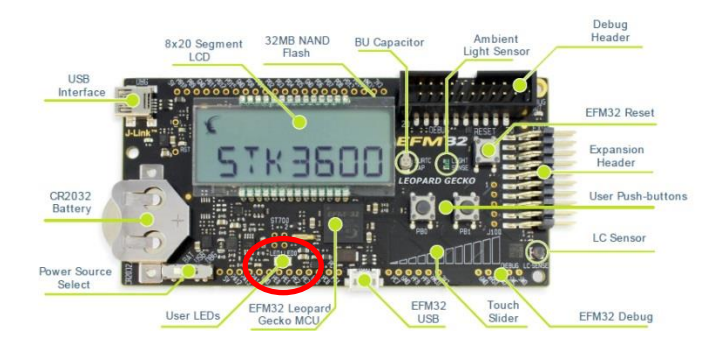

◆ LED の点滅スピードを変更してみましょう。

Development perspective アイコンをクリックして、ビルド用の画面に切り替えます。

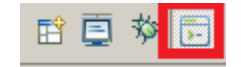

TecStar =

画面中央に、コード(blink.c)が表示されていると思います。blink.cの最後あたりに、Delay(1000)という記述が見つかります。この数値が点滅時間を決定しています。

| 尾 bl | ink.c 🕱                                                                                      |   |
|------|----------------------------------------------------------------------------------------------|---|
|      | <pre>/* Infinite blink loop */ while (1) {     BSP_LedToggle(0);     BSP_LedToggle(1);</pre> | * |
|      | Delay(1000);<br>}<br>}                                                                       | - |
|      | < III                                                                                        | • |

値を200に変更してみます。

TecStar =

| .c | *blink.c 🔀                                                                                                    | 1 |   |
|----|----------------------------------------------------------------------------------------------------|---|---|
|    | <pre>/* Infinite blink loop */ while (1) {     BSP_LedToggle(0);     BSP_LedToggle(1);     Delay(200); }</pre> |   | * |
| -  | }<br>}                                                                                                    | + | - |

あとは、ビルドして、ダウンロードして、実行します。

先ほどと同じ手順で、トンカチのアイコン(Build)⇒虫のアイコン(Debug)⇒実行のアイコン(Resume)の順にクリックします。

Starter KitのLEDの点滅が、先ほどよりも早くなったことを確認できるかと思います。

◆ サンプルコードのツリー構造

ビルド用の画面 (Development Perspective)を開くと、Project Explorer というウィンドウがあり、サンプ ルコードで使用されているライブラリが表示されています。

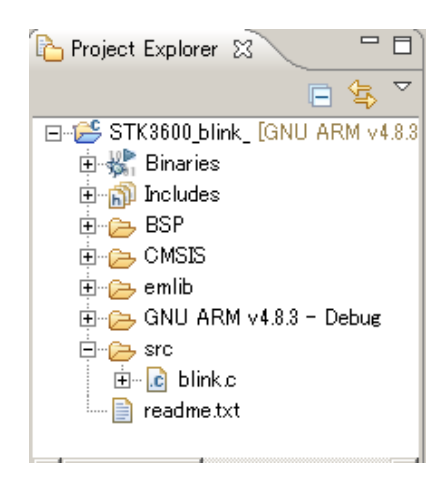

- ◆ BSP: Starter Kit 上の、MCU 外のペリフェラル (LCD、LED など)の定義
- CMSIS: 標準 Cortex-M と、ユーザが選択した製品
   (Tiny, Leopard, Giant...)との差分の定義
- ◆ emlib: MCU 内のペリフェラルの定義
- ♦ src: サンプルコード

MCU 内外のペリフェラルのライブラリが用意されていますので、簡単に評価・設計を行える環境が整っています。

#### 6-2 デバッグ機能を使ってみる (Simplicity IDE)

**TecStar** 

ソフトウェア・デバッグの際に使用する、ブレークポイント、ステップ実行などの機能は、Simplicity IDE が提供します。「6-1 サンプルコードを動かしてみる」でも紹介しましたが、Simplicity IDE には、ビルド用 の画面と、デバッグ用の画面が用意されています。ソフトウェア・デバッグは、デバッグ用の画面で行い ます。

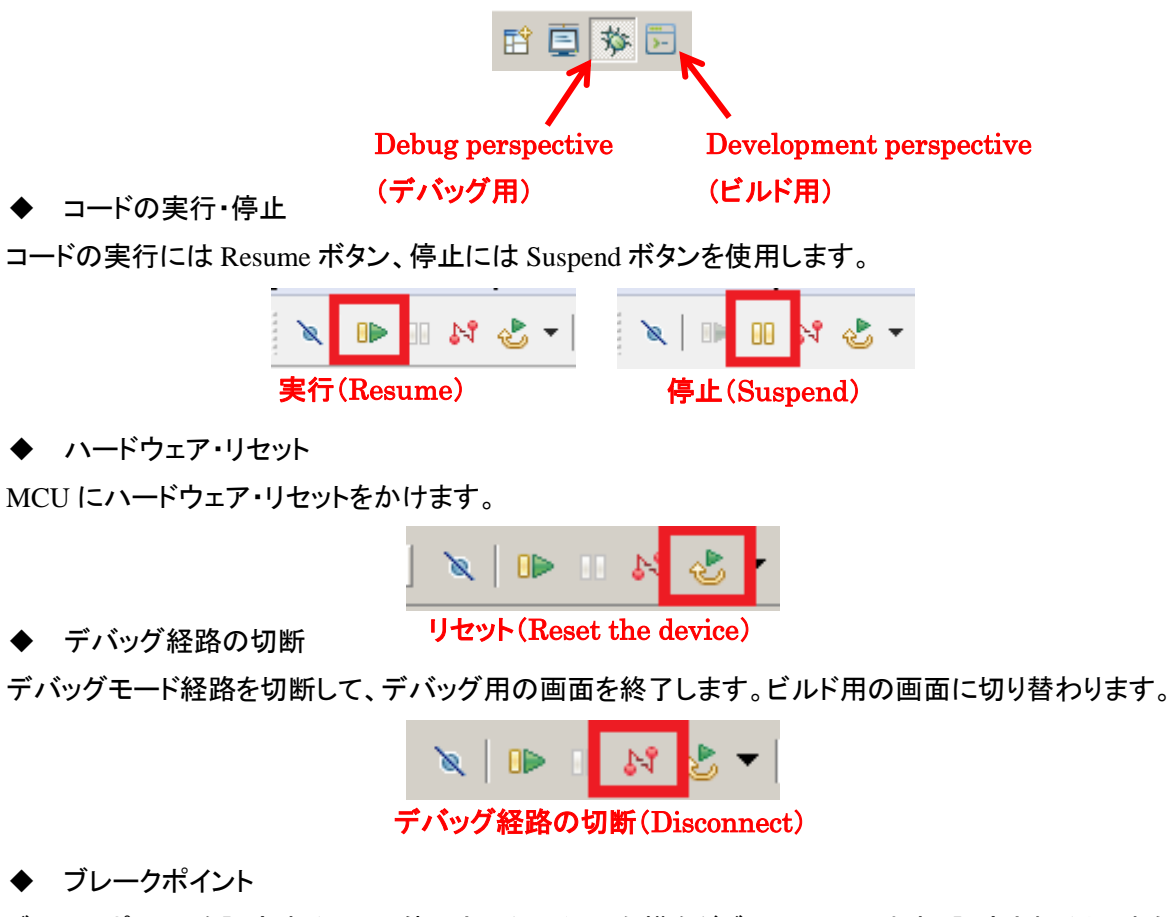

ブレークポイントを設定するには、停止させたい行の左横をダブルクリックします。設定されると、水色の小さな〇印が表示されます。再度ダブルクリックすれば解除されます。

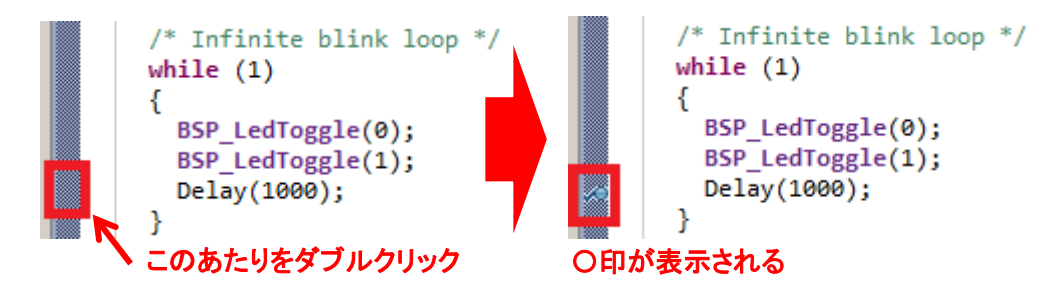

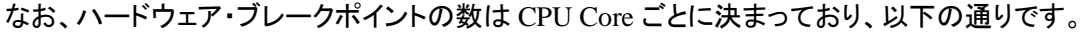

| CPU Core   | ハードウェア・ブレークポイントの数 |
|------------|-------------------|
| Cortex M0+ | 4                 |
| Cortex M3  | 6                 |
| Cortex M4F | 6                 |

### TecStar -

◆ ステップ実行

各種ステップ実行に対応しています。

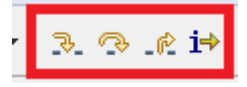

実機で実際に動作を見て頂くのが、判りやすいです。

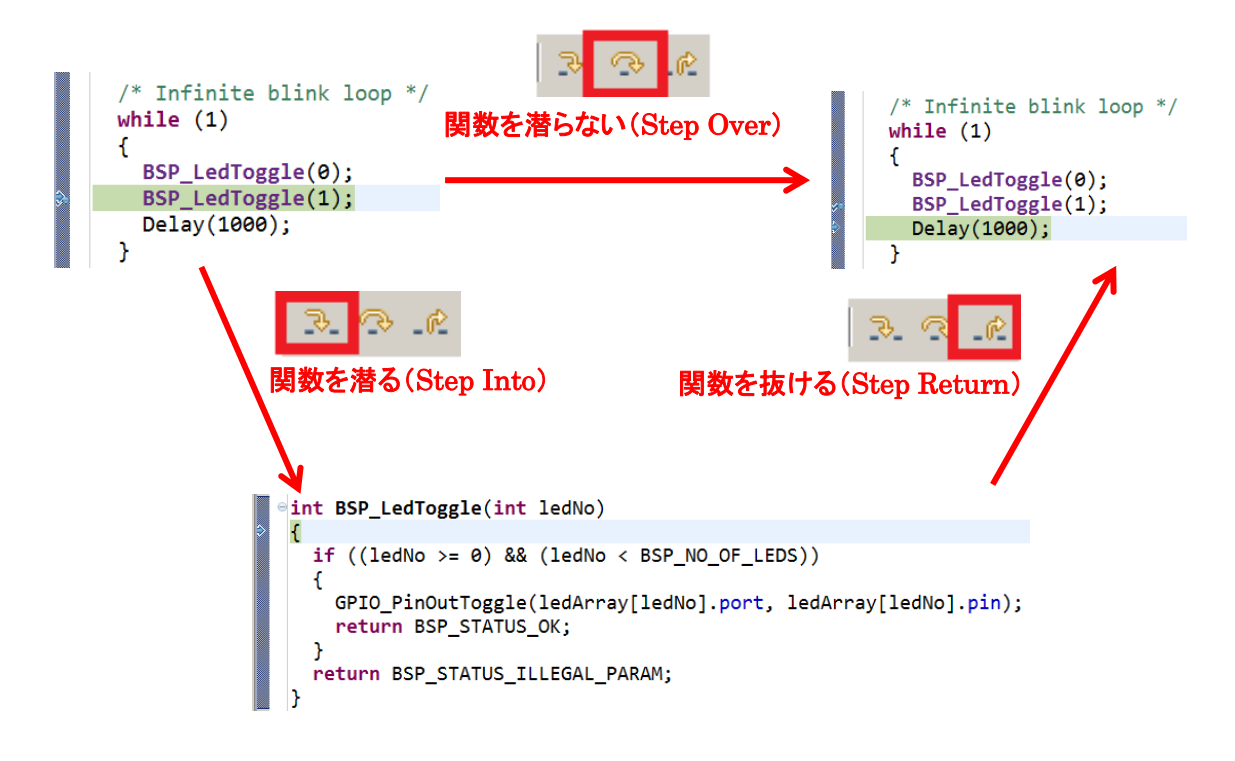

◆ レジスタ値の閲覧・変更

レジスタ・変数の閲覧や変更は、下のウィンドウ(Register ウィンドウなど)で行うことができます。前回の停止から、値が変化した場合には黄色で表示されます。

| 🕪= Variables 🤷 Breal | kpoints 🚻 Registers 🕿 | 🖓 👯 Expressions 🖓 🖓       |   |
|----------------------|-----------------------|---------------------------|---|
|                      |                       |                           | ~ |
| Name                 | Value                 | Description               | ^ |
| ⊳ 👬 General          |                       | General Purpose Registers | Ε |
| ⊳ 🛗 MSC              |                       | MSC                       | Ē |
| ▷ 👬 EMU              |                       | EMU                       |   |
| ⊳ 👬 RMU              |                       | RMU                       |   |
| ⊳ 👬 CMU              |                       | CMU                       |   |
| ▷ 👬 AES              |                       | AES                       |   |
| ▷ 👬 LESENSE          |                       | LESENSE                   |   |
| ⊳ 👬 EBI              |                       | EBI                       |   |
| · *** 0010           |                       | 0.0710                    | 1 |

| 🕪= Variables 🔍 💁 Breakpoint | s 👭 Registers 🛛 🚱 E> |
|-----------------------------|----------------------|
|                             |                      |
| Name                        | Value                |
| 🔺 👬 General                 |                      |
| 1111 R0                     | 0xC8                 |
| 888 R1                      | 0x4                  |
| 888 R2                      | 0x30                 |
| 888 R3                      | 0xC8                 |
| 888 R4                      | 0x0                  |
| 888 R5                      | 0x0                  |

6-3 消費電流を測定してみる (Energy Profiler)

Starter Kit には電流センサが搭載されており、消費電流測定ツール(Energy Profiler)と組み合わせる ことで nA レベルでの電流測定が可能です。Starter Kit には LCD など外部部品も実装されていますが、 MCU 単体の消費電流が測定できるように配慮されています。

ここではサンプルコードを使用して、消費電流測定ツール(Energy Profiler)の使用方法をご紹介します。

Energy Profiler を起動します。

| ✓ Tools        |                 |                   |       |                     |             |                   |                        |
|----------------|-----------------|-------------------|-------|---------------------|-------------|-------------------|------------------------|
| Simplicity IDE | Energy Profiler | E<br>Configurator | Oemos | Flash<br>Programmer | Kit Manager | E<br>SWO Terminal | energyAware<br>Battery |

Run メニューから、Run Demo を選択します。

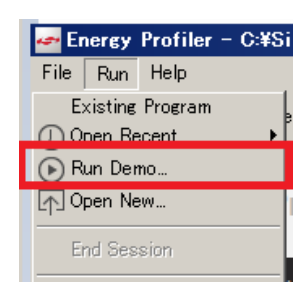

STK3600 touch(STKxxxx touch)を選択します。Mode は Run under Energy Profiler に設定し、Enable Code Correlation にチェックが付いていることを確認してください。そして Start をクリックします。

| Demos for EFM32 Leopard Ge  | ecko Starter Kit                                |
|-----------------------------|-------------------------------------------------|
| Name                        | Description                                     |
| STK3600 rtx_tickless        | Keil RTX RTOS - tick-less example               |
| STK3600 touch               | Capactive touch example.                        |
| STK3600 ucos2_port          | uC/OS-II RTOS on EFM32 using example.           |
| STK3600 ucos3_port          | uC/OS-III RTOS on EFM32 using example.          |
| STK3600 usbdcomposite       | USB Composite Device example, MSD + CDC + Vendc |
|                             |                                                 |
| Capactive touch example.    | (E)                                             |
| This example demonstrates   | the capacitive touch capability of the EFM32 e  |
| Mode: Run under Energy Prof | iler 🗸                                          |
| Enable Code Correlation     | )                                               |
| ?                           | Start Cancel                                    |

このサンプルコードは、通常時は Idle(EM2)で待機しており、Starter Kit 上のタッチ・スライダーに触れ ると通常動作(EM0)に移行する、というモード遷移を含んだものです。EM0⇔EM2の遷移で消費電流 が大きく変化しますので、消費電流の観点では非常に判りやすいサンプルコードになっています。 Starter Kit 上のタッチ・スライダーに触ってみます。

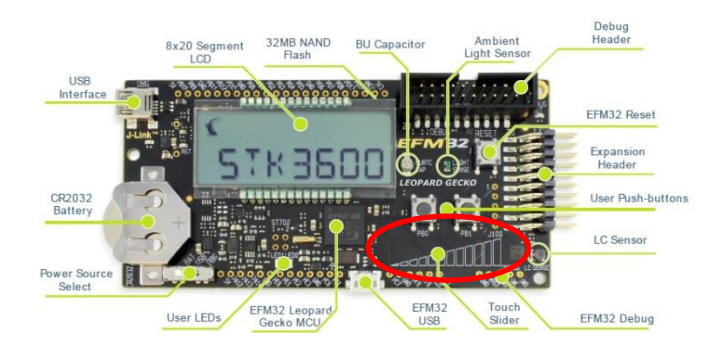

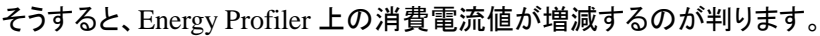

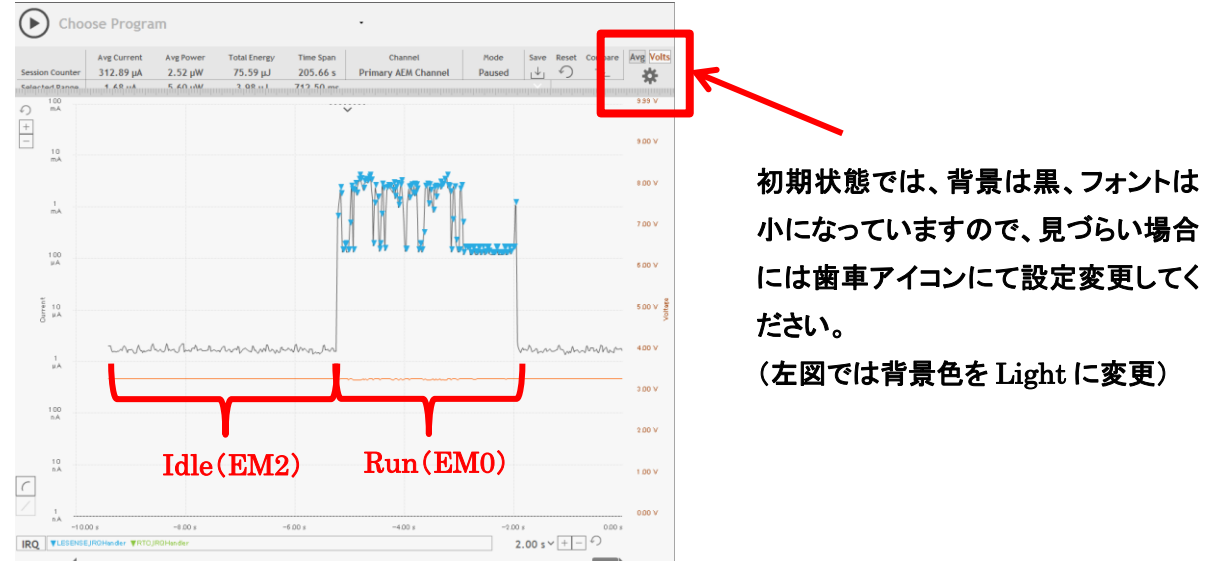

画面下には、関数単位での消費電流値が表示されます。消費電流の最適化を行いたい場合に、どの関数に手を加えるのが効率的か?の手がかりとなります。

|   | 🕎 Energy Profile (live) 🙁 🔪 🎼 Energy Profile (range) 🕎 Range 12725 s+3750 ms |          |                    |    |  |  |  |
|---|------------------------------------------------------------------------------|----------|--------------------|----|--|--|--|
| С | Function                                                                     | Energy   | Contribution (%) 🔻 |    |  |  |  |
| Ŵ | LCD_SyncBusyDelay                                                            | 49.62 mJ | 66.557%            |    |  |  |  |
| W | CMU_OscillatorEnable                                                         | 11.71 mJ | 15.713%            | וו |  |  |  |
| W | <unknown_functions></unknown_functions>                                      | 3.83 mJ  | 5.135%             | ו  |  |  |  |
| W | LESENSE_IRQHandler                                                           | 1.07 mJ  | 1.436%             |    |  |  |  |

なお、消費電流波形(Profiling)の上でクリックをすると、その瞬間に実行されているコード部分にジャンプすることができます。消費電流が大きく変化した箇所を特定したい場合などに役立つ機能です。

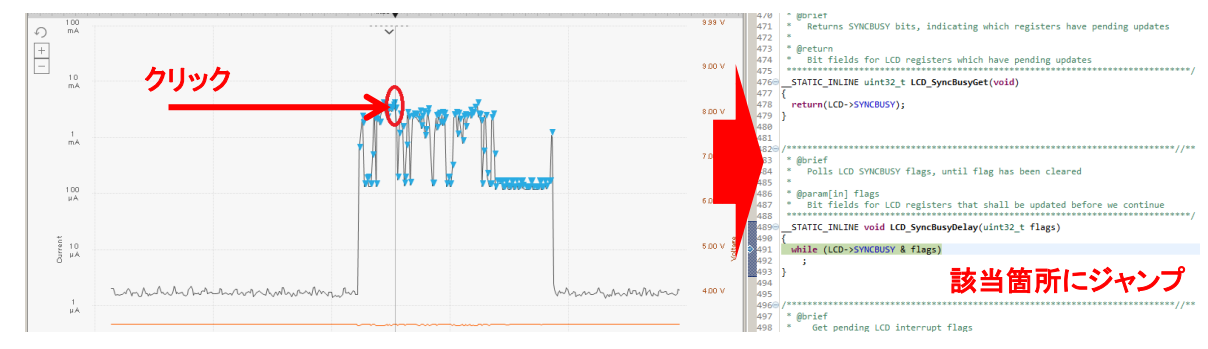

注意: Cortex-M0+(Zero Gecko)は、関数単位でのプロファイリング機能、ソースコードとの連動機能 をサポートしていません。デバッグ時にだけ M3 を使用する、という方法もございます。

#### 6-4 ピン設定やペリフェラル設定をしてみる (Configurator)

Simplicity Studio では、ピン設定やペリフェラル設定を直感的に行うことができるツールを用意しています。ここでは設定ツール(Configurator)の使用方法をご紹介します。

#### Configurator をクリックします。

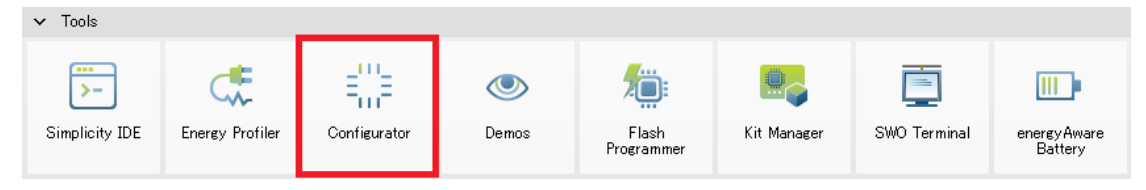

Configurator を使用するために、プロジェクトの作成が求められます。Kit で None を選択し、Part で 使用する MCU を選択し、Project name にプロジェクト名を入力してプロジェクトを作成します。

| 🕶 New Silicon Labs MCU Project                                                          | <u> </u>           | 🖙 New Silicon Labs MCU Project 📃                                                                   | 1 × |
|-----------------------------------------------------------------------------------------|--------------------|----------------------------------------------------------------------------------------------------|-----|
| Simplicity Configurator Project<br>Select the kit, part, and SDK for the configuration. |                    | Project Configuration<br>Select the project name and location, and choose the device to configure. | 2   |
| Kit                                                                                     |                    | Project name: myProject                                                                            | _   |
| None                                                                                    | <b>•</b> (1)       | ☑ Use default location                                                                             |     |
|                                                                                         | <u>Manage kits</u> | Location: C# #SimplicityStudio#v3_workspace#myProject Browse,                                      |     |
| Part                                                                                    |                    |                                                                                                    |     |
| EFM32LG990F256                                                                          | • (1)              | Device: EFM32LG990F64                                                                              |     |
|                                                                                         | Manage parts       |                                                                                                    |     |
|                                                                                         |                    |                                                                                                    |     |
| EF M32 SDK (V320.12) (C#SiliconLabs#SimplicityStudio#V3#developer#sdks#en               | Manage SDKs        |                                                                                                    |     |
|                                                                                         | Manage obriss      |                                                                                                    |     |
|                                                                                         |                    |                                                                                                    |     |
|                                                                                         |                    |                                                                                                    |     |
| Kext > Finish                                                                           | Cancel             | Cancel     Sack Next > Finish Cancel                                                               |     |

Configurator が起動します。画面中央に2つのタブがあり、Default Mode Port I/O でピン設定を、 Default Mode Peripherals でペリフェラル設定を行うことができます。

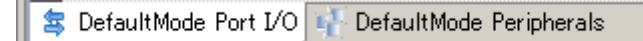

#### • Default Mode Port I/O

| myProjecthwconf 😫                                  | □ □ 🗄 Outline 🛛                                                                                                    |     |
|----------------------------------------------------|----------------------------------------------------------------------------------------------------|-----|
| DefaultMode Port I/O: PORTIO                       | ⊟-€, >>> DefaultMode<br>⊕-477 Peripherals                                                                                                    |     |
|                                                    | PortA     PortA     P |     |
| DefaultMode Port I/O     F DefaultMode Peripherals |                                                                                                    | - \ |
|                                                    |                                                                                                    | -   |

• Default Mode Peripheral

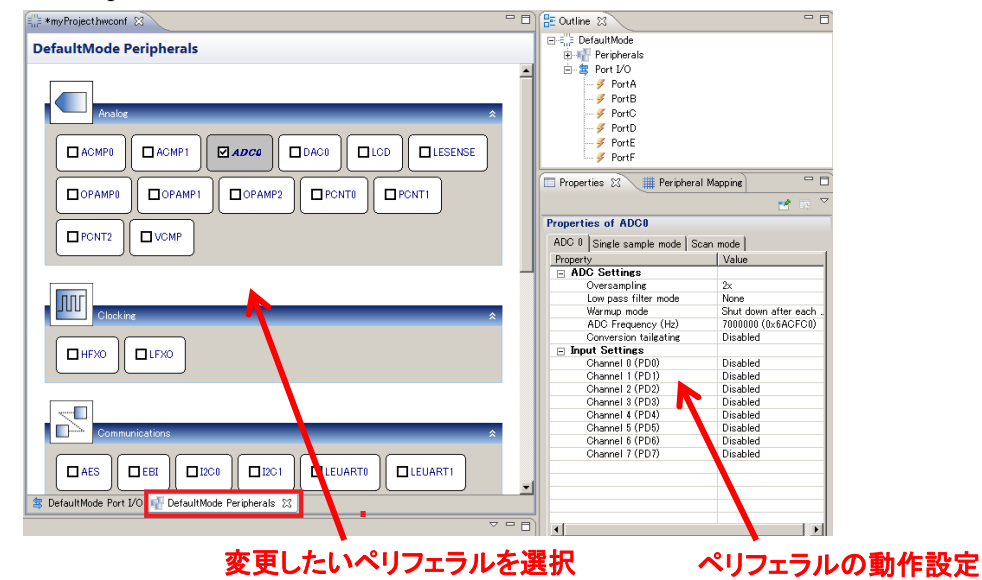

◆ ADC0を設定してみましょう

ADC0を有効にし、ADC0の動作モードを設定し、ピン設定を行う、という流れになります。

ADC0 を有効にするには、Default Mode Peripherals に切り替えて、ADC0 にチェックを入れます。 Outline ウィンドウに ADC0 が追加されます。

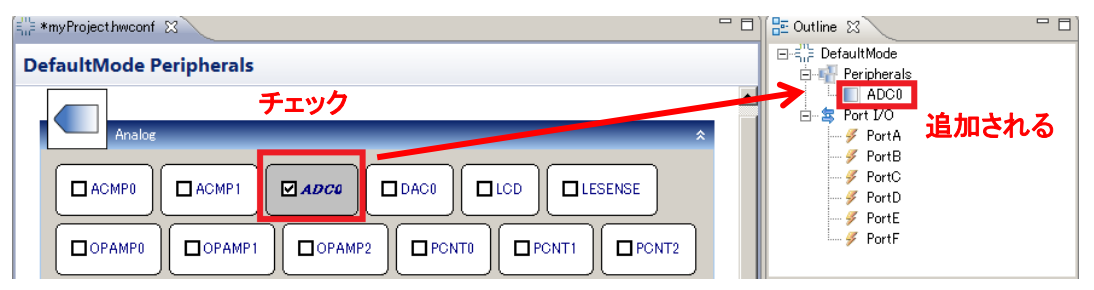

ADC0 の設定を変更するには、Outline に表示された ADC0 を選択します。Properties ウィンドウに ADC0 の設定画面が表示されますので、動作設定を行います。Single sample mode にして、リファレンス 電圧は 2.5V に、ADC の入力には Channel0(L11 ピン)を使用する設定にしてみます。

| operties of ADC0            |                         | Properties of ADC0           |                 |
|-----------------------------|-------------------------|------------------------------|-----------------|
| ADC 0 Single sample mode Sc | an mode                 | ADC 0 Single sample mode Sca | an mode         |
| Property                    | Value                   | Property                     | Value           |
| - ADC Settings              |                         | 🖃 Single sample mode settir  | ngs             |
| Oversampling                | 2×                      | Single sample mode           | Enabled         |
| Low pass filter mode        | None                    | PRS input                    | None            |
| Warmup mode                 | Shut down after each c. | Acquisition time (ADC cloc   | sk c: 1         |
| ADC Frequency (Hz)          | 7000000 (0×6ACFC0)      | Reference                    | Internal 2.5V   |
| Conversion tailgating       | Disabled                | Resolution                   | 12 bit          |
| Input Settings              |                         | Input                        | Channel 0 (PD0) |
| Channel 0 (PD0)             | Enabled                 | Left-adjust result           | Disabled        |
| Channel 1 (PD1)             | Disabled                | Continuous conversion        | Disabled        |
| Channel 2 (PD2)             | Disabled                |                              |                 |
| Channel 3 (PD3)             | Disabled                |                              |                 |
| Channel 4 (PD4)             | Disabled                |                              |                 |
| Channel 5 (PD5)             | Disabled                |                              |                 |
| Channel 6 (PD6)             | Disabled                |                              |                 |
| Channel 7 (PD7)             | Disabled                |                              |                 |

続いてピン設定を行います。Default Mode Port I/O ウィンドウに切り替え、Outline に表示された Port I/O を選択します。Peripheral Mapping ウィンドウにペリフェラル一覧が表示されますので、そこから

| ſ | 🔲 Properties 🗰 Periph | neral Mapping 🟻 🕅 |     | - 6      |   | 🔲 Properties 🏢 Perip | heral Mapping 🕅 |     | - E      |
|---|-----------------------|-------------------|-----|----------|---|----------------------|-----------------|-----|----------|
| ľ | DefaultMode : PORT    | 0                 |     |          |   | DefaultMode : PORT   | 10              |     |          |
|   | 0 -                   |                   |     |          |   |                      |                 |     | <b>_</b> |
|   | ADC0                  | СН0               | PD0 |          |   | ADC0                 | СН0             | PD0 | _        |
|   |                       | СН1               | PD1 |          |   |                      | СН1             |     |          |
|   |                       | CH2               | PD2 |          |   |                      | CH2             |     |          |
|   |                       | СН3               | PD3 |          |   |                      | СН3             |     |          |
|   |                       | СН4               | PD4 |          |   |                      |                 |     |          |
|   |                       | CH5               | PD5 |          |   |                      |                 |     |          |
|   |                       | CH6               | PD6 |          | ' |                      |                 |     |          |
|   |                       | CH7               | PD7 |          |   |                      | СН7             |     |          |
|   | D BU                  | STAT              |     | <b>T</b> |   | D BU                 | STAT            |     | •        |

ADC0 を探して、ピン設定を ADC0 の入力設定に合わせます。(つまり CH0 だけを有効にする)

設定が完了すると、Default Mode Port I/O ウィンドウに、ADC0 入力(L11ピン)の設定が反映されました。使用中のピンは紫色になります。ピンをクリックすると、そのピンの設定(入出力、プルアップの有無など)も設定が行えます。

|                | 2 DEC_2             | 🔲 Properties 🛿 🗯 Peripheral Mapping | 🛃 🛛 🖓 🖬      |
|----------------|---------------------|-------------------------------------|--------------|
|                | 0 (611)             | Properties of PD0                   |              |
| ピッナカリックナスト 発知  | 6 P07               | Port Pin                            |              |
| ヒノをクリック9 ると、計械 |                     | Property                            | Value        |
|                | 9 00                | Settings                            |              |
| 設定が行える。        | PD7                 | Pin mode                            | Disabled     |
|                |                     | Pullup Pullup                       | Disabled     |
|                | 0) (J11)            | Custom pin name                     |              |
|                | 8 PD4               | Reserve                             | Not reserved |
|                |                     |                                     |              |
|                | 0 (K11)             |                                     |              |
|                |                     |                                     |              |
|                |                     |                                     |              |
| にアサインされた       |                     |                                     |              |
|                |                     |                                     |              |
|                | 2,0 PD0<br>ADC0,CH0 |                                     |              |
|                |                     |                                     |              |

◆ ピン配置の矛盾を解決(Resolve Pin Conflicts)

ペリフェラルごとに使用可能なピンはある程度決まっています。使用するペリフェラルが増えてくると、 ピン配置が競合してしまい、うまくピン配置が行えない場合が出てきます。それを解消してくれるのが Resolve Pin Conflicts 機能です。競合が生じないピン配置の組み合わせを探してくれます。

機能紹介のために、ピン配置が競合させてみます。LCDとUSART0をイネーブルにしてみてください。 ピン4本分の設定が競合してしまい、ペリフェラル設定とピン設定が、競合状況を示す赤色になります。

| C *myProject/wconf 22                                                                                                    | D BE Outline 13                  | - |
|----------------------------------------------------------------------------------------------------|----------------------------------|---|
| DefaultMode Port I/O: PORTIO                                                                                                    | DefaultMode     Peripherals      |   |
|                                                                                                    |                                  |   |
|                                                                                                    | Properties Pericharal Macoine 13 | 0 |
|                                                                                                    | DefaultNode : PORTIO             |   |
| H1         H2         H2         H4         H5         H1         H1< |                                  |   |
|                                                                                                    |                                  |   |
|                                                                                                    |                                  |   |
|                                                                                                    |                                  |   |
| 967 968 9669 10000 9691 9693 10000 9699 9699<br>Language                                                                                                    |                                  |   |
| DefaultMode Port I/O 📢 DefaultMode Peripherals                                                                                                    |                                  |   |
| ÷0                                                                                                    | USART2 P CLK                     |   |
|                                                                                                    |                                  |   |

このような場合、Resolve Pin Conflict 機能を使います。Outline の Port IO を選択して(或いは Default Mode I/O ウィンドウの上で)右クリックし、Resolve Pin Conflicts を選択します。

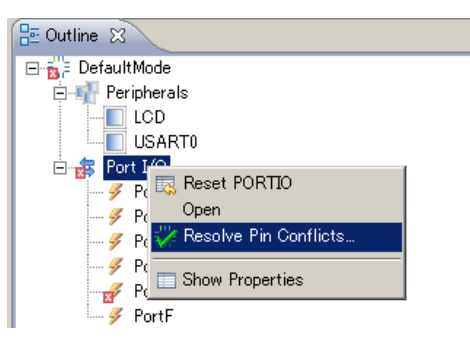

解決案を提示してくれますので、OKをクリックすれば問題が生じないピン配置に割り当てなおしてくれます。競合を示す赤色のピンがなくなり、問題が解消されました。

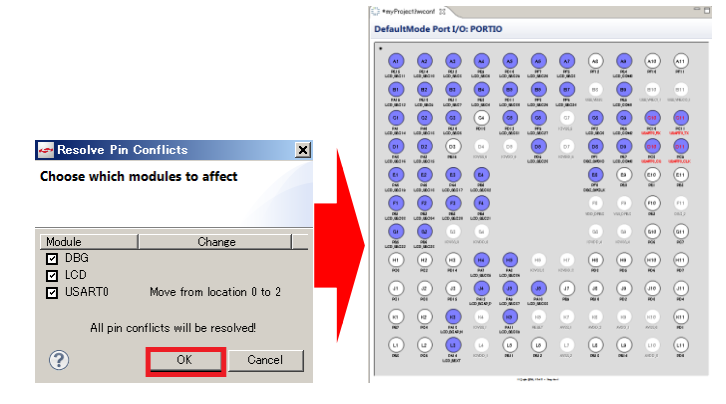

◆ コードに反映させる(Generate Source)

設定が完了したら、Default Mode I/O ウィンドウか、Default Mode Peripheral ウィンドウの上で右クリックし、Generate Source を選択します。ペリフェラル設定、ピン設定を含んだ C コードが生成されます。

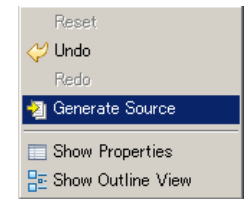

6-5 電池寿命の見積もりをしてみる (energy Aware Battery)

バッテリー・アプリケーションにおいて、電池寿命の見積もりは非常に重要です。しかし MCU には幾 つもの消費電力モードがあり、多数のペリフェラルがあり、電池寿命の見積もりを複雑にしています。 Simplicity Studio には、電池寿命を簡単に見積もることが可能なツールを用意しています。ここでは、電 池寿命の見積もりツール(energy Aware Battery)の使用方法を紹介します。

電池寿命を見積もるにあたって、MCU の動作を特定する必要があります。ここでは以下の動作を例 に取って、電池寿命を見積もっていきます。通常動作(EM0)で10msの作業をし、Idle(EM2)に移行して 1s 待機し、という動作を繰り返し行う、という設定です。

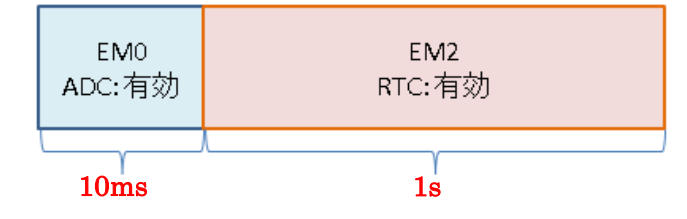

energy Aware Battery をクリックします。

| ✓ Tools        |                 |                   |       |                     |               |              |                         |
|----------------|-----------------|-------------------|-------|---------------------|---------------|--------------|-------------------------|
| Simplicity IDE | Energy Profiler | E<br>Configurator | Oemos | Flash<br>Programmer | E Kit Manager | SWO Terminal | energy Aware<br>Battery |

File メニューから New を選択します。

| ᡖ eABattery |              |  |  |  |  |
|-------------|--------------|--|--|--|--|
| File Simu   | ulation Help |  |  |  |  |
| 🗋 New       | Ctrl+N       |  |  |  |  |
| 🚘 Open      | Ctrl+0       |  |  |  |  |

シミュレーションを行いたいファミリ名を選択し、OK をクリックします。

| 🐻 New Projec | ? ×           |    |
|--------------|---------------|----|
| Project Name | Untitled      |    |
| MCU Family   | Leopard Gecko | -  |
|              | Cancel        | Ok |

◆ EM0の期間(ADC 有効、10ms)を登録しましょう
 Add State をクリックします。

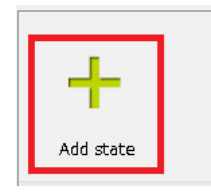

Energy ModeをEM0に設定し、期間を10msとします。ペリフェラルはADCを有効にしますので、ADC にチェックを付けます。設定が終わったら、Close をクリックします。

|         | Z eABattery                                                                                                    |                |
|---------|----------------------------------------------------------------------------------------------------|----------------|
|         | EM0 - 2.92mA                                                                                                    |                |
|         | Description State 1 10.00ms                                                                                                    | ━ 期間を指定        |
|         | Energy Mode EM0  1.0με 100.0με 10.0ms 1.0ε 1 m 1 h 1 d 1 y 15 y                                                                                                    |                |
| 消費電力モード | High Frequency Clocks                                                                                                    |                |
| を指定     |                                                                                                    |                |
|         | Peripherals                                                                                                    | H m + 7        |
|         |                                                                                                    | 使用する           |
|         | 3.000µA 3.000µA 33.000µA                                                                                                    | <b>ペリフェラルに</b> |
|         | DAC0         □         DMA         □         EBI         □         12C0         □         12C1           38.000µA         113.880µA         21.840µA         87.500µA         87.500µA         87.500µA | チェック           |
|         | LCD         Ε           8.550μA         Ε           150.000nA         Ε           150.000nA         Ε                                                                                                   |                |
|         | PCNT0         PCNT1         PCNT2         PRS         RTC           1UU.UUUnA         1UU.UUUnA         39.340µA         1UU.UUUnA                                                                      |                |
|         |                                                                                                    |                |
|         | Close                                                                                                    |                |

なお、ADC の横のボタンをクリックすると、動作モードをより詳細に指定することが可能です。

| Sampling Profile  | 10kS, 12bit, internal reference, Warmup 0b01 💌 |
|-------------------|------------------------------------------------|
| I    🔲 I2C        | 10kS, 12bit, internal reference, Warmup 0b10   |
| A 875000A 875000A | 10kS, 12bit, internal reference, Warmup 0b01   |
|                   | 10kS, 12bit, internal reference, Warmup 0b00   |
|                   | 1MS, 12bit, external reference                 |

また、MCU だけではなく、外部部品での消費電流も含めてシミュレーションを行いたい場合には、 External Current (ペリフェラルを下にスクロールしていくとあります)に数値を入力してください。

| – External Cu | irrent      |              | _     |        |         |           |        |         |
|---------------|-------------|--------------|-------|--------|---------|-----------|--------|---------|
| 📝 Enable e    | external co | nponent curi | rent  |        |         |           |        |         |
|               | 1.00mA      |              |       |        |         |           |        |         |
|               |             |              |       |        |         | [         |        |         |
| _ ·           |             |              |       |        |         |           |        |         |
| 1.0nA         | 10.0nA      | 100.0nA      | 1.0µA | 10.0µA | 100.0µA | 1,000.0µA | 10.0mA | 100.0mA |

◆ EM2 の期間(RTC 有効、1s)を登録しましょう

EM0 の時と同じ作業を、EM2 についても行います。 Add State をクリックします。

Energy Mode を EM2 に設定し、期間を 1s とします。ペリフェラルは RTC を有効にしますので、RTC に チェックを付けます。設定が終わったら、Close をクリックします。 登録が完了すると、次図のように表示されます。

TecStar —

| EMO<br>State 1 | EM2<br>State 2 | Add state |                 |           |      |
|----------------|----------------|-----------|-----------------|-----------|------|
| *              |                | 0         |                 | Cl        |      |
| 10.0mA -       |                | Curr      | ent consumption | n profile |      |
| 1,000.0µA      |                |           |                 |           |      |
| 10.0µA -       |                |           |                 |           |      |
| 1.0µA          |                |           |                 |           |      |
| 100.0nA        |                |           |                 |           |      |
| 10.0nA -       |                |           |                 |           |      |
| 0.0s           | 200.0ms        | 400.0ms   | 600.0ms         | 800.0ms   | 1.0s |

#### ◆ シミュレーションを行いましょう

使用する電池を決めます。今回は、CR2016を並列に2個繋いだ場合を考えます。Cell type で CR2016を選択し、Number of parallels(並列の電池数)を2、Cells in series(直列の電池数)を1にしま す。

| 使用する雷池を選択 | Battery setup       |          | a              |
|-----------|---------------------|----------|----------------|
|           | Cell type           | CR2016 - | [ —       +  ] |
| 電池数(並列)>  | Number of parallels | 2        | JJ             |
| 7         | Cells in series     | 1        |                |
| 電池数(直列) 🦯 |                     |          |                |

Simulation メニューから、Start Simulation を選択します。

| File | Simulation  | Help     |
|------|-------------|----------|
|      | 🕨 Start Sin | nulation |

シミュレーションが実行され、この使用条件の場合には電池寿命が 260 日程度であることが算出できました。

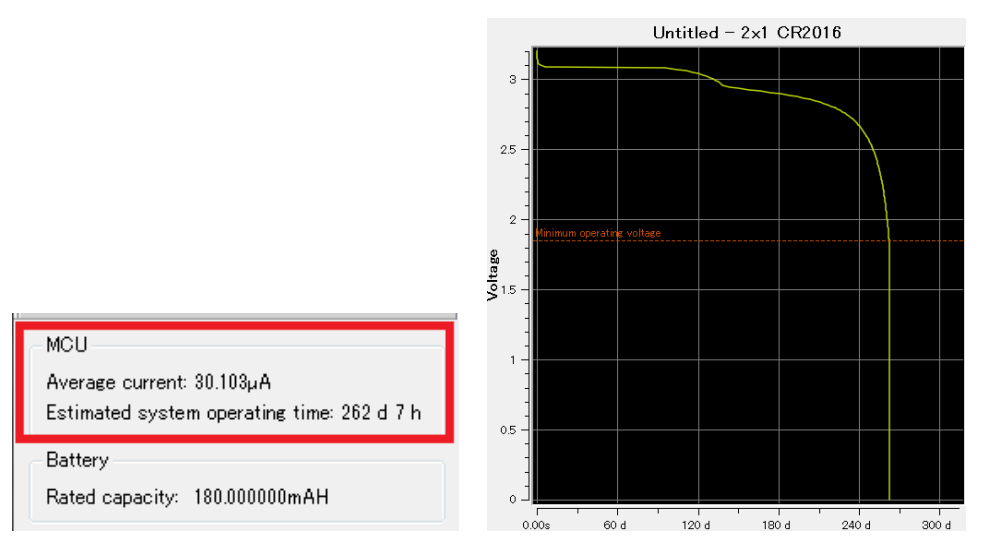

#### 6-6 ユーザ基板のプログラミング・デバッグを行ってみる

Starter Kitを使用することで、ユーザ基板上の EFM32 に対して、プログラミング或いはデバッグを行う ことが可能です。その手順について紹介します。

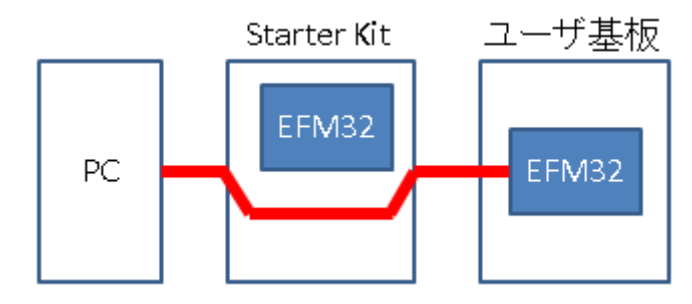

#### 6-6-1 参考資料

•AN0042: EFM32 Debug and Trace

• AN0062: Programming Internal Flash Over the Serial Wire Debug Interface

・各ファミリの Starter Kit ユーザガイド

http://community.silabs.com/t5/32-bit-MCU-Knowledge-Base/Using-an-EFM32-Starter-Kit-as-an-exter nal-debugger/ta-p/124194

#### 6-6-2 ハードウェア接続

Starter Kit の Debug Connector を介して、ユーザ基板に接続します。 Debug Connector は、 Starter Kit の右上にある 20 ピンのコネクタです。

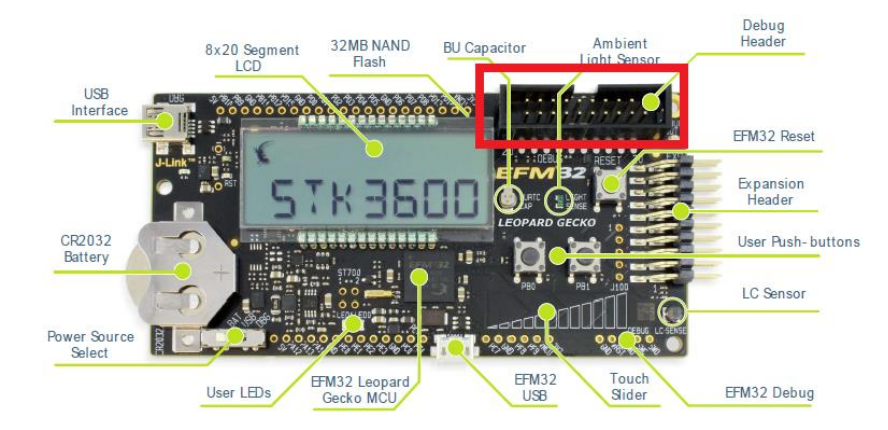

Debug Connector のピン配置情報は、Starter Kit ユーザガイドに記載されています。下図は、 EFM32LG-STK3600 ユーザガイドからの抜粋です。このうち、SWCLK、SWDIO、SWO、#RESET、 VTARGET、GND の計 6 ピンを使用します。

|             |     | I  |              |
|-------------|-----|----|--------------|
| VTARGET 1   |     | 2  | NC           |
| #TRST 3     |     | 4  | GND          |
| TDI 5       |     | 6  | GND          |
| TMS/SWDIO 7 |     | 8  | GND          |
| TCK/SWCLK 9 | 900 | 10 | GND          |
| RTCK 11     | ╸╸५ | 12 | GND          |
| TDO/SWO 13  | 00  | 14 | GND          |
| #RESET 15   | 00  | 16 | GND          |
| PD 17       |     | 18 | Cable Detect |
| PD 19       |     | 20 | GND          |
|             |     | 1  |              |

| SWCLK   | EFM32(ユーザ基板上)の該当ピンに接続してください。直結で結構です。         |
|---------|----------------------------------------------|
| SWDIO   | EFM32(ユーザ基板上)の該当ピンに接続してください。直結で結構です。         |
| SWO     | EFM32(ユーザ基板上)の該当ピンに接続してください。直結で結構です。         |
| #RESET  | EFM32(ユーザ基板上)の該当ピンに接続してください。直結で結構です。         |
| VTARGET | EFM32(ユーザ基板上)への供給電源に接続してください。Starter Kit とユー |
|         | ザ基板の信号レベルを合せるために使用します。接続し忘れると、Starter        |
|         | Kit からユーザ基板を認識できませんので、ご注意ください。               |
| GND     | Starter Kit の GND と、ユーザ基板の GND を接続してください。    |

#### 6-6-3 ハードウェア接続 (例)

例として、EFM32LG990の場合を取り上げて説明します。

まず、データシートの Alternate Functionality Pinout で、SWCLK、SWDIO、SWO がどの Pin Name (ピン名称)に割り当てられているかを確認します。下図のとおり、SWCLK は PF0、SWDIO は PF1 に割り当てられています。SWO は PF2/PD1/PD2 のいずれかに割り当てが可能となっていますが、デフォルトは Location0 の PF2 になっています。

| Alternate     |     |     | LOC | ATION |   |  |                                                                                                    |
|---------------|-----|-----|-----|-------|---|--|----------------------------------------------------------------------------------------------------|
| Functionality | 0   | 1   | 2   | 3     | 4 |  | Description                                                                                                    |
| DBG_SWCLK     | PF0 | PF0 | PF0 | PF0   |   |  | Debug-interface Serial Wire clock input.<br>Note that this function is enabled to pin out of reset, and<br>has a built-in pull down.             |
| DBG_SWDIO     | PF1 | PF1 | PF1 | PF1   |   |  | Debug-interface Serial Wire data input / output.<br>Note that this function is enabled to pin out of reset, and<br>has a built-in pull up.       |
| DBG_SWO       | PF2 |     | PD1 | PD2   |   |  | Debug-interface Serial Wire viewer Output.<br>Note that this function is not enabled after reset, and must<br>be enabled by software to be used. |

次に、データシートの Pinout で、どの Pin Name (ピン名称)が、どの Pin Number (ピン番号)に割り振られているかを確認します。

PF0(SWCLK)はE8ピン、PF1(SWDIO)はD8ピン、PF2(SWO#0)はC8ピン、#RESETはK6ピンに割り当てられていることが判ります。

| B     | GA112 Pin#<br>and Name |                                                                                 | Description                                                                                                    |                               |                                         |                                         |  |  |  |  |  |
|-------|------------------------|---------------------------------------------------------------------------------|----------------------------------------------------------------------------------------------------|-------------------------------|-----------------------------------------|-----------------------------------------|--|--|--|--|--|
| Pin # | Pin Name               | Analog                                                                          | ЕВІ                                                                                                    | Timers                        | Communication                           | Other                                   |  |  |  |  |  |
| E8    | PF0                    |                                                                                 |                                                                                                    | TIM0_CC0 #5<br>LETIM0_OUT0 #2 | US1_CLK #2<br>LEU0_TX #3<br>I2C0_SDA #5 | DBG_SWCLK #0/1/2/3                      |  |  |  |  |  |
| D8    | PF1                    |                                                                                 |                                                                                                    | TIM0_CC1 #5<br>LETIM0_OUT1 #2 | US1_CS #2<br>LEU0_RX #3<br>I2C0_SCL #5  | DBG_SWDIO #0/1/2/3<br>GPIO_EM4WU3       |  |  |  |  |  |
| C8    | PF2                    | LCD_SEG0                                                                        | EBI_ARDY #0/1/2                                                                                                    | TIM0_CC2 #5                   | LEU0_TX #4                              | ACMP1_O #0<br>DBG_SWO #0<br>GPIO_EM4WU4 |  |  |  |  |  |
| К6    | RESETn                 | Reset input, active low.<br>To apply an external res<br>that reset is released. | Reset input, active low.<br>To apply an external reset source to this pin, it is required to only drive this pin low during reset, and let the internal pull-up ensure<br>that reset is released. |                               |                                         |                                         |  |  |  |  |  |

上記を見ると、デバッグピンには、TIM\_CC0#5 や US1\_CLK#2 など、他の機能を割り当てることが可能 になっていることが判ります。デフォルトでは、デバッグ用のピンに設定されていますので、ユーザプログラ ムから設定変更を行うことになります。しかし、特別な理由がない限り、他の機能は割り当てずに、デバッ グ専用ピンとしてご使用になることを強くお勧めします。いったん設定変更を行うと、デバッグ回路にアクセ スできなくなりますので、プログラムの書き替えも行えなくなる可能性があります。

#### 6-6-4 デバッグ対象の切り替え (Kit Manager)

Kit Manager の Debug Mode 選択メニューにて、Out を選択してください。MCU Information が Unknown に変わります。

| ✓ Tools                      |                                                                           |                   |       |                     |             |                                            |                                               |
|------------------------------|---------------------------------------------------------------------------|-------------------|-------|---------------------|-------------|--------------------------------------------|-----------------------------------------------|
| >-                           | C,                                                                        | E <sup>nn</sup> E | ۲     | <b>*</b>            |             |                                            |                                               |
| Simplicity IDE               | Energy Profiler                                                           | Configurator      | Demos | Flash<br>Programmer | Kit Manager | SWO Terminal                               | energyAware<br>Battery                        |
| Kit<br>Na<br>Ba<br>Se<br>Fii | t <b>Information</b><br>ame<br>aard Name<br>rial Number<br>rmware Version |                   |       |                     | EFM32 Le    | opard Gecko Starter<br>BRD2201A<br>1<br>0v | Kit Board<br>Rev. A02<br>43201296<br>9p16b546 |
|                              | Jpdate Kit<br>Istallation Package                                         |                   |       |                     |             | Browse   Install Pa                        | ackage                                        |
|                              | ebug Mode: Out 💌                                                          |                   |       |                     |             |                                            |                                               |
| Na<br>Ar<br>Fi<br>Lo         | ame<br>chitecture<br>ash Size<br>cked                                     |                   |       |                     |             | ~                                          | Unknown<br>Unknown<br>Unknown<br>Unknown      |

次に、Simplicity Studio の Top 画面に戻り、画面左下の Detected Hardware に表示されたスターター キットの横のボタンを押し、Select Target Part を選択します。

| <b>G</b> Refresh detected hardware                        | ✓ Resources                             |
|-----------------------------------------------------------|-----------------------------------------|
| Detected Hardware                                         |                                         |
| ✓                                                         | Rart Not Netsound                       |
| Unknown Device (use menu to select or detect target part) | Select Target Part<br>Configure Adapter |
|                                                           | 👆 Add as Favorite                       |

Target Selection ウィンドウが表示されますので、Detect Target ボタンを押します。ユーザ基板上の MCU が認識されました。あとは、Starter Kit 上の EFM32 と同様に使用できます。

| Target Selection for EFM32 Leopard Gecko Starter Kit X      Adapter Details     Serial Number 440026487     Vendor Segger      Target Settings | Target Selection for EFM32 Leopard Gecko Starter Kit      Adapter Details     Serial Number 440026487     Vendor Segger     Target Settings |
|----------------------------------------------------------------------------------------------------|----------------------------------------------------------------------------------------------------|
| Part No Part<br>Target Interface SWD<br>Detect Target Current detected part: Unknown<br>Forget Target<br>Protect from device discovery         | Part EFM32TG840F32  Target Interface SWD  Detect Target Current detected part: EFM32TG840F32 Forget Target Protect from device discovery    |
| OK Cancel                                                                                                    | OK Cancel                                                                                                    |

6-7 ユーザ基板の消費電流を測定する

ユーザ基板の消費電流を測定するためには、次の2つの処理を行う必要があります。

- ◆ ユーザ基板には、Starter Kit の VMCU ピンから給電を行う
- ◆ Starter Kit 上の部品(EFM32, その他周辺部品)の消費電流を極限まで下げる

Starter Kit には、電流モニタ用の回路が実装されています。下図は STK3600(Leopard Gecko)のユー ザガイドからの抜粋ですが、Debug 用 USB から 5V 給電を受け、LDO で 3.3V を作り、それを VMCU と して Starter Kit 上の EFM32 やセンサ、ペリフェラルに給電しています。Energy Profiler は VMCU の消 費電流をモニタするようになっています。

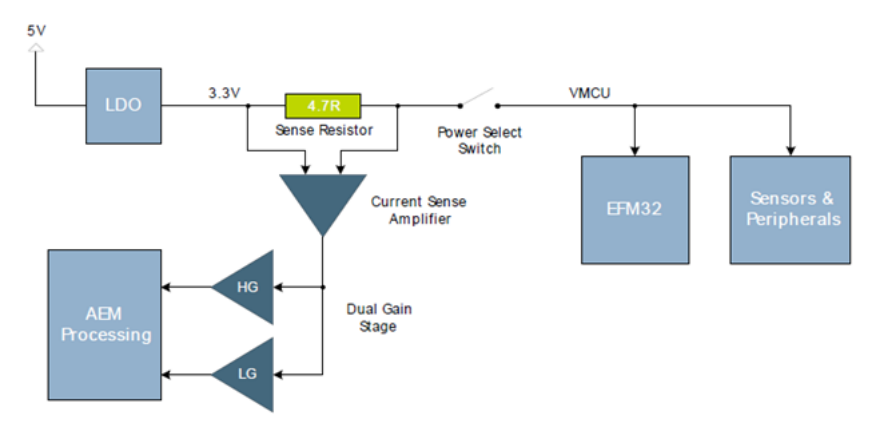

#### 6-7-1 VMCU をどこから取るか

VMCU は Starter Kit の Expansion Header から出ています。Expansion Header は、Starter Kit の右側 にある 20 ピンのコネクタです。

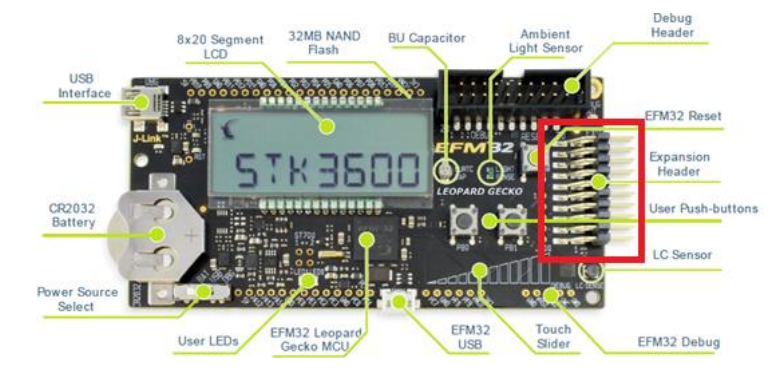

Expansion Header のピン配置情報は、Starter Kit ユーザガイドに記載されています。下図は、 EFM32LG-STK3600 ユーザガイドからの抜粋です。2 ピンに VMCU が配置されています。

| GND  | 1  | • | 0 | 2  | VMCU |
|------|----|---|---|----|------|
| PC0  | 3  | • | • | 4  | PD0  |
| PC3  | 5  | • | • | 6  | PD1  |
| PC4  | 7  | • |   | 8  | PD2  |
| PC5  | 9  | • | • | 10 | PD3  |
| PB11 | 11 | • |   | 12 | PD4  |
| PB12 | 13 |   | • | 14 | PD5  |
| PC6  | 15 | • | • | 16 | PD6  |
| PD7  | 17 | • | • | 18 | 5V   |
| GND  | 19 | • | • | 20 | 3V3  |
|      |    |   |   |    |      |

6-7-2 Starter Kit 上の部品の消費電流を極限まで下げる

Starter Kit 上の EFM32 は、EM4(消費電流がもっとも低い電力モード)に移行することで消費電流を 極限まで下げることができます。また EFM32 が EM4 にいる間は、センサやペリフェラルはほとんど電流 を消費しません。ですから EFM32を EM4 にすれば良い事になりますが、電力モードを切り替えるデモコ ードがありますので、それを利用します。デモコードのダウンロード手順は以下の通りです。

- Starter KitをPCに接続し、Detect Connected Device でStarter Kitを認識させます。ユーザ基板は 接続しない状態で行ってください。もしStarter Kitを認識しない場合には、Kit Manager のDebug Mode が MCU になっているか確認してください。
- 2. Energy Profiler を起動します。
- Run メニューから Profile Demo を選択します。実行可能なデモの一覧が表示されますので、 STK3600 emlcd を選択し、Start を押します。Energy Profiler に電流波形が表示されればダウンロ ード完了です。

| 🖛 Demos for EFM32 Leopard Gecko Starter Kit 🛛 🗙                                                                                                    |                                                                                                    |  |  |  |  |
|----------------------------------------------------------------------------------------------------|----------------------------------------------------------------------------------------------------|--|--|--|--|
| Name<br>STK3600 burtc<br>STK3600 clock                                                                                                    | Description Backup power domain RTC example. Wall Clock example using the segment LCD                                                                                                    |  |  |  |  |
| STK3600 emicd<br>STK3600 emode<br>STK3600 freertos blink<br>STK3600 freertos blink                                                                   | Energy Modes with segment LCD example.<br>Select a single energy mode, and stay there.<br>Board Support Package API for voltage and current.<br>FreeRTOS - Blink example<br>EmeRTOS - Ticklose example |  |  |  |  |
| Energy Modes with segment LCD example.                                                                                                    |                                                                                                    |  |  |  |  |
| EM2 is used for dela         "Outo conduit" and proceeding         Mode:       Run under Energy Prof         Image:       Enable Code Correlation () | ys in between refreshing the LCD displ                                                                                                    |  |  |  |  |
| ?                                                                                                    | Start Cancel                                                                                                    |  |  |  |  |

このデモは、ボタンを押すと電力モードを順々に切り替えていきます。STK3600の場合は、PB0を 押すとEM0⇒EM1⇒EM2⇒EM3の順に切り替えていき、PB1を押すとEM0⇒EM1⇒EM2⇒EM4の 順に切り替えていきます。今回は EM4 にしたいですので PB1を押すことになります。LCD に動作説 明が表示されますので、そちらも参考にしてください。

試しにPB1を押してEM4にしましょう。消費電流が極限まで下げられたことが確認できます。(下図で、測定結果がマイナスになっているのは読み取り誤差です)

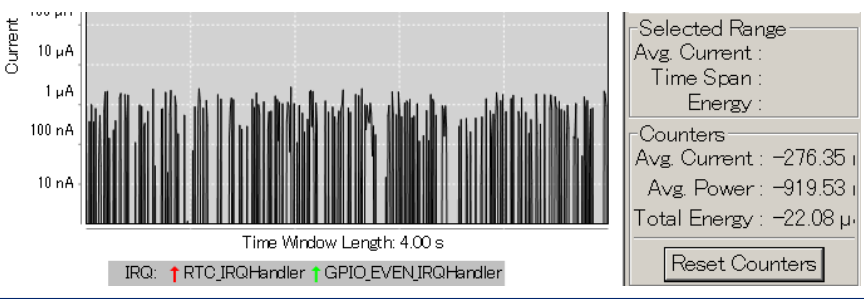

#### 6-7-3 ユーザ基板の消費電流の測定手順

手順は以下の通りです。

- 1. 「6-7-1 VMCU をどこから取るか」を参考に、VMCU をユーザ基板に接続します。
- 2. 「6-6 ユーザ基板のプログラミング・デバッグを行ってみる」を参考に、デバッグ経路をユーザ基板 に接続し、Kit Manager の Debug Mode を Out に変更します。
- 3. 「6-7-2 Starter Kit 上の部品の消費電流を極限まで下げる」を参考に、PB1 を押して Starter Kit 上の EFM32 を EM4 に移行させます。
- 4. (必要であれば、ユーザ基板のプログラムの書き換えなどを行います。)
- 5. Energy Profiler を起動し、Run メニューから Profile Running Program を選択します。ユーザ基板の 消費電流がモニタできます。

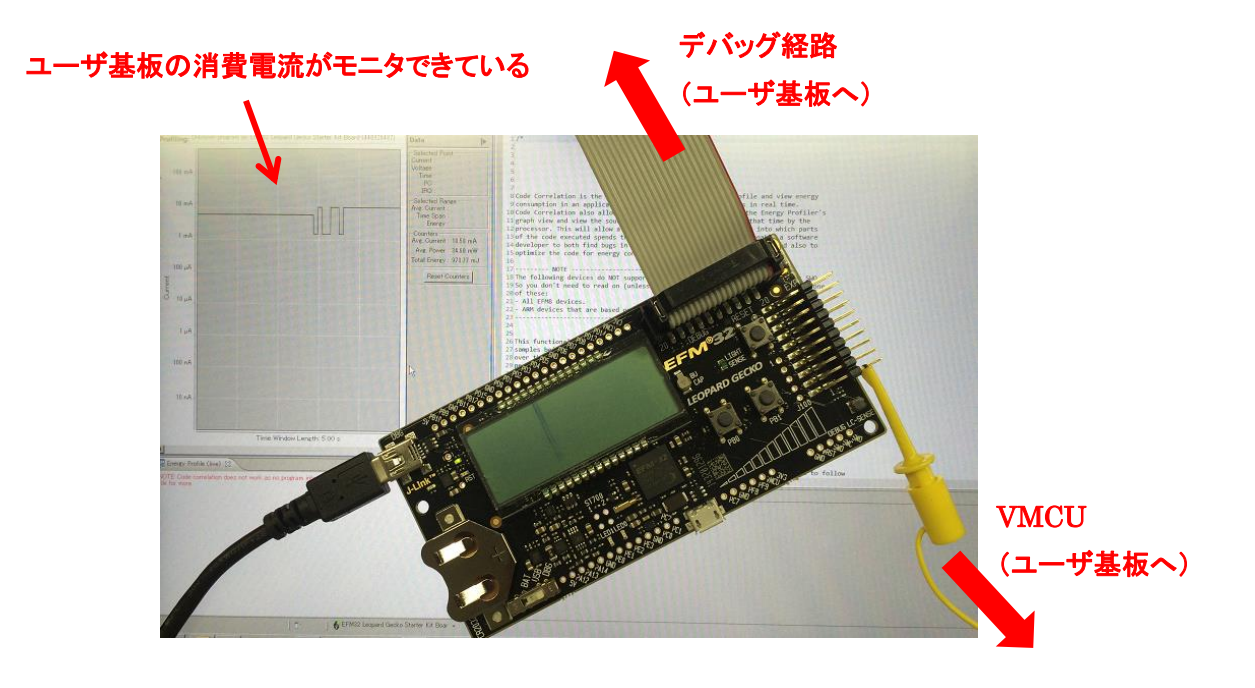

7 ソフトウェア設計

ソフトウェア設計に役立つ情報をご紹介します。

7-1 Cortex-M を初めて使う方に (ARM 社ドキュメント)

ARM 社が、Cortex-M そのものに関する日本語ドキュメントを提供しております。ARM 社の Web Site からご入手頂くことができます。

◆ Cortex-M4 テクニカル・リファレンスマニュアル

http://infocenter.arm.com/help/topic/com.arm.doc.ddi0439cj/DDI0439CJ\_cortex\_m4\_r0p1\_trm\_ja-JP.pdf

◆ Cortex-M3 テクニカル・リファレンスマニュアル

http://infocenter.arm.com/help/topic/com.arm.doc.ddi0337ij/DDI0337IJ cortexm3 r2p1 trm japanese.pdf

◆ Cortex-M0+ テクニカル・リファレンスマニュアル

http://infocenter.arm.com/help/topic/com.arm.doc.ddi0484cj/DDI0484CJ\_cortex\_m0p\_r0p0\_trm\_JP.pdf

◆ Cortex-M0+ デバイス・ジェネリックユーザ・ガイド

http://infocenter.arm.com/help/topic/com.arm.doc.dui0662bj/DUI0662BJ cortex m0p r0p1 dgug JP.pdf

また、役立ちそうな日本語アプリケーションノートもご紹介します。

◆ Cortex-M3 組み込みソフトウェア開発(アプリケーションノート 179)

http://infocenter.arm.com/help/topic/com.arm.doc.dai0179bj/DAI0179BJ.pdf

◆ PIC マイコンから Cortex-M3 への置き換え(アプリケーションノート 234)

http://infocenter.arm.com/help/topic/com.arm.doc.dai0234a/DAI0234A migrating from pic to m3.pdf

◆ 8051 マイコンから Cortex-M への置き換え(アプリケーションノート 237)

http://infocenter.arm.com/help/topic/com.arm.doc.dai0237a/DAI0237A\_migrating\_from\_8051\_to\_Cortex\_M.pdf

#### 7-2 開発用のソースコードについて 📜 an ソースコードー式は、下記フォルダにインストールされています。 👢 CMSIS ¥¥SiliconLabs¥SimplicityStudio¥v2¥developer¥sdks¥efm32¥v2 👢 Device 👢 emdrv 📜 emlib ◆ アプリケーションノート(¥an フォルダ) 📜 kits EFM32を使用した応用例(各種ペリフェラル、割り込み、Bootloader 等)を 🗼 reptile 提供しています。 📙 StudioModules 📜 university 用意されたソースコードを、簡単に Simplicity Studio から呼び出す事が 👗 usb

できますので、その手順を紹介します。

Simplicity Studio を起動し、Product の欄に使用する製品型番を入力して、Application Notes をクリッ クします。

| ➤ Software a           | ind Kits             |                      |                   |
|------------------------|----------------------|----------------------|-------------------|
|                        |                      | Q                    |                   |
| Software<br>Documentat | Software<br>Examples | Application<br>Notes | Kit<br>Documentat |

使用したいアプリケーションノートを選択し、Import Project ボタンを押すと、Simplicity Studio 用のプロ ジェクトが生成されます。

| AN0009 Getting Started with EFM32<br>AN0011 I2C Master and Slave Operation<br>AN0012 GPI0<br>AN0013 Direct Memory Access                                                                                                    |
|----------------------------------------------------------------------------------------------------|
| The EFM32 I2C module allows simple, robust and cost effective communication between integrated circuits using only one data and one clock line. This application note demonstrates how to use the EFM32 I2C module in multimaster mode. Two EFM32s are |
| Filter by selected product line                                                                                                    |
| Import Project     Open Folder     Open     Close                                                                                                    |

◆ EFM32 ライブラリ(¥emlib フォルダ)

EFM32で共通に持つ各種機能の APIを提供しています。UART, I2C, タイマ, RTC, GPIO などが用意 されています。ヘッダおよびソースコードは、それぞれ下記フォルダに保存されています。

ヘッダ: ¥emlib¥inc

ソースコード: ¥emlib¥src

◆ EFM32 ドライバ (¥emdrv フォルダ)

EFM32 ライブラリ以外の機能の APIを提供しています。内蔵 Flash、スリープモード、SPI などが用意 されています。

APIの詳細情報については、Software Documentation(3-3 EFM32 の API 情報)から入手頂けます。 (オンラインでのみご使用頂けます)

EM\_Library にて、API について確認頂けます。各関数の引数が一覧できます。

| Main Page                                                            | Modules                        | Da | ta Structures                                                | Files                                                                | Documentation Home                                                                                     | sila                  | Q- Search                                   |
|----------------------------------------------------------------------|--------------------------------|----|--------------------------------------------------------------|----------------------------------------------------------------------|----------------------------------------------------------------------------------------------------|-----------------------|---------------------------------------------|
| <ul> <li>EFM32 Leopard Ge</li> <li>Modules</li> <li>Parts</li> </ul> | cko Software Docum             | e  | void ADC_InitScar                                            | n ( ADC_TypeDe<br>const ADC_lı<br>)                                  | f* adc,<br>hitScan_TypeDef* init                                                                       |                       |                                             |
| ▼ EM_Library<br>► ACMP<br>▼ ADC                                      |                                |    | Please refer to AD<br>When selecting an<br>other references, | <b>C_Start()</b> for stand<br>n external refere<br>the calibration i | arting scan sequence.<br>nce, the gain and offset calibration i<br>s updated with values defined durin | must be s<br>g manufa | et explicitly (CAL register). For acturing. |
| <ul> <li>ADC_Init_</li> <li>ADC_Init_</li> </ul>                     | _TypeDef<br>ScanInput_TypeDef  |    | Note<br>This functio                                         | n will stop any c                                                    | ngoing scan sequence.                                                                                  |                       |                                             |
| <ul> <li>ADC_Inits</li> <li>ADC_Inits</li> </ul>                     | Scan_TypeDef<br>Single_TypeDef |    | Parameters<br>[in] adc P<br>[in] init P                      | ointer to ADC po                                                     | eripheral register block.<br>itialization structure.                                                   |                       |                                             |
| ADC_INIT                                                             | _DEFAULT<br>SCAN_DEFAULT       |    | Definition at line 6                                         | 579 of file em_a                                                     | lc.c.                                                                                                  |                       |                                             |

Data Structures にて、データ構造について確認頂けます。

| Main Page Modules                                                        | Data Structures         Files         Documentation Home         sila q: Search |
|--------------------------------------------------------------------------|---------------------------------------------------------------------------------|
| Data Structures Data Structu                                             | re Index Data Fields                                                            |
| <ul> <li>EFM32 Leopard Gecko Software Docume</li> <li>Modules</li> </ul> | Data Structures                                                                 |
| Data Structures                                                          | Here are the data structures with brief descriptions:                           |
| Data Structures                                                          | C ACMP_CapsenseInit_TypeDef                                                     |
| ACMP_CapsenseInit_TypeDef                                                | C ACMP_Init_TypeDef                                                             |
| ACMP_Init_TypeDef                                                        | C ACMP_TypeDef                                                                  |
| ACMP_TypeDef                                                             | c ADC_Init_TypeDef                                                              |
| ADC_Init_TypeDef                                                         | C ADC_InitScan_TypeDef                                                          |
| ADC_InitScan_TypeDef                                                     | C ADC_InitScanInput_TypeDef                                                     |
| ADC InitScanInput TypeDef                                                | C ADC_InitSingle_TypeDef                                                        |
|                                                                          | C ADC_TypeDef                                                                   |
| > ADC_INIGINGIC_TypeDet                                                  | C AES_TypeDef                                                                   |
| ► AEC TypeDef                                                            | C ARING_TypeDef Defines segment COM and BIT fields for A-wheel (suited for      |

◆ キット別サンプルアプリケーション(¥kits フォルダ)
 EFM32 ライブラリ/ドライバを使った簡易アプリを提供しています。

### TecStar :

#### 7-3 ソースコードの追い方

Simplicity IDE でソースコードを追うための方法を紹介します。

◆ 変数や関数を定義している記述を探す

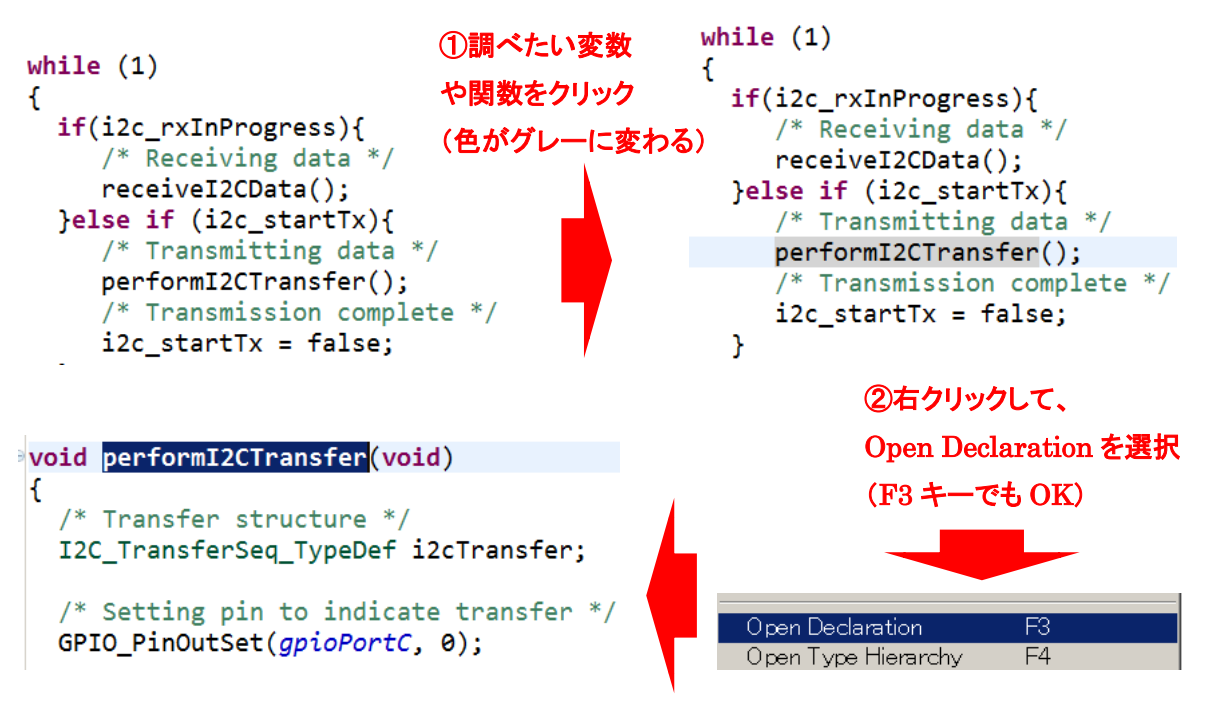

③変数や関数の定義にジャンプ

#### 7-4 割り込みハンドラ

EFM32の割り込みコントローラは、Cortex-M系コアに内包されるNVICいうブロックに含まれており、市場にある多くのCortex-Mコア搭載品と動作に差がありません。

EFM32 のリファレンスマニュアルの NVIC の関連事項のほか、ARM 社のドキュメント内の NVIC の記述が参照頂けます。

参考) 日本語の Web サイトとしては、APS ACADEMY の Cortex-M 入門編 第13回で、非常に判り やすく説明されています。「APS 例外/割り込み処理」で検索してみてください。

7-5 ピン設定、ペリフェラル設定の流れ

ピン設定は、Configuratorを使用して行うのが簡単です。1 つのピンを複数のペリフェラルで共有し ている場合も多いですので、競合が生じないような設定を、直感的に行うことができます。ソースコード も自動生成されます。

ペリフェラル設定は、リファレンスマニュアルとアプリケーションノート(およびソースコード)を参考に、 行って頂くことになります。

#### 7-6 ピン設定

EFM32LG990を使用し、①USART0 (Asynchronous mode=UART)、②I2C0、③GPIO1 本を使用した場合の設定手順をご紹介します。もちろんゼロからコードを書くこともできますが、Configuratorを使用するのが簡単です。

- 1. Configurator をクリックし、「6-4 ピン設定やペリフェラル設定してみる」と同じ手順でプロジェクト を作成します。
- Configurator が起動したら、Default Mode Peripherals でペリフェラル設定をしていきます。まず① USART0 の設定を行います。USART0 にチェックを入れ、Outline に表示された USART0 を選択 し、Properties ウィンドウにて USART0 の設定を行います。ここでボーレートなどの設定を行うこと ができます。

|                             | 🗖 Properties 🔉 🏢 Peripheral Mapping | 🛃 🗟 🗸 🗖 🗖                     |
|-----------------------------|-------------------------------------|-------------------------------|
|                             | Properties of USART0                |                               |
|                             | USART 0                             |                               |
|                             | Property                            | Value                         |
|                             | Mode                                |                               |
|                             | USART Mode                          | Asynchronous Mode (UART)      |
|                             | Asynchronous Settings               |                               |
|                             | Baudrate                            | 115200 (0×1C200)              |
|                             | Databits in frame                   | 8                             |
|                             | Parity bits                         | No parity                     |
|                             | Stop bits                           | 1 stopbit                     |
| main.c 🗱 *myProjecthwconf 🕱 | Oversampling                        | 16x                           |
|                             | Majority vote                       | Enabled                       |
| DefaultMode Peripherals     | PRS for USART Rx                    | Disabled                      |
|                             | IrDA modulator settings             |                               |
| <b></b>                     | Enable IrDA mode                    | Disabled                      |
|                             | Invert RX signal before demodulator | Not inverted                  |
|                             | Enable filter before demodulator    | No filter                     |
|                             | Pulse width fraction                | 3 fractions                   |
|                             | Enable PRS channel as input         | Input is TX                   |
|                             | PRS triggering settings             |                               |
|                             | Enable RX triggering through PRS    | Disabled                      |
|                             | Enable TX triggering through PRS    | Disabled                      |
|                             | Triggering channel                  | Channel 0                     |
|                             | Selected channel state              | PBS peripheral is not enabled |

3. ②I2C0の設定を行います。Default Mode Peripherals でI2C0 にチェックを入れ、Outline に表示さ れた I2C0 を選択し、Properties ウィンドウにて I2C0 の設定を行います。

|                                          | 🔲 Properties 🗙 🛛 🗰 Peripheral I | Mapping 🛃 🐨 🗖 🗖       |
|------------------------------------------|---------------------------------|-----------------------|
|                                          | Properties of I2C0              |                       |
|                                          | 12C 0                           |                       |
| DefaultMode Peripherals                  | Property                        | Value                 |
|                                          | Settings                        |                       |
|                                          | Enable                          | Enable I2C after init |
| Communications *                         | Master/Slave                    | Master mode           |
|                                          | Low/High ratio                  | 4:4 clock ratio       |
|                                          | I2C max bus frequency           | 1 MHz (fast mode +) 🗸 |
|                                          |                                 | 10 kHz (low speed)    |
|                                          |                                 | 100 kHz (standard)    |
| UARTO UARTI <b>USARTO USARTI USART</b> 2 |                                 | 400 KHz (fast mode)   |
|                                          |                                 | T MINZ (Tast mode +)  |

4. ③GPIO の設定を行います。Default Mode Peripherals で GPIO にチェックを入れます。

| DefaultMode Peripherals |   |
|-------------------------|---|
| Other                   | * |

 Default Mode Port IO に移動して、①USARTO からピン設定を行っていきます。Outline で Port IO を選択し、Peripheral Mapping ウィンドウで USARTO にチェックし、使用するピン(CLK, CS, RX, TX)にチェックします。すると、Default Mode Port IO にピン配置が反映されます。次図の場合で は、パッケージ左上の4本ピンに USARTO ピンが割り振られました。よく見ると、ピン下の信号名 が赤字で表示されています。これはピン設定がまだ完了していないことを示しています。

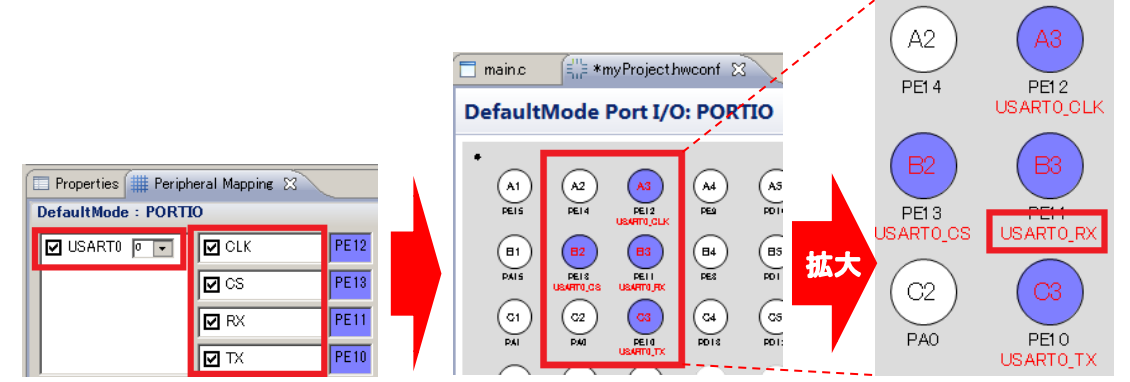

6. ピン設定を行っていきます。例として USARTO\_RX ピンをダブルクリックします。Property ウィンド ウにピンの設定画面が表示されますが、Pin mode に の表示があります。これが修正すべき 項目になります。Pin mode を選択して黒く反転させると、画面下に赤字で、どのように設定変更 すれば良いか?のアドバイスが表示されます。

| Ĭ                                             | 🗖 Properties 🕱 🏾 🎆 Peripheral Mapping | 🛃 🖪 🗸 🗖 🖸    |  |
|-----------------------------------------------|---------------------------------------|--------------|--|
|                                               | Properties of PE11                    |              |  |
|                                               | Port Pin                              |              |  |
|                                               | Property                              | Value        |  |
|                                               | Settings                              |              |  |
|                                               | Pin mode                              | 🔞 Disabled   |  |
|                                               | Pullup                                | Disabled     |  |
|                                               | Custom pin name                       |              |  |
|                                               | Reserve                               | Not reserved |  |
|                                               | - T                                   |              |  |
| ect) • USART0_RX (PE11) pin mode must be Inpu | t                                     |              |  |

USART0\_RXのPin modeをInput にするように指示されていますので、その通りに設定すると、 Default Mode Port IOの信号名(USART0\_RX)が赤字から黒字に変わりました。同じ要領で、他の3つのピンのPin modeをpush-pullに変更します。

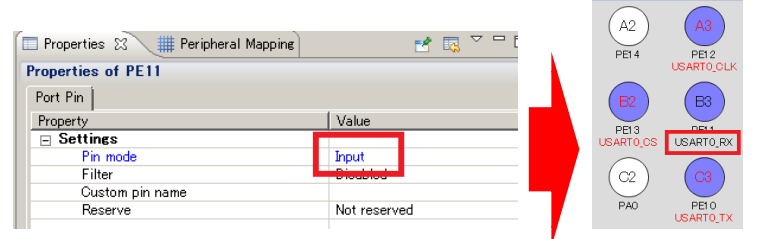

 ②I2C0 のピン設定を行います。Outline で Port IO を選択し、Peripheral Mapping ウィンドウで I2C0 にチェックし、使用するピン(SCL, SDA)にチェックします。Default Mode Port IO のピン下の 信号名を見ると赤字で表示されていますので、まだ設定が完了していません。USART0と同じ要 領で、2 つのピンの Pin mode を Wired-and pullup filter に変更します。

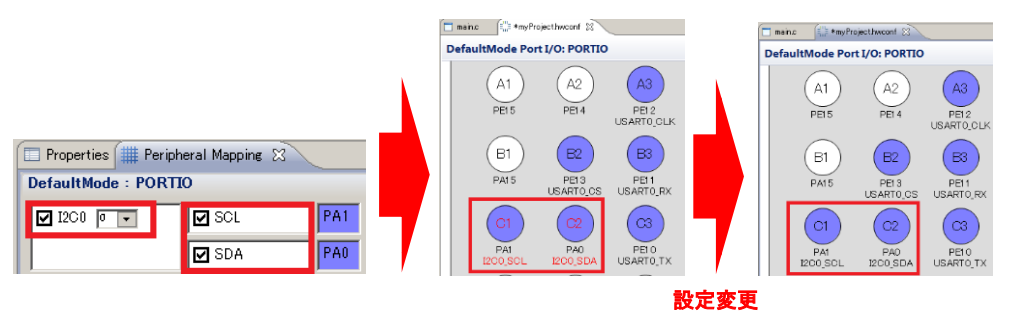

 ③GPIO のピン設定を行います。今回は、A1(PE15)に push pull 出力を割り当ててみます。
 Default Mode Port IO にて、A1(PE15)をダブルクリックします。Property ウィンドウにピンの設定 画面で Pin mode を Push-pull に変更し、Custom pin name に信号名(下図では TEST)を入力しま す。Default Mode Port IO に反映されました。

| main: 🔅 *nyProjecthwcont 🛛                                                                                                    |              |                                                                    | 🗖 maino 🛛 🗐 👘 🖬                                     | ojecthwconf 🖂                                                    |                                                                          |
|----------------------------------------------------------------------------------------------------|--------------|--------------------------------------------------------------------|-----------------------------------------------------|------------------------------------------------------------------|--------------------------------------------------------------------------|
| DefaultMode Port I/O: PORTIO                                                                                                    |              |                                                                    | DefaultMode Por                                     | rt I/O: PORTIO                                                   |                                                                          |
| A1         A2         A3           PEIS         PEIA         PEIS           PAIS         PEIS         B3           PAIS         PEIS         PEIS           PAIS         PEIS         PEIS           PAIS         PEIS         PEIS           PAIS         PEIS         PEIS           PAIS         PEIS         PEIS           PAIS         PEIS         PEIS           PAIS         PAD         PEIS           PEIS         ECOSOL         PEISTOR | Properties ℜ | ral Mapping R Value<br>Value<br>Push-pull<br>TESTI<br>Not reserved | A1<br>PEIS<br>(TEST)<br>B1<br>PAIS<br>DA<br>200,SOL | A2<br>PEI 4<br>B2<br>PEI 3<br>USARTO_OS<br>C2<br>PAO<br>I200.SDA | PE12<br>USARTO,OLK<br>B3<br>PE11<br>USARTO,RX<br>C3<br>PE10<br>USARTO,TX |

9. 設定が完了したら、Default Mode I/O ウィンドウか、Default Mode Peripheral ウィンドウの上で右 クリックし、Generate Sourceを選択します。ペリフェラル設定、ピン設定を含んだCコードが生成さ れます。

左下図はプロジェクトツリーですが、InitDevice.c に行った設定が反映されています。

Enter\_DefaultMode\_from\_RESET という関数の中で、USART0, I2C0, PortI/O の初期化関数を呼んでいます。それぞれの初期化関数も参考のために掲載します。

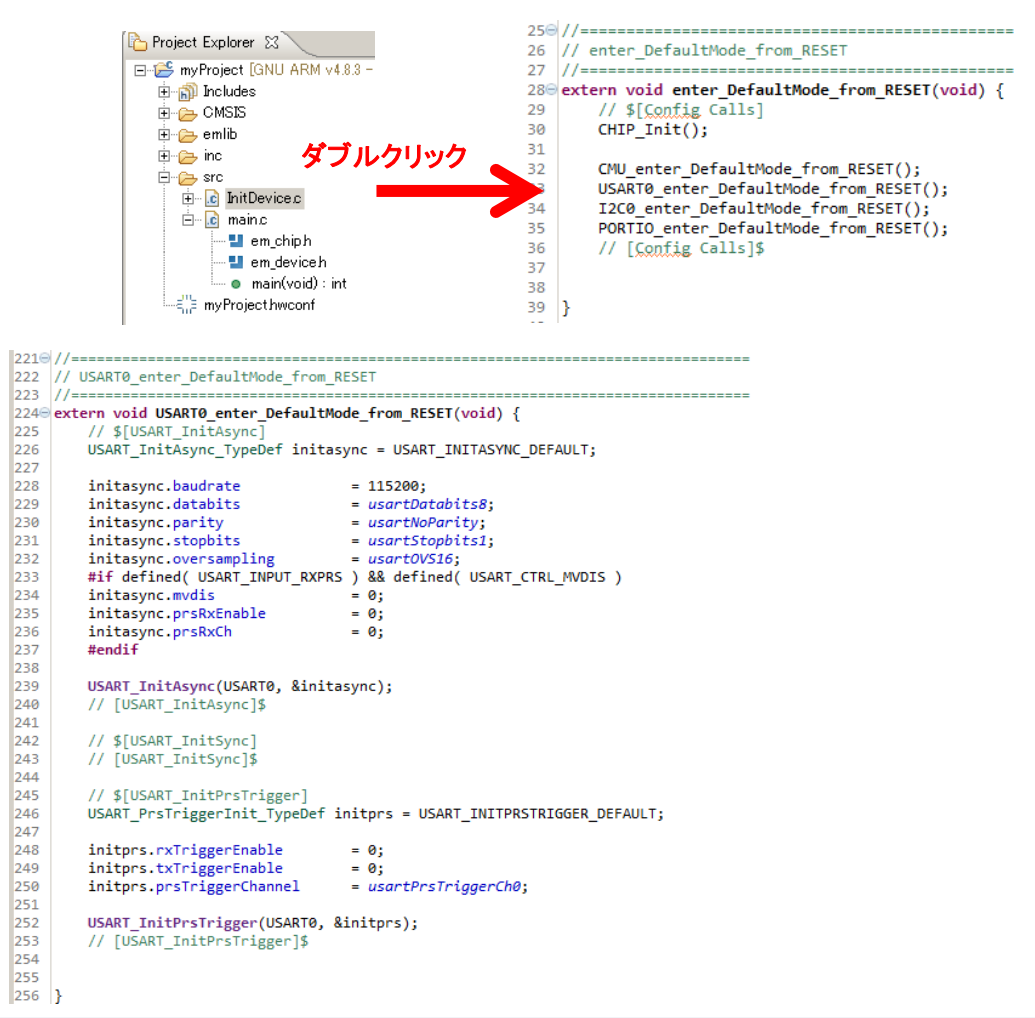

| 362  | //                                                                                                    |
|------|----------------------------------------------------------------------------------------------------|
| 364  |                                                                                                    |
| 3656 | extern void I2C0 enter DefaultMode from RESET(void) {                                                                                                    |
| 366  | // \$[12(0 initialization]                                                                                                    |
| 367  | 7/ plate init = 12C INIT DEFAULT:                                                                                                    |
| 368  | Trefrance, Marcon Trefrance, Convert,                                                                                                    |
| 369  | init_enable = 1:                                                                                                    |
| 370  | init matter = 1:                                                                                                    |
| 371  | init free = 12C EPEO STANDARD MAX.                                                                                                    |
| 372  | init clbr = i2c(lock#RStandord)                                                                                                    |
| 373  | Tic toit (T2C0 & init):                                                                                                    |
| 374  | // [T2C0 initialization]                                                                                                    |
| 375  | // [red interarticition]#                                                                                                    |
| 376  |                                                                                                    |
| 377  | 3                                                                                                    |
| 1    | *                                                                                                    |
| 540  | extern void PORTIO_enter_DefaultMode_from_RESET(void) {                                                                                                    |
| 542  | // \$[Port A Configuration]                                                                                                    |
| 543  |                                                                                                    |
| 544  | /* Pin PA0 is configured to Open-drain with pull-up and filter */                                                                                                    |
| 545  | <pre>GPIO-&gt;P[0].MODEL = (GPIO-&gt;P[0].MODEL &amp; ~_GPIO_P_MODEL_MODE0_MASK)   GPIO_P_MODEL_MODE0_WIREDANDPULLUPFILTER;</pre>                                                                                                    |
| 546  |                                                                                                    |
| 547  | /* Pin PA1 is configured to Open-drain with pull-up and filter */                                                                                                    |
| 548  | GPIO->P[0].MODEL = (GPIO->P[0].MODEL & ~_GPIO_P_MODEL_MODE1_MASK)   GPIO_P_MODEL_MODE1_WIREDANDPULLUPFILTER;                                                                                                    |
| 549  | // [Port A Configuration]\$                                                                                                    |
| 550  |                                                                                                    |
| 551  | // «[Dart B Configuration]                                                                                                    |
| 552  | // #prot 8 configuration]                                                                                                    |
| 554  | // [For the contrigutation]                                                                                                    |
| 555  |                                                                                                    |
| 556  | // \$[Port C Configuration]                                                                                                    |
| 557  | // [Port C Configuration]\$                                                                                                    |
| 558  |                                                                                                    |
| 559  |                                                                                                    |
| 560  | // \$[Port D Configuration]                                                                                                    |
| 561  | // [Port D Configuration]\$                                                                                                    |
| 562  |                                                                                                    |
| 563  |                                                                                                    |
| 564  | // \$[Port E Configuration]                                                                                                    |
| 565  | /* Die DE10 is serfiement to Duck sull */                                                                                                    |
| 566  | /* Pin Pelo is configured to Push-puil */                                                                                                    |
| 568  | drio-yr[4].hoben = (drio-yr[4].hoben & ~_drio_r_hoben_hobers_hask)   drio_r_hoben_hobers_hoshole;                                                                                                    |
| 569  | /* Pin PE11 is configured to Input enabled */                                                                                                    |
| 570  | GPIO->P[4].MODEH = (GPIO->P[4].MODEH & ~ GPIO P MODEH MODE11 MASK)   GPIO P MODEH MODE11 INPUT;                                                                                                    |
| 571  |                                                                                                    |
| 572  | /* Pin PE12 is configured to Push-pull */                                                                                                    |
| 573  | <pre>GPIO-&gt;P[4].MODEH = (GPIO-&gt;P[4].MODEH &amp; ~_GPIO_P_MODEH_MODE12_MASK)   GPIO_P_MODEH_MODE12_PUSHPULL;</pre>                                                                                                    |
| 574  |                                                                                                    |
| 5/5  | / FIN FLD IS CONTIGUED TO FUSH-PULL -/                                                                                                    |
| 570  | deio-selel'unneu = (deio-selel'unneu « ~daio-a-lunneu-lunneis-lunse)   daio-a-lunneu-lunneis-hopen-generations                                                                                                    |
| 578  | /* Pin PE15 is configured to Push-null */                                                                                                    |
| 579  | GPIO->P[4],MODEH = (GPIO->P[4],MODEH & ~ GPIO P MODEH MODE15 MASK)   GPIO P MODEH MODE15 PUSHPULL:                                                                                                    |
| 580  | // [Port E Configuration]\$                                                                                                    |
| 581  |                                                                                                    |
| 582  |                                                                                                    |
| 583  | // \$[Port F Configuration]                                                                                                    |
| 584  | // [Port F Configuration]\$                                                                                                    |
| 585  |                                                                                                    |
| 586  |                                                                                                    |
| 587  | // \$[Route Configuration]                                                                                                    |
|      |                                                                                                    |
| 588  | (* Fachla simple CCL CDA */                                                                                                    |
| 509  | 7' Endle Signals SCL, SDA ''                                                                                                    |
| 501  | 1200-70001E 14 120_0001E_SCHEM   120_0001E_SDAFEN;                                                                                                    |
| 502  | /* Module PCNT0 is configured to location 1 */                                                                                                    |
| 503  | $P(NTA_{2}) = P(NTA_{2}) = P(N$ |
| 594  | For a substant of the substant of the substant |
| 595  | /* Enable signals CLK, CS, RX, TX */                                                                                                    |
| 596  | USART0->ROUTE  = USART ROUTE CLKPEN   USART ROUTE CSPEN   USART ROUTE RXPEN                                                                                                    |
| 597  | USART ROUTE TXPEN;                                                                                                    |
| 598  | // [Route Configuration]\$                                                                                                    |
| 599  |                                                                                                    |
| 600  |                                                                                                    |
| 601  | }                                                                                                    |
|      |                                                                                                    |

Configurator が生成されたコードをベースに、リファレンスマニュアルとアプリケーションノート(および サンプルコード)を参考に、必要に応じて追記・修正を行ってください。

### TecStar -

#### 7-7 ペリフェラル設定

ペリフェラル設定の流れをご紹介します。

#### 7-7-1 USART (Asynchronous mode)

◆ 参考にするソースコード

Application Notes ⇒ AN0045 で入手できます。Import Project をすると Simplicity IDE からソースコ ードが開けますので、ソースコードを追うのが楽になります。

| AN0040 Debug and Tu<br>AN0045 USART or UA<br>AN0045 USB Hardware<br>AN0047 Interfacing Gra                              | RT Asynchronous mode<br>Decige Quide<br>anhieal Displays               |                                                            |                                                       | ×                                   |
|----------------------------------------------------------------------------------------------------|------------------------------------------------------------------------|------------------------------------------------------------|-------------------------------------------------------|-------------------------------------|
| This application note des<br>asynchronous mode.<br>An included software exa<br>how to implement interru<br>transceiver. | cribes how to configu<br>mple for the EFM32GG<br>pt driven receive and | re the EFM32 UAF<br>G-DK3750 Giant G<br>transmit, utilizin | RT or USART to o<br>ecko Developm<br>g the on-board I | perate in<br>ent Kit hows<br>RS-232 |
| Filter by selected produc                                                                                               | t line                                                                 |                                                            |                                                       |                                     |
| ?                                                                                                    | Import Project                                                         | Open Folder                                                | Open                                                  | Close                               |

#### ◆ ヘッダファイル

"em\_gpio.h" と"em\_usart.h"を include してください。

```
◆ 初期化
```

```
以下は、初期化の例です。
       void usart1_init(void) 任意の関数名
       ł
                  USART_InitAsync_TypeDef uart_init = {
usartEnable, // Enable RX/TX when init completed
                             0,
115200.
                                                                       // Use current configured reference clock for configuring baudrate
                                                                       // 115200 bits/s
// 16x oversampling
                             usartOVS16,
                             usartDatabits8, // 8 databits
                                                                  // No parity
                             usartNoParity,
                             usartStopbits1, // 1 stopbit
                                                                    // Do not disable majority vote
// Not USART PRS input mode
// PRS channel 0
                              false,
                             false,
                             usartPrsRxCh0
usartPTsKxCn0 // PKS channel 0
};
// Using "TX" and "RX"
GPIO_PinModeSet(gpioPortD, 7, gpioModePushPull, 1);
GPIO_PinModeSet(gpioPortD, 6, gpioModeInput, 0);
// Configure USART for basic async operation
uart_init.enable = usartDisable;
USART_InitAsync(USART1, & uart_init);
// Prepare UART Rx and Tx interrupts
USART_IntClear(USART1, USART_IFC_MASK);
USART_IntClear(USART1, USART1, EX_IRQn);
NVIC_ClearPendingIRQ(USART1_TX_IRQn);
NVIC_EnableIRQ(USART1_TX_IRQn);
NVIC_EnableIRQ(USART1_TX_IRQn);
// Enable pins at default location
USART_ROUTE_LOCATION_LOC3;
// Finally enable it
USART_Enable(USART1, usartEnable);
}
```

割り込み処理 ٠ 割り込みハンドラは"system\_efm32lg.h"(EFM32LG の場合)でプロトタイプ宣言されています。 ¥¥SiliconLabs¥SimplicityStudio¥v2¥developer¥sdks¥efm32¥v2¥Device¥SiliconLabs¥EFM32LG¥Include 以下は、割り込み処理の例です。 void USART1\_RX\_IRQHandler(void) UART1 RX の割り込みハンドラ { uint8\_t rxdata; // Checking that RX-flag is set if (USART1->STATUS & USART\_STATUS\_RXDATAV) { rxdata = USART1->RXDATA; // 独自の処理 // Disable Rx interrupt USART1->IEN &= ~USART\_IEN\_RXDATAV; NVIC\_ClearPendingIRQ(USART1\_RX\_IRQn); NVIC\_DisableIRQ(USART1\_RX\_IRQn); } } UART1 TX の割り込みハンドラ void USART1\_TX\_IRQHandler(void) { // Checking that the USART is waiting for data if (USART1->STATUS & USART\_STATUS\_TXBL) { // Transmitting the next byte USART1->TXDATA = "user data" // 独自の処理 // Disable Tx interrupt USART1->IEN &= ~USART\_IEN\_TXBL; NVIC\_DisableIRQ(USART1\_TX\_IRQn); NVIC\_ClearPendingIRQ(USART1\_TX\_IRQn); } }

#### ◆ 制御方法

"em\_usart.h"の API を使用して制御します。7-2「開発用のソースコードについて」をご参照ください。

| Main Page        | Modules | Data Structures     | Files                           | Documentation Home                  | sila 🔍 Search                                       |
|------------------|---------|---------------------|---------------------------------|-------------------------------------|-----------------------------------------------------|
| ► RMU            | (       |                     |                                 |                                     | Data Structures   Macros   Enumerations   Functions |
| ► RTC            |         |                     |                                 |                                     |                                                     |
| ► SYSTEM         |         |                     |                                 |                                     |                                                     |
| ► TIMER          |         | Universal Synchrono | ous/Asynchron                   | ous Receiver/Transmitter (USART) pe | eripheral API                                       |
| USART            | )       |                     |                                 |                                     |                                                     |
| ▶ VCMP           |         | . More              |                                 |                                     |                                                     |
| ► VERSION        |         | Data Character      |                                 |                                     |                                                     |
| ▶ WDOG           |         | Data Structur       | res                             |                                     |                                                     |
| EM_Drivers       |         | struct USART_Ini    | itAsync_TypeD<br>sTriggorIpit_T | ef<br>meDef                         |                                                     |
| ► USB            |         | struct USART_Ini    | itSync_TypeDe                   | f                                   |                                                     |
| ► BSP            |         | struct USART_Ini    | itlrDA_TypeDe                   | f                                   |                                                     |
| Drivers          |         | struct USART_Ini    | itl2s_TypeDef                   |                                     |                                                     |
| Data Structures  |         | Macros              |                                 |                                     |                                                     |
| Files            |         | #define USART_II    | NITASYNC_DE                     | AULT                                |                                                     |
| Documentation Ho | me      | ✓ #define USART II  | NITPRSTRIGGE                    | R DEFAULT                           |                                                     |

#### 7-7-2 I2C

◆ 参考にするソースコード

Application Notes ⇒ AN0011 で入手できます。Import Project をすると Simplicity IDE からソースコ ードが開けますので、ソースコードを追うのが楽になります。

| AN0000 Certics Starts of with FEMS<br>AN0011 I2C Master and Slave Ope                                                                    | ration                                                                     |                                                          |                                                            | ×                          |
|----------------------------------------------------------------------------------------------------|----------------------------------------------------------------------------|----------------------------------------------------------|------------------------------------------------------------|----------------------------|
| The EFM32 12C module allows simpl<br>circuits using only one data and one<br>EFM32 12C module in multimaster m<br>slave and master mode. | e, robust and cost effe<br>clock line. This appli<br>ode. Two EFM32s are ( | ctive communica<br>cation note demo<br>connected; each E | tion between inte<br>nstrates how to u<br>FM32 will operat | grated size the te in both |
| Filter by selected product line                                                                                                    |                                                                            |                                                          |                                                            |                            |
| •                                                                                                    | Import Project                                                             | Open Folder                                              | Open                                                       | Close                      |

#### ◆ ヘッダファイル

"em\_gpio.h" と"em\_i2c.h"を include してください。

◆ 初期化

```
以下は、初期化の例です。
                                         任意の関数名
void i2c0_init(void)
ł
        // default settings is 100KHz
        I2C_Init_TypeDef i2cInit = {
                                                            // Enable when init done
                true,
                true, // Enable when fint done
true, // Set to master mode
0, // Use currently configured reference clock
I2C_FREQ_STANDARD_MAX, // Set to standard rate assuring being within I2C spec
i2cClockHLRStandard, // Set to use 4:4 low/high duty cycle
        };
        // Using "SDA" and "SCL" pin
GPIO_PinModeSet(gpioPortE, 12, gpioModeWiredAndPullUpFilter, 1);
GPIO_PinModeSet(gpioPortE, 13, gpioModeWiredAndPullUpFilter, 1);
        // Initializing the I2C
I2C_Init(I2C0, &i2cInit);
        // Clear and enable interrupt
NVIC_ClearPendingIRQ(12C0_IRQn);
NVIC_EnableIRQ(12C0_IRQn);
        I2C_Enable(I2C0, 1);
}
         割り込み処理
```

割り込みハンドラは"system\_efm32lg.h" (EFM32LG の場合)でプロトタイプ宣言されています。

以下は、割り込み処理の例です。

```
void I2C0_IRQHandler (void) 割り込みハンドラ
```

```
// 独自の処理
```

NVIC\_DisableIRQ(I2C0\_IRQn);

{

}

### 制御方法 "em\_i2c.h"の APIを使用して制御します。7-2「開発用のソースコードについて」をご参照ください。 以下は、I2C ライト、I2C リードの例になります。 int i2c\_write(I2C\_TypeDef \*i2c, uint8\_t addr, uint8\_t wval) I2C ライトの制御例 { uint8\_t wdata[1]; I2C\_TransferSeq\_TypeDef seq; I2C\_TransferReturn\_TypeDef I2C\_Status; I2C\_TransferRefurn\_TypeDef I2C\_Status; seq.addr = addr; seq.flags = I2C\_FLAG\_WRITE\_WRITE; // write buffer setting wdata[0] = (uint8\_t) wval; seq.buf[0].data = wdata; seq.buf[0].len = 1; // Do a polled transfer I2C\_Status = I2C\_TransferInit(i2c, &seq); while (I2C\_Status == i2cTransferInProgress) { I2C\_Status = I2C\_Transfer(i2c); } return(I2C\_Status); } int i2c\_read(I2C\_TypeDef \*i2c, uint8\_t addr, uint8\_t \*p\_rval) I2C リードの制御例 uint8\_t rdata[1] = {0}; I2C\_TransferSeq\_TypeDef seq; I2C\_TransferReturn\_TypeDef I2C\_Status; seq.addr = addr; seq.flags = I2C\_FLAG\_READ; // register setting seq.buf[0].data = rdata; seq.buf[0].len = 1; // Do a polled transfer I2C\_Status = I2C\_TransferInit(i2c, &seq); while (I2C\_Status == i2cTransferInProgress) { I2C\_Status = I2C\_Transfer(i2c); $p_rval = rdata[0];$

return (I2C\_Status);

| 7 |
|---|
| , |
|   |

| Main Page | Modules | Data Structures              | Files                                 | Documentation Home                                 | sila 🔍 Search                                       |
|-----------|---------|------------------------------|---------------------------------------|----------------------------------------------------|-----------------------------------------------------|
| ▶ EBI     | 6       |                              |                                       |                                                    | Data Structures   Macros   Enumerations   Functions |
| ▶ EMU     |         | I2C                          |                                       |                                                    |                                                     |
| ► GPIO    |         | EM_LIDrary                   |                                       |                                                    |                                                     |
| ► 12C     |         | Inter-integrated Cir         | rcuit (I2C) Periph                    | eral API                                           |                                                     |
| ▶ INT     |         |                              |                                       |                                                    |                                                     |
| ▶ LCD     |         | . More                       |                                       |                                                    |                                                     |
| ▶ LESENSE |         |                              |                                       |                                                    |                                                     |
| ▶ LETIMER |         | Data Structu                 | ires                                  |                                                    |                                                     |
| ▶ LEUART  |         | struct I2C_Init_1            | TypeDef                               |                                                    |                                                     |
| ▶ MPU     |         | struct I2C_Trans<br>Master m | sferSeq_TypeDe<br>lode transfer me    | ef<br>essage structure used to define a com        | plete I2C transfer sequence (from start to          |
| ▶ MSC     |         | stop). Mo                    | re                                    |                                                    |                                                     |
| ▶ OPAMP   |         |                              |                                       |                                                    |                                                     |
| ▶ PCNT    |         | Macros                       |                                       |                                                    |                                                     |
| ▶ PRS     |         | #define I2C_FRE<br>Standar   | <b>Q_STANDARD_I</b><br>d mode max fre | MAX 92000<br>quency assuming using 4:4 ratio for N | llow:Nhigh. More                                    |
| ▶ RMU     |         | ▼I #define I2C FRF           |                                       | 92157                                              |                                                     |

#### 7-7-3 タイマ

◆ 参考にするソースコード

Application Notes ⇒ AN0014 で入手できます。Import Project をすると Simplicity IDE からソースコ ードが開けますので、ソースコードを追うのが楽になります。

| AN0013 Direct Ma<br>AN0014 TIMER<br>AN0016 Watchdog<br>AN0016 Oscillator | mory Access                                                                                                    | ×      |
|--------------------------------------------------------------------------|----------------------------------------------------------------------------------------------------|--------|
| This application not<br>explanations on how<br>input capture, outpu      | e gives an overview of the EFM32 TIMER module, followed by<br>v to configure and use its primary functions, including up/down<br>it compare and PWM. | count, |
| Filter by selected p                                                     | roduct line                                                                                                    |        |
| ?                                                                        | Import Project Open Folder Open                                                                                                    | Close  |

#### ◆ ヘッダファイル

"em\_timer.h"を include してください。

◆ 初期化

以下は、初期化の例です。

| <pre>static void start_timer1(void) 任意の関数名 {     // Enable clock for TIMER1 module     CMU_ClockEnable(cmuClock_TIMER1, true); 初期設定     // Select TIMER1 parameters     TIMER_Init_TypeDef timerInit = TIMER_INIT_DEFAULT;    // Enable overflow interrupt     TIMER_IntEnable(TIMER1, TIMER_IF_OF);     // Enable TIMER1 interrupt vector in NVIC     NVIC_EnableIRQ(TIMER1_IRQn);     // Set TIMER1 Top value     TIMER_TopSet(TIMER1, CMU_ClockFreqGet(cmuClock_HFPER) /     // Configure TIMER1     TIMER1, &amp;timerInit); }</pre> | <pre>{     enable = true,     debugRun = false,     prescale = timerPrescale1024,     clkSel = timerClkSelHFPerClk,     fallAction = timerInputActionNone,     riseAction = timerInputActionNone,     mode = timerModeUp,     dmaClrAct = false,     oneShot = false,     sync = false,     }; 1000); </pre> |
|----------------------------------------------------------------------------------------------------|----------------------------------------------------------------------------------------------------|
| <ul> <li>割り込み処理</li> <li>割り込みハンドラは"system_efm32lg.h"(EFM32LG の場合)て</li> <li>以下は、割り込み処理の例です。</li> <li>void TIMER1_IRQHandler(void) 割り込みハンドラ         <ul> <li>( 独自の処理</li> </ul> </li> </ul>                                                                                                    | ミプロトタイプ宣言されています。                                                                                                    |

// Clear flag for TIMER1 overflow interrupt TIMER\_IntClear(TIMER1, TIMER\_IF\_OF);

```
}
```

#### ◆ 制御方法

"em\_timer.h"の API を使用して制御します。7-2「開発用のソースコードについて」をご参照ください。

| Main Page    | Modules     | Data Structures     | Files           | Documentation Home | sila 🔍 Search                                       |
|--------------|-------------|---------------------|-----------------|--------------------|-----------------------------------------------------|
| ▶ LEUART     | (           |                     |                 |                    | Data Structures   Macros   Enumerations   Functions |
| MPU          |             |                     |                 |                    |                                                     |
| ► MSC        |             |                     |                 |                    |                                                     |
| ► OPAMP      |             | Timer/Counter (TIME | R) Peripheral / | API. More          |                                                     |
| ▶ PCNT       |             |                     |                 |                    |                                                     |
| PRS          |             | Data Structure      | es              |                    |                                                     |
| ▶ RMU        |             | struct TIMER_Init   | _TypeDef        |                    |                                                     |
| ► RTC        |             | struct TIMER_Init   | CC_TypeDef      |                    |                                                     |
| ► SYSTEM     |             | struct TIMER_Init   | DTI_TypeDef     |                    |                                                     |
| TIMER        |             | Macros              |                 |                    |                                                     |
| ▶ TIMER_Init | t_TypeDef   | #define TIMER_IN    | IT_DEFAULT      |                    |                                                     |
| TIMER_Init   | tCC_TypeDef | #define TIMER_IN    | ITCC_DEFAUL     | т                  |                                                     |
| ► TIMER_Init | DTI_TypeDef | #define TIMER_IN    | ITDTI_DEFAUI    | LT                 |                                                     |
| TIMER_INI    | T_DEFAULT   | Enumerations        | 5               |                    |                                                     |
| TIMER INI    | TCC DEFAULT | enum TIMER CCM      | Mode TypeDe     | f{                 |                                                     |

#### 7-7-4 タイマ (X 秒タイマの作り方)

**TecStar** 

TIMER\_Init\_TypeDef 型のメンバーである".prescale"と".clkSel"と、"TIMER\_TopSet()"の値を変えて 任意の時間のタイマを作ります。

AN0014 の"main\_timer\_up\_count.c"では2秒タイマを作っており、これを例に説明します。

タイマへ供給されるクロックは、下図のような構成になっています。(AN0014 Fig.2.1)

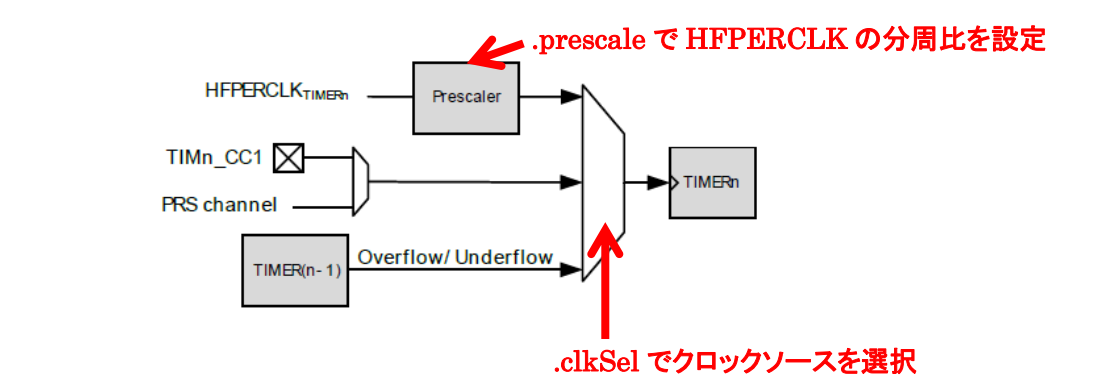

"main\_timer\_up\_count.c"では、".prescale"と".clkSel"は以下の設定になっています。

TIMER\_Init\_TypeDef timerInit =

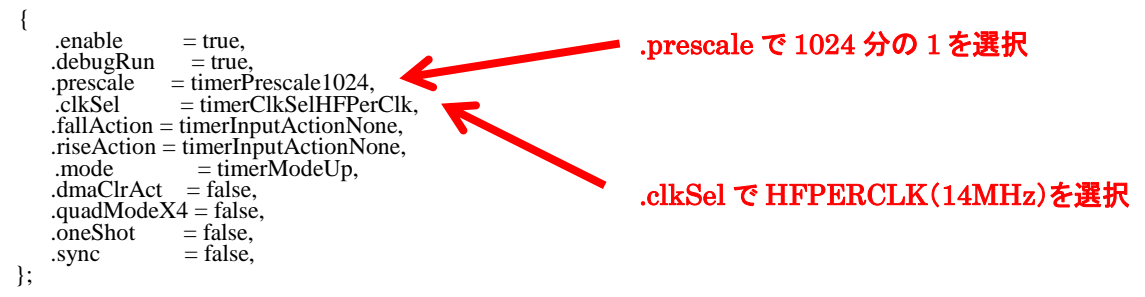

つまりタイマへの供給クロックは、14 MHz(周波数) ÷ 1024(prescale) = 13671 Hz となります。 2 秒タイマを作るには、13671 Hz × 2 = 27342 のカウントが必要です。"TIMER\_TopSet()"を使 って、タイマの上限値を 27342 に設定します。

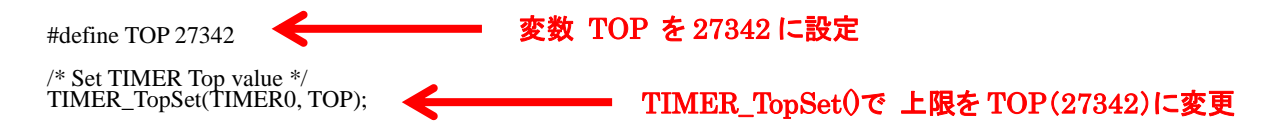

#### 7-7-5 CMU (ペリフェラル・クロックの周波数)

TecStar =

ペリフェラルへの供給クロックの周波数を、どのように設定するか紹介します。

リファレンスマニュアルのCMU - Clock Management Unitの章に、CMU Overview という図があります。 この図で、EFM32 のクロックツリーを確認する事ができます。下図は CMU Overview の一部抜粋になり ますが、元になるクロックソース(下図の青枠)が、セレクタや分周回路(下図の緑枠)を経て、ペリフェラ ル・クロック(下図の赤枠)になります。

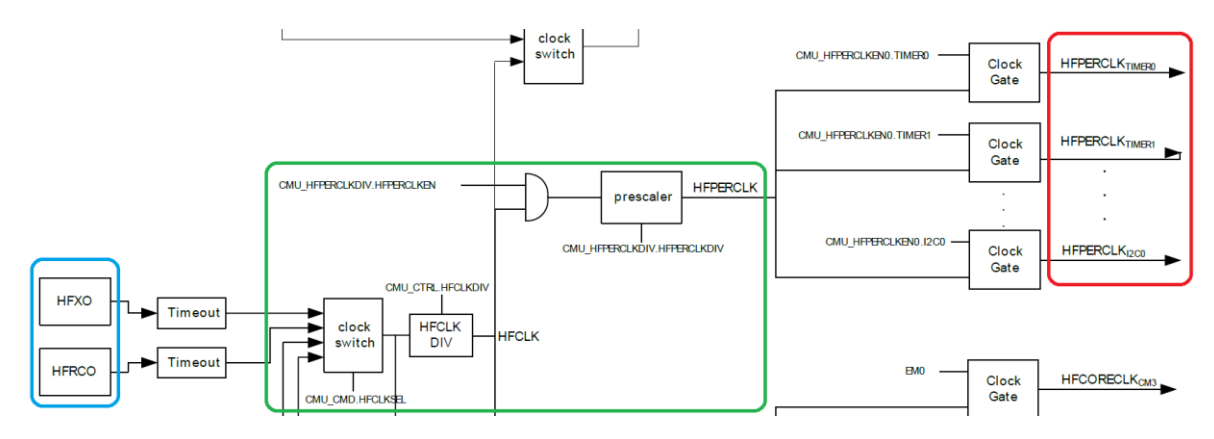

シンプルな図にすると下図になります。色づけした箇所が、周波数に影響するブロックです。

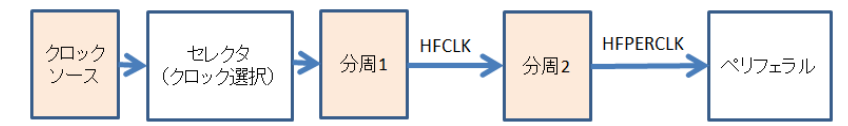

クロックソースとして、HFRCO(内蔵の高速クロック)を選択した場合を例に説明します。

◆ HFRCOの周波数設定(クロックソース)

HFRCOの周波数は、CMU\_HFRCOCTRLのBANDビットで設定されています。

下図は Leopard Gecko のリファレンスマニュアルからの抜粋ですが、1 (実際には 1.2),7 (実際には 6.6), 11, 14, 21, 28MHz から選択ができます。デフォルトでは 14MHz に設定されています。

11.5.4 CMU\_HFRCOCTRL - HFRCO Control Register

11MHZ

14MHZ

21MHZ

28MHZ

| Offset |                             |                               |                                 |                               |                                |                    |                             |                                |                                 |                             |                                 |                               |                            |                                 | В                           | t Po                       | siti                  | on                    |                    |                   |                        |                        |                       |                         |                    |                          |                       |                     |                       |                     |                       |                        |
|--------|-----------------------------|-------------------------------|---------------------------------|-------------------------------|--------------------------------|--------------------|-----------------------------|--------------------------------|---------------------------------|-----------------------------|---------------------------------|-------------------------------|----------------------------|---------------------------------|-----------------------------|----------------------------|-----------------------|-----------------------|--------------------|-------------------|------------------------|------------------------|-----------------------|-------------------------|--------------------|--------------------------|-----------------------|---------------------|-----------------------|---------------------|-----------------------|------------------------|
| 0x00C  | 3                           | 30                            | 29                              | 28                            | 27                             | 26                 | 25                          | 24                             | 53                              | 8                           | 21                              | 20                            | 19                         | 9                               | 17                          | 16                         | 15                    | 4                     | 13                 | 12                | ÷                      | 10                     | თ                     | œ                       | ~                  | - 9                      | 2                     | 4                   | e                     | ~                   | -                     | •                      |
| Reset  |                             |                               |                                 |                               |                                |                    |                             |                                |                                 |                             |                                 |                               |                            |                                 |                             |                            |                       | 0×00                  |                    |                   |                        |                        | 0X3                   | )                       | 0×80               |                          |                       |                     |                       |                     |                       |                        |
| Access |                             |                               |                                 |                               |                                |                    |                             |                                |                                 |                             |                                 |                               |                            |                                 |                             |                            |                       | RW                    |                    |                   |                        |                        | RV                    |                         |                    |                          |                       |                     | RV                    |                     |                       |                        |
| Name   |                             |                               |                                 |                               |                                |                    |                             |                                |                                 |                             |                                 |                               |                            |                                 |                             |                            |                       | SUDELAY               |                    |                   |                        |                        | BAND                  |                         |                    |                          |                       |                     | TUNING                |                     |                       |                        |
|        |                             |                               |                                 |                               |                                |                    |                             |                                |                                 |                             |                                 |                               |                            |                                 |                             |                            |                       |                       |                    |                   |                        |                        |                       |                         |                    |                          |                       |                     |                       |                     |                       |                        |
| Bit    |                             |                               |                                 |                               |                                |                    |                             | Re                             |                                 |                             |                                 |                               |                            |                                 |                             | De                         |                       | iptio                 |                    |                   |                        |                        |                       |                         |                    |                          |                       |                     |                       |                     |                       |                        |
| 10:8   | BAI                         | ١D                            |                                 |                               |                                |                    |                             | 0x3                            | 5                               |                             |                                 | R                             | W                          |                                 |                             | HF                         | RCC                   | Ba                    | nd                 | Sele              | ect                    |                        |                       |                         |                    |                          |                       |                     |                       |                     |                       |                        |
|        | Wri<br>the<br>frec<br>diffe | te th<br>HFF<br>Juen<br>erent | is fie<br>RCO<br>cy, t<br>t bar | ld to<br>out<br>he l<br>ids o | o set<br>put,<br>HFTI<br>can b | then<br>hen<br>UNI | e fre<br>ice i<br>NG<br>ead | quer<br>t is s<br>valu<br>from | afe t<br>afe t<br>e sh<br>n the | oand<br>to cl<br>ioul<br>De | l in w<br>hang<br>d als<br>vice | hich<br>e thi<br>o be<br>nfor | n the<br>is se<br>wr<br>ma | e HF<br>ettin<br>ritter<br>tion | RC(<br>g ev<br>n wh<br>page | Dist<br>en w<br>en c<br>e. | to op<br>hile<br>hang | erat<br>the s<br>ging | e. V<br>sys<br>the | Whe<br>tem<br>fre | is ru<br>ig ru<br>quei | angi<br>innir<br>ncy l | ng t<br>ng or<br>band | his s<br>n the<br>I. Th | etti<br>Hi<br>ne o | ting th<br>FRC<br>calibi | nere<br>O. T<br>rateo | will<br>oer<br>dtur | be n<br>nsure<br>ning | o gli<br>an<br>valu | tche<br>accu<br>e for | s on<br>irate<br>r the |
|        | Val                         | ue                            |                                 |                               | M                              | lode               |                             |                                |                                 |                             |                                 |                               |                            | [                               | Descr                       | iptior                     | 1                     |                       |                    |                   |                        |                        |                       |                         |                    |                          |                       |                     |                       |                     |                       |                        |
|        | 0                           |                               |                                 |                               | 1                              | MHZ                | Z                           |                                |                                 |                             |                                 |                               |                            | 1                               | MH:                         | z ban                      | d. No                 | DTE:                  | Als                | o set             | t the                  | TUNI                   | NG                    | /alue                   | (bit               | its 7:0                  | ) whe                 | en cl               | nangir                | ng ba               | nd.                   |                        |
|        | 1                           |                               |                                 |                               | 7                              | MHZ                | 2                           |                                |                                 |                             |                                 |                               |                            | 7                               | MH:                         | z ban                      | d. NO                 | DTE:                  | Als                | o set             | t the                  | TUNI                   | NG                    | alue                    | (bit               | its 7:0                  | ) whe                 | en cl               | nangir                | ng ba               | nd.                   |                        |

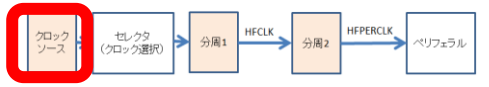

11 MHz band, NOTE: Also set the TUNING value (bits 7:0) when changing band.

14 MHz band. NOTE: Also set the TUNING value (bits 7:0) when changing band

21 MHz band. NOTE: Also set the TUNING value (bits 7:0) when changing band.

28 MHz band. NOTE: Also set the TUNING value (bits 7:0) when changing band

◆ クロックソースの選択 (セレクタ)

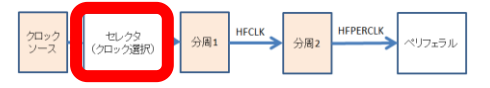

クロックソースは、CMU\_CMD の HFCLKSEL で設定します。

11.5.10 CMU\_CMD - Command Register

| Offset |                                                                                                    |     |     |    |    |      |          |     |    |    |    |    |    |   |      | t Po   |      |      |              |    |   |    |   |   |   |   |            |         |          |   |          |   |
|--------|----------------------------------------------------------------------------------------------------|-----|-----|----|----|------|----------|-----|----|----|----|----|----|---|------|--------|------|------|--------------|----|---|----|---|---|---|---|------------|---------|----------|---|----------|---|
| 0x024  | 31                                                                                                    | 30  | 29  | 28 | 27 | 26   | <u>ې</u> | 24  | 23 | 22 | 21 | 20 | 19 | 9 | 17   | 16     | 15   | 4    | <del>2</del> | 12 | = | 10 | ი | 8 | ~ | 6 | 2          | 4       | e        | ~ | -        | 0 |
| Reset  |                                                                                                    |     |     |    |    |      |          |     |    |    |    |    |    |   |      |        |      |      |              |    |   |    |   |   |   |   | 0X0        | 0       | 0        |   | 8        |   |
| Access |                                                                                                    |     |     |    |    |      |          |     |    |    |    |    |    |   |      |        |      |      |              |    |   |    |   |   |   |   | ۲1         | W1      | W1       |   | W1       |   |
| Name   |                                                                                                    |     |     |    |    |      |          |     |    |    |    |    |    |   |      |        |      |      |              |    |   |    |   |   |   |   | USBCCLKSEL | CALSTOP | CALSTART |   | HFCLKSEL |   |
| 2:0    | HF                                                                                                    | CLK | SEL |    |    |      |          | 0x0 |    |    |    | V  | /1 |   |      | HF     | CLK  | Sel  | ect          |    |   |    |   |   |   |   |            |         |          |   |          |   |
|        | Selects the clock source for HFCLK. Note that selecting an oscillator that is disabled will cause the system clock to stop. Check the status register and confirm that oscillator is ready before switching. |     |     |    |    |      |          |     |    |    |    |    |    |   |      |        |      |      |              |    |   |    |   |   |   |   |            |         |          |   |          |   |
|        | Va                                                                                                    | lue |     |    | M  | ode  |          |     |    |    |    |    |    | D | escr | iption |      |      |              |    |   |    |   |   |   |   |            |         |          |   |          |   |
|        | 1                                                                                                    |     |     |    | н  | FRCC |          |     |    |    |    |    |    | S | elec | t HFR  | CO a | as H | FCLI         | К. |   |    |   |   |   |   |            |         |          |   |          |   |
|        | 2                                                                                                    |     |     |    | Н  | FXO  |          |     |    |    |    |    |    | S | elec | t HFX  | O as | HFO  | CLK.         |    |   |    |   |   |   |   |            |         |          |   |          |   |
|        |                                                                                                    |     |     |    |    |      | _        | _   |    | _  | _  | _  | _  |   | _    |        | _    | _    |              | _  |   |    |   |   |   |   |            |         |          |   |          | _ |

Select LFXO as HFCLK

◆ HFCLK の決定 (分周 1)

LFXO

4

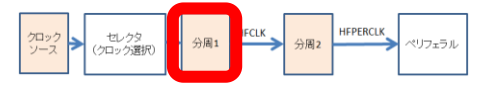

クロックソース(HFRCO)を分周して HFCLK にします。何分の 1 にするかは、CMU\_CTRL の HFCLKDIV で決定します。

HFCLK は、クロックソース(HFRCO)の 1/(HFCLKDIV+1) なります。1/1, 1/2, 1/3, 1/4, 1/5, 1/6, 1/7, 1/8 から選択できます。HFCLKDIV = 0であればHFCLK = HFRCO、HFCLKDIV = 7であればHFCLK = HFRCO \* (1/8) になります。

この HFCLK は、CPU コアの動作周波数にも利用します。

| Offset |                                |                                                  |    |        |    |    |    |            |    |    |                   |    |              |     | Bi         | t Po     | ositi | on       |                |          |   |     |             |                 |     |            |   |         |           |          |   |
|--------|--------------------------------|--------------------------------------------------|----|--------|----|----|----|------------|----|----|-------------------|----|--------------|-----|------------|----------|-------|----------|----------------|----------|---|-----|-------------|-----------------|-----|------------|---|---------|-----------|----------|---|
| 0x000  | 3                              | 8                                                | 29 | 28     | 27 | 26 | 25 | 24         | 23 | 3  | 5                 | 20 | 19           | 18  | 17         | 16       | 15    | 4        | <del>1</del> 3 | 5        | ÷ | 9   | ი           | <br>7           | 9   | 2          | 4 | e       | ~         | -        | 0 |
| Reset  |                                | 0                                                |    | 0      |    |    |    | 8          |    |    | 0×0               |    |              | 0x3 |            |          | 0×0   |          | -              | 1<br>0x0 |   | 0×3 |             | 0               | 0×1 |            |   | 2       | 200       | 2        | 2 |
| Access |                                | RV                                               |    | RW     |    |    | RW |            |    | RW |                   |    | Md           |     | RW         |          | RW    |          | ΝŇ             | N N      |   | RV  |             | RW              | RV  |            |   | RW      |           | RW       |   |
| Name   |                                | HFLE                                             |    | DBGCLK |    |    |    | CLKOUTSEL1 |    |    | <b>CLKOUTSEL0</b> |    | I EVOTIMEOUT |     | LFXOBUFCUR | HFCLKDIV |       | HFCLKDIV | LFX0B00ST      | LUCOTOLL |   |     | HFAUIIMEOUI | HFXOGLITCHDETEN |     | HFXOBUFCUK |   | TOCOCOL | HFAUBOUSI | HEVONODE |   |
|        |                                |                                                  |    |        |    |    |    |            |    |    |                   |    |              |     |            |          |       |          |                |          |   |     |             |                 |     |            |   |         |           |          |   |
| 16:14  | HFCLKDIV 0x0 RW HFCLK Division |                                                  |    |        |    |    |    |            |    |    |                   |    |              |     |            |          |       |          |                |          |   |     |             |                 |     |            |   |         |           |          |   |
|        | Us                             | Use to divide HFCLK frequency by (HFCLKDIV + 1). |    |        |    |    |    |            |    |    |                   |    |              |     |            |          |       |          |                |          |   |     |             |                 |     |            |   |         |           |          |   |

#### 11.5.1 CMU\_CTRL - CMU Control Register

◆ HFPERCLK の決定 (分周 2)

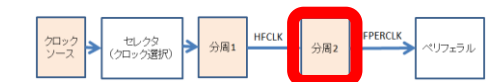

HFCLK を分周して、HFPERCLK にします。何分の1にするかは、CMU\_HFPERCLKDIVの HFPERCLVDIV ビットで決定します。

分周は、1/1, 1/2, 1/4, 1/8, 1/16, 1/32, 1/64, 1/128, 1/256, 1/512 から選択できます。1/512 を選択した 場合には、HFPERCLK = HFCLK \* (1/512) になります。

#### 11.5.3 CMU\_HFPERCLKDIV - High Frequency Peripheral Clock Division Register

|        |                                               |              |    |    |    | _                                     | _   |                       |                     |      |       |       |      |      |      |     |       |      |      |      |  |  |   |            |    |  |  |     |  |  |             |  |
|--------|-----------------------------------------------|--------------|----|----|----|---------------------------------------|-----|-----------------------|---------------------|------|-------|-------|------|------|------|-----|-------|------|------|------|--|--|---|------------|----|--|--|-----|--|--|-------------|--|
| Offset |                                               | Bit Position |    |    |    |                                       |     |                       |                     |      |       |       |      |      |      |     |       |      |      |      |  |  |   |            |    |  |  |     |  |  |             |  |
| 0x008  | 31                                            | 30           | 29 | 28 | 27 | z z z z z z z z z z z z z z z z z z z |     |                       |                     |      |       |       |      |      |      | e   | 8     | -    | 0    |      |  |  |   |            |    |  |  |     |  |  |             |  |
| Reset  |                                               |              |    |    |    |                                       |     |                       |                     |      |       |       |      |      |      |     |       |      |      |      |  |  | - |            |    |  |  | 0×0 |  |  |             |  |
| Access |                                               |              |    |    |    |                                       |     |                       |                     |      |       |       |      |      |      |     |       |      |      |      |  |  |   |            | RW |  |  |     |  |  |             |  |
| Name   |                                               |              |    |    |    |                                       |     |                       |                     |      |       |       |      |      |      |     |       |      |      |      |  |  |   | HFPERCLKEN |    |  |  |     |  |  | HFFERCLAUIV |  |
|        |                                               |              |    |    |    |                                       |     |                       |                     |      |       |       |      |      |      |     |       |      |      |      |  |  |   |            |    |  |  |     |  |  |             |  |
| 3:0    | HFPERCLKDIV 0x0 RW                            |              |    |    |    |                                       | W   | HFPERCLK Divider      |                     |      |       |       |      |      |      |     |       |      |      |      |  |  |   |            |    |  |  |     |  |  |             |  |
|        | Specifies the clock divider for the HFPERCLK. |              |    |    |    |                                       |     |                       |                     |      |       |       |      |      |      |     |       |      |      |      |  |  |   |            |    |  |  |     |  |  |             |  |
|        | Value Mode                                    |              |    |    |    |                                       |     |                       | Description         |      |       |       |      |      |      |     |       |      |      |      |  |  |   |            |    |  |  |     |  |  |             |  |
|        | 0                                             |              |    |    | н  | FCL                                   | ĸ   |                       |                     |      |       |       |      | -    | IFPE | RCL | K = H | IFCL | К.   |      |  |  |   |            |    |  |  |     |  |  |             |  |
|        | 1 HFCLK2                                      |              |    |    |    |                                       |     |                       | -                   | IFPE | RCL   | K = H | IFCL | .K/2 | 2.   |     |       |      |      |      |  |  |   |            |    |  |  |     |  |  |             |  |
|        | 2 HFCLK4                                      |              |    |    |    |                                       |     |                       | HFPERCLK = HFCLK/4. |      |       |       |      |      |      |     |       |      |      |      |  |  |   |            |    |  |  |     |  |  |             |  |
|        | 3 HFCLK8                                      |              |    |    |    |                                       |     | HFPERCLK = HFCLK/8.   |                     |      |       |       |      |      |      |     |       |      |      |      |  |  |   |            |    |  |  |     |  |  |             |  |
|        | 4 HFCLK16                                     |              |    |    |    |                                       |     | HFPERCLK = HFCLK/16.  |                     |      |       |       |      |      |      |     |       |      |      |      |  |  |   |            |    |  |  |     |  |  |             |  |
|        | 5 HFCLK32                                     |              |    |    |    |                                       |     | HFPERCLK = HFCLK/32.  |                     |      |       |       |      |      |      |     |       |      |      |      |  |  |   |            |    |  |  |     |  |  |             |  |
|        | 6 HFCLK64                                     |              |    |    |    |                                       |     | HFPERCLK = HFCLK/64.  |                     |      |       |       |      |      |      |     |       |      |      |      |  |  |   |            |    |  |  |     |  |  |             |  |
|        | 7 HFCLK128                                    |              |    |    |    |                                       |     | HFPERCLK = HFCLK/128. |                     |      |       |       |      |      |      |     |       |      |      |      |  |  |   |            |    |  |  |     |  |  |             |  |
|        | 8                                             |              |    |    | н  | FCL                                   | K25 | 6                     |                     |      |       |       |      | ŀ    | IFPE | RCL | K = H | HFCL | .K/2 | 256. |  |  |   |            |    |  |  |     |  |  |             |  |
|        | 9 HFCLK512                                    |              |    |    |    |                                       |     | ŀ                     | IFPE                | RCL  | K = H | IFCL  | .K/5 | 512. |      |     |       |      |      |      |  |  |   |            |    |  |  |     |  |  |             |  |

◆ まとめ

TecStar =

以上をまとめますと、ペリフェラルに供給されるクロックの周波数は、下記の組み合わせになります。

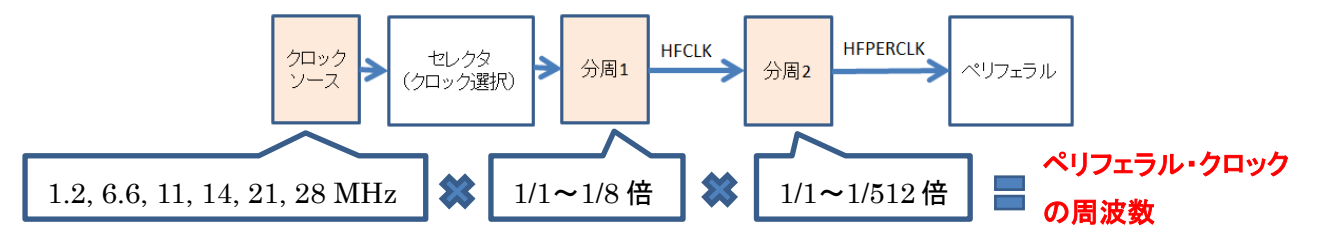

HFRCO を分周し、通常ペリフェラルで使用した場合の事例を紹介しましたが、HFRCO ではなく HFXO(外付け高速クロック)/LFRCO(内蔵の低速クロック)/LFXO(外付け低速クロック)を使用した場 合や、通常ペリフェラルではなく Low Energy ペリフェラルを使用した場合にも、CMU Overview のクロッ クツリーから読み解いていくという考え方は共通です。

#### 改版履歴

| Version | 改定日      | 改定内容                                             |
|---------|----------|--------------------------------------------------|
| 1.0     | 2014年07月 | •新規作成                                            |
| 1.13    | 2015年06月 | ・マクニカオンラインで公開                                    |
| 1.14    | 2015年08月 | ・誤植訂正(6-2章 M0+の breakpoint数)、4-1, 6-3, 6-6-4,    |
|         |          | 6-7-3 章追記                                        |
| 1.15    | 2016年02月 | ・Pearl Gecko/Jade Gecko 追加。最新の Simplicity Studio |
|         |          | に合わせて説明を一部変更。                                    |
|         |          |                                                  |
|         |          |                                                  |
|         |          |                                                  |
|         |          |                                                  |
|         |          |                                                  |
|         |          |                                                  |
|         |          |                                                  |
|         |          |                                                  |

#### 参考文献

- Silicon Labs 社 各種ドキュメント
- Silicon Labs 社 ナレッジベース、コミュニティフォーラム

#### 免責、及び、ご利用上の注意

弊社より資料を入手されましたお客様におかれましては、下記の使用上の注意を 一読いただいた上でご使用ください。

- 1. 本資料は非売品です。許可無く転売することや無断複製することを禁じます。
- 2. 本資料は予告なく変更することがあります。
- 3. 本資料の作成には万全を期していますが、万一ご不審な点や誤り、記載漏れなどお 気づきの点がありましたら、弊社までご一報いただければ幸いです。
- 4. 本資料で取り扱っている回路、技術、プログラムに関して運用した結果の影響につい ては、責任を負いかねますのであらかじめご了承ください。
- 5. 本資料は製品を利用する際の補助的なものとしてかかれたものです。製品をご使用 になる場合は、メーカーリリースの資料もあわせてご利用ください。

〒222-8561 横浜市港北区新横浜 1-6-3 TEL 045-470-9841 FAX 045-470-9844

本社